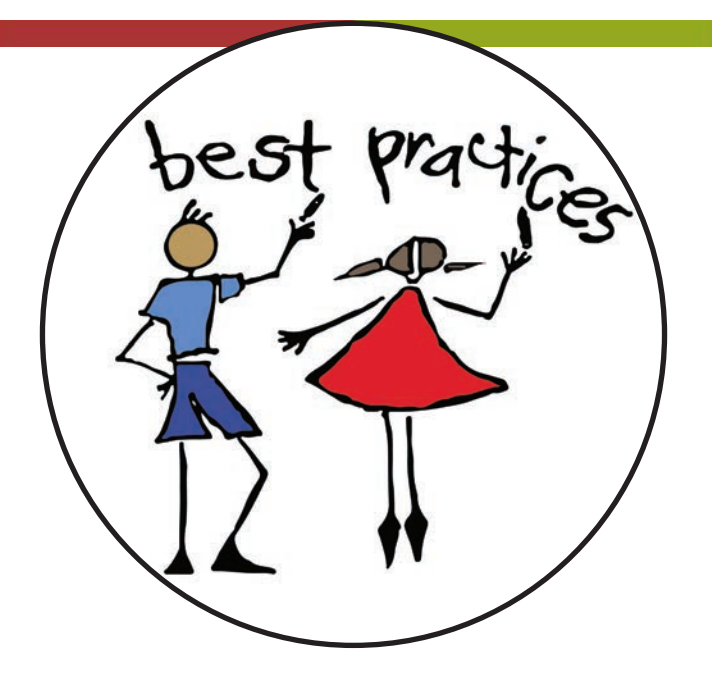

# WORK SAMPLING ONLINE

## www.worksamplingonline.com

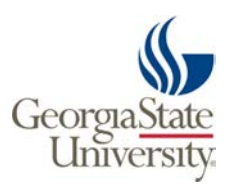

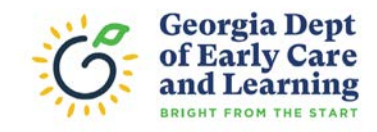

|              | AGENDA                                                            |
|--------------|-------------------------------------------------------------------|
| 8:30 – 11:45 | The Purpose of Assessment and<br>Collecting High Quality Evidence |
| 11:45 - 1:00 | Lunch on your own                                                 |
| I:00 - 3:45  | Developmental Checklist Ratings and WSO Reports                   |
| 3:45         | Adjourn                                                           |

# WHERE DO I GO?

| GaPDS                                                                         | ONLINE<br>COURSEWORK                                                                 | WSO                                                                                                 |
|-------------------------------------------------------------------------------|--------------------------------------------------------------------------------------|----------------------------------------------------------------------------------------------------|
| gapds.decal.ga.gov                                                            | bestpractices.gsu.edu                                                                | worksamplingonline.com                                                                              |
| Go here to<br>register for or cancel<br>trainings and see all<br>certificates | Go here to<br>complete Best Practices<br>online coursework and<br>competency quizzes | Go here to<br>access Work Sampling<br>Online assessment<br>information                              |
| Look for an email from<br>gapds@decal.ga.gov                                  | Look for an email from<br>donotreply@donotreply.<br>view.usg.edu                     | Look for an email from<br>WSOsupport@pearson.com                                                    |
|                                                                               |                                                                                      | <section-header><section-header><section-header></section-header></section-header></section-header> |
| My GaPDS username:                                                            | My BP username:                                                                      | My WSO username:                                                                                    |
| My GaPDS password:                                                            | My BP password:                                                                      | My WSO password:                                                                                    |
|                                                                               |                                                                                      |                                                                                                    |

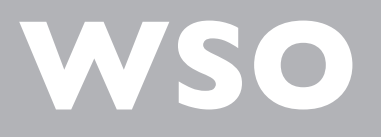

# WELCOME

| Training Location: | <br>Today's Date: |
|--------------------|-------------------|
|                    |                   |
| Trainer's Name:    | <br>              |
|                    |                   |
| Trainer's Email:   | <br>              |

# **OBJECTIVES**

- Understand the purpose of using Work Sampling
- Practice using all components of the Work Sampling System
- Understand how to collect high quality evidence

# WORK SAMPLING ONLINE

# TABLE OF CONTENTS

| ASSESSMENT7                       |   |
|-----------------------------------|---|
| NAVIGATING THE WSO WEBSITE        |   |
| ASSESSMENT IN PRE-K9              |   |
| COLLECTING EVIDENCE               |   |
| ATTACHMENTS16                     | ) |
| MATRICES                          | 1 |
| DEVELOPMENTAL CHECKLIST           | ) |
| CLASS PROFILE REPORT21            |   |
| FAMILY CONFERENCES                |   |
| STEP-BY-STEP                      | ) |
| INITIAL SET-UP26                  | ) |
| SIGN IN                           | ) |
| RESET PASSWORD                    | ) |
| HOME SCREEN                       |   |
| MANAGE CLASSES                    | ) |
| ADD CLASS                         | ) |
| EDIT CLASS32                      |   |
| MANAGE STUDENTS                   |   |
| ADD STUDENTS                      |   |
| ERROR MESSAGES                    | , |
| ARCHIVE STUDENTS                  | , |
| EVIDENCE                          | , |
| ENTER EVIDENCE                    | , |
| LINK EVIDENCE                     |   |
| DELETE OR EDIT OBSERVATIONS41     |   |
| VIEW OR FILTER EVIDENCE42         |   |
| OBSERVATION SUMMARY CHART43       |   |
| ENTER EVIDENCE — MATRICES44       |   |
| LINK EVIDENCE — MATRICES          |   |
| GUIDELINES & CHECKLISTS46         | ) |
| CREATE A CHECKLIST46              | ) |
| CHECKLIST STATUS48                |   |
| PRINT COMPLETED CHECKLISTS49      | 1 |
| VIEW A CHECKLIST50                |   |
| REPORTS                           |   |
| CLASS PROFILE REPORT51            |   |
| CLASS RATINGS REPORT52            |   |
| NARRATIVE SUMMARY REPORT53        |   |
| NARRATIVE SUMMARY TEMPLATES54     |   |
| PRINT NARRATIVE SUMMARY REPORTS55 |   |
| PRINT THE GUIDELINES56            | 1 |
| RESOURCES                         | / |
| BRIGHT FROM THE START58           | í |
| BEST PRACTICES TRAINING60         | I |
| PEARSON61                         |   |

#### The Benefits of an Authentic Performance Assessment

The Work Sampling System (WSS) is an authentic performance assessment. Its purpose is to assist teachers in documenting and evaluating students' skills, knowledge, and behaviors using actual classroom-based experiences, activities, and products. The purpose of any performance assessment is to provide a basis for determining a student's level of knowledge and skills in relation to a well-defined domain of content. Additionally, as a curriculum-embedded assessment, the WSS enables teachers to learn about their students by encouraging them to show what they know and what they can do when solving problems, writing in journals, constructing with blocks, painting with various media, doing experiments, or simply interacting with peers. As a result, the WSS is a formative and summative assessment.

Unlike group-administered, norm-referenced, multiple-choice achievement tests that are designed to rank and compare children, the WSS is an instructional assessment; its primary focus is on helping teachers make instructional decisions in their classrooms.

The key to any successful classroom is the teacher's method of discovering what their students are learning and how well they are learning it. Without this information, teachers may overlook the problems of some students while underestimating the skills available to others. Effective instructional assessment helps teachers better understand what they are teaching, what they need to work on, what students are learning, and what students have begun to master rather than ranking students.

The WSS is an instructional assessment that is sensitive to classroom context. Teachers differ in their approaches to teaching, just as learners differ in the ways they learn.

Because of these differences, assessments (similar to the classrooms they are intended to be used in), should be dynamic, open to change, and relevant to a wide range of learning styles and experiences. The WSS is a comprehensive means of monitoring students' social, emotional, physical, and academic progress. It is based on teachers' observations of students who are actively working and creating products within the context of their daily classroom experience. It's also designed to provide meaningful feedback to teachers, students, their families, and other educators and professionals.

The WSS not only provides the teacher with clear criteria for evaluation but also incorporates the teacher's expertise and judgment. An evaluation system that does not dictate curriculum or instructional methods, it is designed for use with diverse groups of students, in a variety of settings. The WSS is a flexible framework for assessment that helps teachers structure their assessments systematically and encourages teachers to devise techniques best suited to their styles, their students, and their contexts.

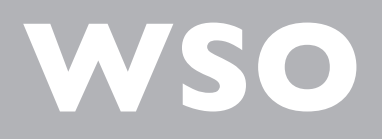

# ASSESSMENT

WORK SAMPLING ONLINE

# **NAVIGATING THE WSO WEBSITE**

| th 🔻               |                                                |                         |                        |                   |                  | 1 Builton                             |
|--------------------|------------------------------------------------|-------------------------|------------------------|-------------------|------------------|---------------------------------------|
| Welcome<br>Jane Sm | Help                                           |                         |                        |                   |                  |                                       |
|                    |                                                |                         | + New Summary Report + | Manage Reports -  |                  |                                       |
|                    | ~                                              | GUIDELINES & CHECKLISTS | + New Checklist        | Manage Checklists | ADDITIONAL TOOLS | Manage Students Child Outcome Summary |
|                    | ~                                              | 🕑 GL                    |                        |                   |                  | Manag                                 |
| NG SYSTEM          | v Select a class                               | DENCE                   | ion/ Work Sample       | ons/Work Samples  |                  |                                       |
| WORK SAMPLIN       | GA DECAL:Training Child Ca<br>Training Academy | Sevie                   | + Enter Observation    | Manage Observatio |                  |                                       |
| =                  |                                                |                         |                        |                   |                  |                                       |

| FOR STEP-BY-STEP INSTRUCTIONS ON HOW TO              | FLIP TO PAGE(S) |
|------------------------------------------------------|-----------------|
| Enter/Edit your Class Name                           | 30-32           |
| Add Students                                         | 33-35           |
| Archive Students                                     | 37              |
| Submit a DECAL WSO Assessment Support<br>Help Ticket | 58              |

# **ASSESSMENT IN PRE-K**

HERE'S A QUESTION...

Are you using assessment? Or doing assessment? What's the difference?

#### THE ASSESSMENT CYCLE

- MAKEA PLAN when to assess
- OBSERVE children
- COLLECT evidence and enter in WSO
- LINK evidence to P4 indicators
- RATE children's performance
- PLAN lessons based on assessment

**ASSESSMENT** is the on-going process of collecting, analyzing and interpreting information to **INFORM** teaching.

The purpose is to **TEACH** the child, not **TEST** the child.

It is based on **OBSERVATIONS** of children at work in the classroom solving problems, interacting and learning.

- The more teachers use assessment, the less "hit or miss" decisions will be.
- Basing decisions on knowledge of individual children is the essence of individualizing.
- When decisions are purposeful and intentional, teachers can do an even better job supporting children and families.

#### MAP — MAKING ASSESSMENT POWERFUL

MAP is the DECAL approved scope and sequence to teach the GELDS and assess the P4 indicators.

| WE                                                                                                    | EK 8                                                                                                    | ATTACHMENTS W/DESCRIPTION                                                                                                    | MATRICES                                                                                                    |
|----------------------------------------------------------------------------------------------------|----------------------------------------------------------------------------------------------------|----------------------------------------------------------------------------------------------------|----------------------------------------------------------------------------------------------------|
| GE                                                                                                    | LDS                                                                                                    | Introduce <u>Problem Solving</u> cards and how to use them.<br>Record children's conversation and rate:                                                           | Play one of these fun <u>Alphabet games</u> . Choose for children's skill level. Use a matrix to rate:                     |
| CLL5.4b Retells familiar stories.                                                                                                    |                                                                                                    | PSD DS Begins to use simple strategies to resolve<br>conflict.                                                                                                    | LL C1 Begins to develop knowledge of letters.                                                                              |
| CLL5.4c Discusses books or stories read aloud and can ide                                                                                                    | ntify characters and setting in a story.                                                                     | Throughout the week during Center time, give children                                                                                                    | Play Flip it, Make it, Build it to give children                                                                           |
| CLL8.4b Understands that letters are grouped together t paces in print. (with adult prompting)                                                                                                    | o form words. Understands that words are separated by                                                        | the opportunity to retell stories using the flannel<br>board. Record children's conversation to rate:<br>LL C4 Recounts key ideas and details from text.          | opportunities to practice 1:1. Use these <u>cards</u><br>if children need additional support with count<br>matrix to rate: |
| CLL9.4b Uses writing tools. (uses available tools appropri                                                                                                    | ately)                                                                                                    | Write a sentence on a sentence strip and have children                                                                                                    | MT B1 Counts with understanding.                                                                                           |
| CP1.4b Explains why simple events occur using reasoning ime)                                                                                                    | skills. (responds to "thinking questions" during story                                                       | cut apart to understand there are spaces between<br>words. Record conversations to rate:<br>IL C2 Demonstrates phonological awareness                             |                                                                                                    |
| CR4.4c Represents a character by using voice inflections a                                                                                                    | nd facial expressions. (familiar characters)                                                                 | LL D2 Uses letter-like shapes, symbols, and letters to                                                                                                    |                                                                                                    |
| MA2.4b Counts at least 10 objects using one-to-one corre                                                                                                    | spondence. (5 objects)                                                                                       | convey meaning.                                                                                                    | -                                                                                                    |
| PDM1.4d Communicates the importance of safety rules.                                                                                                    |                                                                                                    | complete the <u>Are Can Have chart</u> or draw pictures of                                                                                                    |                                                                                                    |
| PDM1.4f Can name people who keep them safe and healt                                                                                                    | hy.                                                                                                    | their favorite helper and write clues for others to guess<br>who they are, such as "I help sick people and wear                                                   |                                                                                                    |
| PDM6.4a Performs fine-motor tasks that require small-mo<br>droppers)                                                                                                    | uscle strength and control. (hole punchers, tape, eye                                                        | scrubs" Who am I? Record children's conversation and<br>link to other appropriate indicators to rate:<br>SS R2 Identifies some people's jobs and what is required |                                                                                                    |
| SC5.4a Understands that people have an impact on the er<br>environment.                                                                                                    | vironment and participates in efforts to protect the                                                         | to perform them.<br>SS D3 Shows some awareness of ways people affect<br>their environment                                                                         |                                                                                                    |
| ED5.4c Attempts to resolve peer conflicts using appropri                                                                                                    | ate strategies. (with adult support)                                                                         | Have each child bring comothing in from home that is                                                                                                    | -                                                                                                    |
| 554.4d Explores the uses of technology and understands i                                                                                                    | ts role in the environment. (uses with adult support)                                                        | special to a tradition in their house. Record children's<br>conversations and link to other appropriate indicators                                                |                                                                                                    |
| PLAN FOR A                                                                                                    | ASSESSMENT                                                                                                   | to rate:<br>SS A2 Demonstrates awareness of community, city and<br>state                                                                                          |                                                                                                    |
| Diserve children throughout the week and rate:<br>DHS B1 Uses emerging strength and control to perform<br>imple tasks.<br>PDHS B3 Shows beginning control of writing, drawing<br>and art tools.<br>DHS C2 Follows basic safety rules with reminders.<br>S5 B3 Begins to be aware of how technology affects their<br>ife.<br>S5 D2 Shows awareness of environment | Link these indicators to evidence collected<br>throughout the week:<br>LL B2 Follows rules for conversation. |                                                                                                    | 1                                                                                                    |
| 1                                                                                                    | 3                                                                                                    |                                                                                                    | 14                                                                                                    |

Assessment takes place throughout the day, everyday.

Assessment begins with conversations.

|                                                                                                 | copies<br>numbe                                                                                                    | letters and/or<br>ers to communical                                                                                                    | te.                                                                                                    | of the alphabet.                                                                                                    |                                                                                                    |
|-------------------------------------------------------------------------------------------------|----------------------------------------------------------------------------------------------------|----------------------------------------------------------------------------------------------------|----------------------------------------------------------------------------------------------------|----------------------------------------------------------------------------------------------------|----------------------------------------------------------------------------------------------------|
| Small Group T<br>Suggested use: or<br>independent grou<br>**Refer to the FAI<br>**Documentation | emplate Two Sher<br>re teacher directed activity<br>p. This form may support<br>Q for Planning Instruction a<br>n of small group reading (bd | rry Howard<br>while second teacher mon<br>children as they mature to<br>and the FAQ fo Small Group<br>pook title with brief descriptio | itors two independent grou<br>ward independence yet still<br>s for further explanation.<br>on of the follow-up activity) is | Week of: March 4<br>s; or two teacher directed act<br>need teacher guidance and su<br>required one time weekly but      | ivities with one<br>pport to remain on task.<br>: may be planned more often                                                                             |
| Group                                                                                           | Monday                                                                                                    | Tuesday                                                                                                    | Wednesday                                                                                                    | Thursday                                                                                                    | Friday                                                                                                    |
| Teacher directed                                                                                | Activity: Children<br>will draw life cycle<br>of butterfly.<br>Students: AM.SH.SK.TLL<br>GELDS: CLL9.4a                                      | Activity: Children<br>will draw life cycle<br>of butterfly.<br>Students: TRECGH, PMAM<br>GELDS: CLL9.4a                                | Activity: Children will<br>draw and label life<br>cycle of butterfly<br>Students: AW BN DUBH SL<br>GELDS: CLL9.4d           | Activity: Children will<br>draw and label life<br>cycle of butterfly.<br>Students: HK. BN. SO. RT. IL<br>GELDS: CLL9.4d | Activity:TTW read "Life<br>cycle of a butterfly" and<br>have children describe<br>drawing of life cycle.<br>Students:AW, SH, SL<br>GELDS: CLL4.4c       |
| Teacher directed                                                                                | Activity: On/off<br>games (1-5)<br>Students:aw,BN.DL.SH.SL<br>GELDS: MA1.4b,<br>MA1.4d                                                       | Activity: On/off<br>games (1-10)<br>Students:hk. BN. SD. RT. IL<br>GELDS: MA1.4b,<br>MA1.4d                                            | Activity: On/off<br>games (1-5)<br>Students: AM, SH, SK, TLJC<br>GELDS: MA1.4b,<br>MA1.4d                                   | Activity: On/off games<br>(1-20)<br>Students: tr.ec.gh.ph.am<br>GELDS: MA1.4b,<br>MA1.4d                                | Activity: TTW read "Life<br>cycle of a butterfly" and<br>have children describe<br>drawing of life cycle.<br>btudents: TR, TL, JC, DL<br>GELDS: CLL4.4c |
| Independent                                                                                     | Activity: Copy insect<br>word cards/Butterfly<br>lacing cards<br>GELDS: PDM6.4a,<br>CLL9.4a                                                  | Activity: Copy insect<br>word cards/Butterfly<br>lacing cards<br>GELDS: PDM6.4a,<br>CLL9.4a                                            | Activity: Copy insect<br>word cards/Butterfly<br>lacing cards<br>GELDS: PDM6.4a,<br>CLL9.4a                                 | Activity: Butterfly<br>symmetrical<br>paintings<br>GELDS: CR2.4a                                                        | Activity: Butterfly<br>symmetrical<br>paintings<br>GELDS: CR2.4a                                                                                        |
|                                                                                                 |                                                                                                    | 1                                                                                                    | CL<br>ex<br>mo                                                                                                    | L4.4c Describes act<br>periences, and stor<br>ore detail.                                                               | ivities,<br>ies with                                                                                                    |

#### **Planning for Assessment Template**

Teacher:

- Required documentation of plans for collecting assessment throughout the instructional day can be noted on the lesson plan template or by using the following format.
- Spontaneous collection of documentation (such as photos, notes and collection of work samples) will occur throughout each day, therefore there will be no evidence of planning for many items collected.

Indicate specific activities below. Not all spaces are expected to be filled in weekly. This is an organizational tool to help with weekly planning and preparation for collecting assessment documentation. See sample online at <a href="http://www.decal.ga.gov">www.decal.ga.gov</a>.

|                      | MATRIX                                                                         | PHOTOS with descriptor                                                         | OBSERVATIONAL NOTES                                                                            | WORK SAMPLES                                            |
|----------------------|--------------------------------------------------------------------------------|--------------------------------------------------------------------------------|------------------------------------------------------------------------------------------------|---------------------------------------------------------|
| Monday               | Play On/off game in SG.<br>MTB1 (AT)                                           | Weather center in dramatic play during Centers. (LT)                           |                                                                                                | Collect life cycle of butterfly drawings in SG.(LT)     |
| Tuesday              | Play On/off game in SG.<br>MTB1 (AT)                                           | Weather center in dramatic play during Centers. (AT)                           | Science center during<br>Centers. (LT)                                                         | Collect life cycle of butterfly drawings. LLB3, C1 (LT) |
| Wed.                 | Play On/off game in SG.<br>MTB1 (AT)                                           | Weather center in dramatic play during Centers. (LT)                           |                                                                                                | Collect life cycle of butterfly drawings. LLB3, C1 (LT) |
| Thursday             | Play On/off game in SG.<br>MTB1 (AT)                                           | Weather center in dramatic play during Centers. (AT)                           |                                                                                                | Collect life cycle of butterfly drawings. LLB3, C1 (LT) |
| Friday               | -                                                                              | Weather center in dramatic play during Centers. (LT)                           | Children will describe life cycle<br>drawing and recall details of<br>book in SG. LLD2 (LT/AT) |                                                         |
|                      |                                                                                |                                                                                |                                                                                                | Notes, comments & reminders                             |
| Man<br>asse<br>relev | y teachers find it helpful to docu<br>ssment documentation. This info<br>vant. | ment the functional component and t<br>rmation helps to clearly define the are | he performance indicators on<br>a in which the information is most                             |                                                         |
| PS =                 | Personal and Social                                                            | M = Mathematical Thinking                                                      | A = The Arts                                                                                   |                                                         |
| Deve<br>LL =         | elopment<br>Language and Literacy                                              | S = Scientific Thinking<br>SS = Social Studies                                 | PDH = Physical Development<br>and Health                                                       |                                                         |

#### ALEX DREW A BUTTERFLY

Record rich, detailed, factual accounts of their words and actions as if you were a camera.

For step-by-step instructions on how to View a Checklist flip to page 50.

| P                                                                                                    | 4                                                                 | <u>s</u>                                                                          |                                                              | T<br>F BIRTH                                                                                |                                                                                         |                                                                                | SCH                                                                                                   |                                                                                        |                                                                               | FEMA                                                                         | LE                                                                                       | <b>M</b>                                      | ALE                                                                          |                                                                                                |                                                              | P                                        | bserva<br>eriods                                               | tion                                                   | FAL<br>WIN                                                         | L<br>NTER                                                                                           | l .                                                                          |                                                                                         | -                                                                                       |                                                                                    |                                                                                          |                                                   | T                                                                 | De                                                                                        | ork<br>velc                                                                                             | Sampli<br>pment                                                                               | ng Pres                                    | Syst<br>icho<br>heck                                                                             | em.<br>ol-4<br>clist                                                                                    |
|----------------------------------------------------------------------------------------------------|-------------------------------------------------------------------|-----------------------------------------------------------------------------------|--------------------------------------------------------------|---------------------------------------------------------------------------------------------|-----------------------------------------------------------------------------------------|--------------------------------------------------------------------------------|----------------------------------------------------------------------------------------------------|----------------------------------------------------------------------------------------|-------------------------------------------------------------------------------|------------------------------------------------------------------------------|------------------------------------------------------------------------------------------|-----------------------------------------------|------------------------------------------------------------------------------|------------------------------------------------------------------------------------------------|--------------------------------------------------------------|------------------------------------------|----------------------------------------------------------------|--------------------------------------------------------|--------------------------------------------------------------------|----------------------------------------------------------------------------------------------------|------------------------------------------------------------------------------|-----------------------------------------------------------------------------------------|-----------------------------------------------------------------------------------------|------------------------------------------------------------------------------------|------------------------------------------------------------------------------------------|---------------------------------------------------|-------------------------------------------------------------------|-------------------------------------------------------------------------------------------|----------------------------------------------------------------------------------------------------|-----------------------------------------------------------------------------------------------|--------------------------------------------|--------------------------------------------------------------------------------------------------|----------------------------------------------------------------------------------------------------|
| In Professe Control of the Professe Control of the Pro | Not Yet                                                           | Proficient                                                                        | Not Yet                                                      | Not Vet                                                                                     | FWS                                                                                     | Not Yet                                                                        | Proficient                                                                                            | In Process                                                                             | In Process                                                                    | FWS                                                                          | Not Yet                                                                                  |                                               | In Process                                                                   | Proficient                                                                                     | In Process                                                   | FWS                                      | Not Yet                                                        | é                                                      | - 10                                                               | Not Yet                                                                                             | In Process                                                                   | In Process                                                                              | F W S                                                                                   | Not Yet                                                                            | Proficient                                                                               | In Process                                        | Not Yet                                                           | F W S                                                                                     | Not Yet                                                                                                 | Proficient                                                                                    | Provent Control                            |                                                                                                  |                                                                                                    |
| <ul> <li>Identifies some people's jobs and what is<br/>required to perform them.</li> </ul>                                                                                                    | <b>3</b> Begins to be aware of how technology affects their life. | C Citizenship and Government                                                      | 1 Demonstrates awareness of rules.                           | 2 Shows awareness of what it means<br>to be a leader.                                       | D People and Where They Live                                                            | <ol> <li>Describes the location of things in<br/>the environment.</li> </ol>   | 5 Shows awaraness of the anvironment                                                                  | Shows some awareness of wave neonle affect                                             | their environment.                                                            | VI The Arts<br>A Expression and Representation                               | <ol> <li>Participates in group music experiences.</li> </ol>                             |                                               | <ul> <li>Participates in creative movement,<br/>dance, and drama.</li> </ul> | 3 Uses a variety of art materials for tactile                                                  | experience and exploration.                                  | B Understanding and Appreciation         | 1 Responds to artistic creations or events.                    | VII Physical Development, Healt                        | and Safety                                                         | Moves with increased balance and control                                                            |                                                                              | <ul> <li>Coordinates combined movement patterns to<br/>perform simple tasks.</li> </ul> | <b>B</b> Fine Motor Development                                                         | <ol> <li>Uses emerging strength and control to<br/>perform simple tasks</li> </ol> | <ol> <li>Uses evenhand coordination to perform tasks.</li> </ol>                         |                                                   | 3 Shows beginning control of writing,<br>drawing, and art tools.  | C Self-Care, Health, and Safety                                                           | <ol> <li>Performs some self-care tasks independently.</li> </ol>                                        | 2 Follows basic safety rules with reminders.                                                  |                                            |                                                                                                  |                                                                                                    |
| In Process                                                                                                    | F W S                                                             | Not Yet                                                                           | Not Yet                                                      | Not Yet                                                                                     |                                                                                         | Pot Vet                                                                        | In Process                                                                                            | Not Yet                                                                                | Not Yet                                                                       | Proficient                                                                   | Not Yet                                                                                  | Proficient                                    | F W S                                                                        | Not Yet                                                                                        | Proficient                                                   | In Process                               | Not Yet                                                        | F W S                                                  | Not Yet                                                            | In Process                                                                                          | Not Yet                                                                      | F W S                                                                                   | Not Yet                                                                                 | Proficient                                                                         | In Process                                                                               | Not Yet                                           | Proficient                                                        | F W S                                                                                     | In Process                                                                                              | Not Yet                                                                                       | F W S                                      | Not Yet                                                                                          | Proficient                                                                                              |
| <ul> <li>Participates in measuring activities.</li> </ul>                                                                                                    | F Geometry                                                        | <ol> <li>Shows understanding of and uses several<br/>positional words.</li> </ol> | 2 Begins to recognize and describe the attributes of shapes. | 3 Composes and decomposes shapes.                                                           | IV Scientific Thinking                                                                  | A Inquiry Skills and Practices<br>1 Acks missions and benins to solve problems | that arise during explorations.                                                                       | <ol> <li>Uses senses and simple tools to explore<br/>solutions to problems.</li> </ol> | 3 Makes meaning from explorations, and generates ideas and solutions based on | their own observations of the natural and<br>human-made worlds.              | 4 Communicates experiences, observations,<br>and ideas with others through conversations | representations, and/or behavior.             | B Physical Science                                                           | <ol> <li>Explores the properties of objects and<br/>materials, and how they change.</li> </ol> | <ol><li>Explores how objects and materials move in</li></ol> | different circumstances.                 | 3 Explores and describes light and sound.                      | C Life Science                                         | <ol> <li>Explores the characteristics of living things.</li> </ol> |                                                                                                    | 2 Explores the needs of living things.                                       | D Earth Science                                                                         | <ol> <li>Observes the sky and the natural and human-<br/>made objects in it.</li> </ol> | 5 Evolutes more water coll and cand                                                |                                                                                          | 3 Observes weather and seasonal changes.          | V Social Studies                                                  | A People, Past and Present                                                                | <ul> <li>identifies similarities and differences in personal<br/>and family characteristics.</li> </ul> | 2 Demonstrates beginning awareness of community, city, and state.                             | B Human Interdependence                    | <ol> <li>Begins to understand family needs, roles,<br/>and relationships</li> </ol>              |                                                                                                    |
| In Process                                                                                                    | Not Yet                                                           | Proficient                                                                        | Proficent                                                    | Not Yet                                                                                     | Not Yet                                                                                 | Proficient                                                                     | In Process                                                                                            |                                                                                        | F W S                                                                         | Not Yet                                                                      | Not Yet                                                                                  | Proficient                                    | F W S                                                                        | Not Yet                                                                                        | Proficient                                                   | F W S                                    | Not Yet                                                        | 0.000 m                                                |                                                                    | In Process                                                                                          | Proficient                                                                   | Proficient                                                                              | In Process                                                                              | In Process                                                                         | Proficient                                                                               | Not Yet                                           | Proficient                                                        | In Process                                                                                | F W S                                                                                                   | Not Yet U                                                                                     | F W S                                      | Not Yet                                                                                          | Proficient                                                                                              |
| <ul> <li>Demonstrates pnonological awareness.</li> </ul>                                                                                                    | 3 Shows appreciation and understanding of hooks and reading.      | <ol> <li>Recounts some key ideas and details from text.</li> </ol>                | D. Mitataiaa                                                 | <ol> <li>Represents ideas and stories through pictures,<br/>dictation, and play.</li> </ol> | <ol> <li>Uses letter-like shapes, symbols, and letters to<br/>convey meaning</li> </ol> | Inderstands numbers for writing                                                |                                                                                                    | Language and Literacy for English<br>Language Learners                                 | A Listening for English Language Learners                                     | <ol> <li>Gains meaning by listening.</li> </ol>                              | 2 Follows directions.                                                                    |                                               | B Phonological Awareness for English<br>Language Learners                    | 1 Develops awareness of the sounds of English.                                                 |                                                              | C Speaking for English Language Learners | <ol> <li>Speaks in social situations.</li> </ol>               | III Mathematical Thinking                              | A Processes and Practices                                          | <ul> <li>begins to make sense of protients and uses<br/>simple strategies to solve them.</li> </ul> | <ol> <li>Reasons quantitatively and begins to<br/>use some tools.</li> </ol> | 3 Uses words and representations to describe                                            | mathematical ideas.                                                                     | 4 Begins to recognize patterns and makes simple generalizations.                   | 8 Number                                                                                 | 1 Counts with understanding.                      | 2 Shows beginning understanding of                                | number and quantity.                                                                      | C Operations and Algebraic Thinking                                                                     | <ol> <li>Understands and begins to apply addition and<br/>subtraction to problems.</li> </ol> | D Measurement                              | <ol> <li>Orders, compares, and describes objects<br/>according to a single attribute.</li> </ol> |                                                                                                    |
| ment<br>F W S                                                                                                    | Not Yet                                                           | Proficient                                                                        | In Profess                                                   | Not Yet                                                                                     | Not Yet                                                                                 | Proficient                                                                     | Not ver                                                                                               | In Process                                                                             | In Process                                                                    | Not Yet                                                                      | F W S                                                                                    | Not Yet                                       |                                                                              | Not Yet U                                                                                      | Not Yet                                                      |                                          | Not Yet                                                        | Not Yet 000                                            | Proficient                                                         |                                                                                                    | F W S                                                                        |                                                                                         | In Process                                                                              | F W S                                                                              | Not Yet                                                                                  |                                                   | In Process                                                        | In Process                                                                                | F W S                                                                                                   | Not Yet 000                                                                                   | F = FALL<br>W - WINTER                     | S = SPRING                                                                                       | ilines contains full                                                                                    |
| A Self-Concept                                                                                                    | 1 Demonstrates self-confidence.                                   | <ol> <li>Shows some self-direction.</li> </ol>                                    | D Calf Control                                               | <ol> <li>Follows simple classroom rules and routines.</li> </ol>                            | 2 Manages transitions.                                                                  |                                                                                | <ul> <li>C Approaches to Learning</li> <li>1 Shows experiments and currinsity as a learner</li> </ul> | <ol> <li>Attends to tacks and seeks help when</li> </ol>                               | encountering a problem.                                                       | <ol> <li>Approaches tasks with flexibility<br/>and inventiveness.</li> </ol> | D Interaction With Others                                                                | 1 Interacts easily with one or more children. |                                                                              | Interacts easily with familiar aduits.                                                         | 3 Participates in the group life of the class.               |                                          | 4 Identifies some feelings and responds to<br>those of others. | 5 Begins to use simple strategies to resolve conflict. |                                                                    | Language and Literacy                                                                               | A Listening 1 Gains meaning by listening                                     | 1. Fallows this as these size disastance                                                | <ul> <li>ruiows two- or timee-step directions.</li> </ul>                               | B Speaking                                                                         | <ol> <li>Speaks clearly enough to be understood<br/>without contextual clues.</li> </ol> | <ol><li>Follows rules for conversation.</li></ol> | <ol> <li>These summanded second second formation for a</li> </ol> | <ul> <li>Deep expansion vocautiany and ranguage run a<br/>variety of purposes.</li> </ul> | C Reading                                                                                               | <ol> <li>Begins to develop knowledge of letters.</li> </ol>                                   | Not Yet-Child cannot demonstrate indicator | Proficient - Child can reliably demonstrate indicator                                            | The Work Sampling System Preschool-4 Developmental Guide<br>descriptions of each performance indicator. |

# **COLLECTING EVIDENCE**

#### TYPES OF EVIDENCE

Use only the first letter of each type in the title to save time!

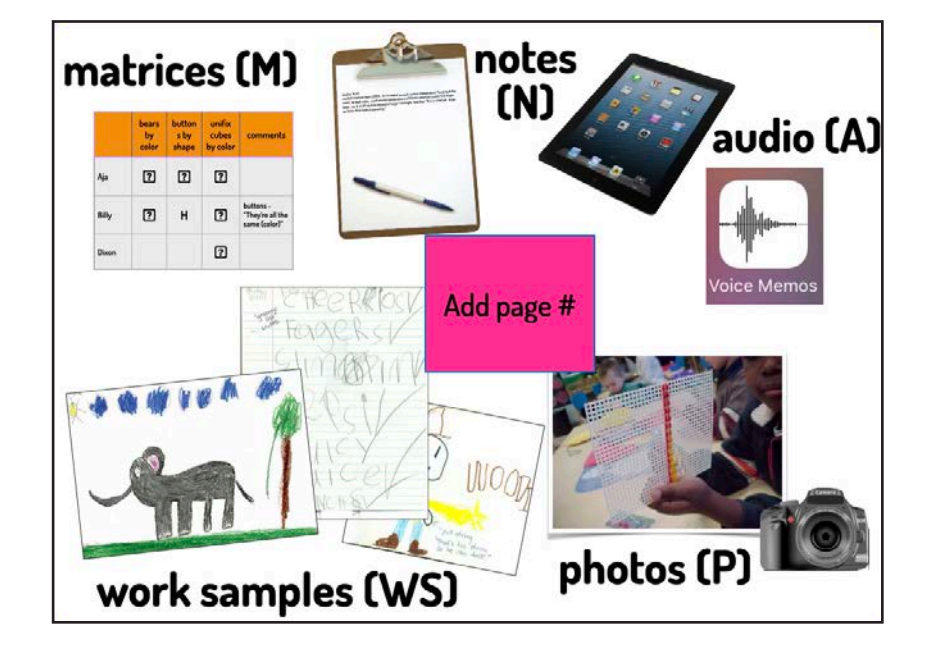

#### REQUIREMENTS

| RATING PERIOD I                                                                                                    | RATING PERIOD 2                                                                                                    |
|----------------------------------------------------------------------------------------------------|----------------------------------------------------------------------------------------------------|
| <ul> <li>Collect evidence weekly</li> <li>Rate Checklist weekly</li> <li>Archive students regularly as soon as they<br/>leave your class</li> <li>Two weeks prior to end of rating Period<br/>I, click FLAG AS FINAL on Checklist and<br/>write Narrative Summary Reports</li> <li>Conduct parent conferences</li> <li>Keep signed copy of Narrative Summary<br/>Reports on file for three years</li> </ul> | <ul> <li>Collect evidence weekly</li> <li>Rate Checklist weekly</li> <li>Archive students regularly as soon as they<br/>leave your class</li> <li>Two weeks prior to end of rating Period<br/>2, click FLAG AS FINAL on Checklist and<br/>write Narrative Summary Reports</li> <li>Conduct parent conferences</li> <li>Print Checklists and Narrative Summary<br/>Reports and keep on file for three years</li> </ul> |
| Teach GELDS three                                                                                                    | oughout the year 🔶                                                                                                    |

You are required to upload evidence BEFORE you make checklist ratings in:

Personal and Social Development

Language and Literacy

Mathematical Thinking

You are required to teach, observe and rate all 73 P4 indicators.

#### QUALITY vs. QUANTITY

- Collect fewer, richer pieces of evidence
- Be intentional about what you upload into WSO
- High quality evidence will link to multiple P4 indicators
- There is NOT a required number of pieces of evidence for indictors

#### SOMETIMES THEY GET IT WRONG

Teacher: "The dog has 4 spots. He rolled in the mud and got 2 more spots. How many spots does he have in all?" Jahlid placed 2 more spots on the dog and counted, J: "1,2,3,5,7,9" Teacher: "Let's count together again and let me have you touch each spot as you count it. J:touched each one, "1,2,3 that's all."

- Use the ? link to read the rationale
- Link the note to SAME indicators

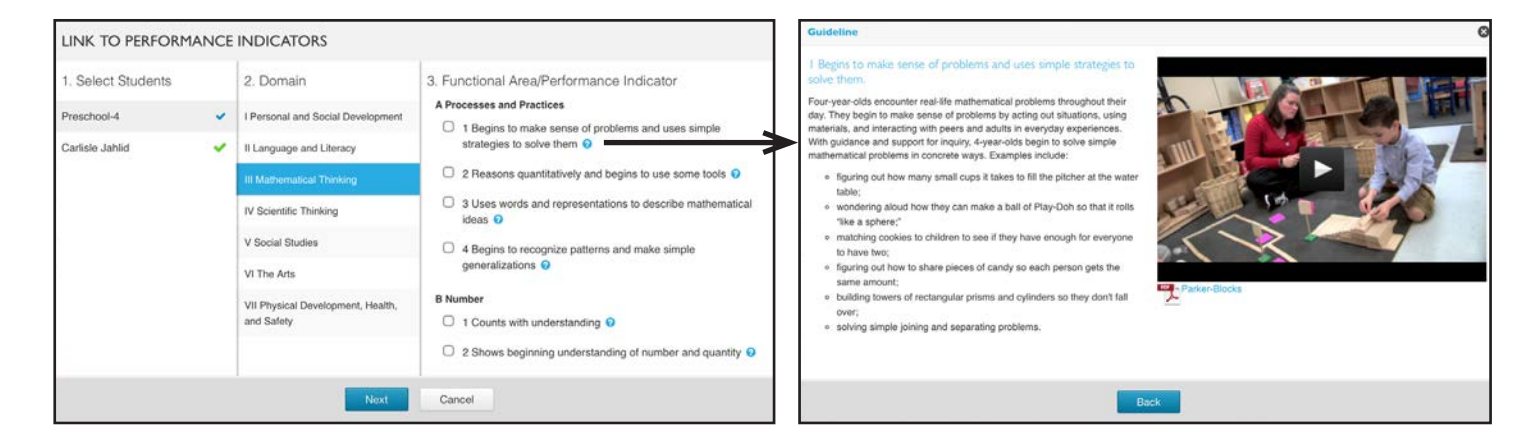

- Use evidence to determine how a child is developing
- Notes should be specific to what individual children know

# ATTACHMENTS

#### WORK SAMPLES

Include dictation on the work sample or in the description in WSO to create higher quality evidence.

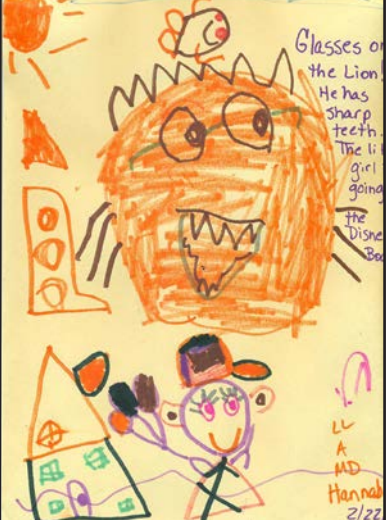

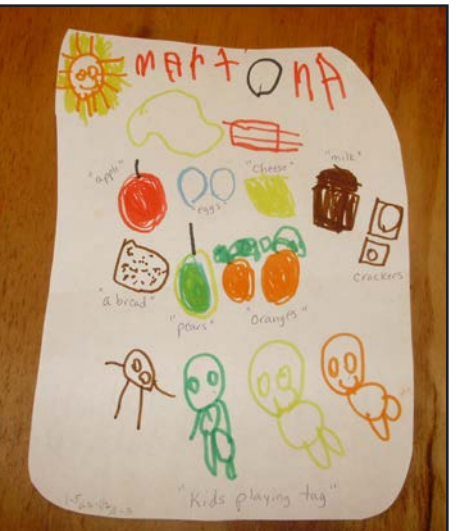

- Collect rich work samples that will link to multiple indicators, such as drawings
- No need to describe anything shown on the drawing

#### PHOTOS

Include a quote to make a photo more meaningful.

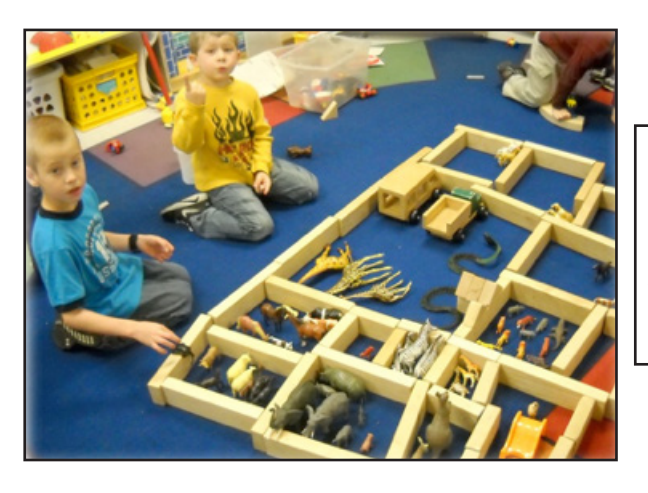

"We made a zoo and put the animals in cages. The giraffes are laying down because they are so tired. Hippos are mean like tigers so they live by themselves."

#### AUDIO

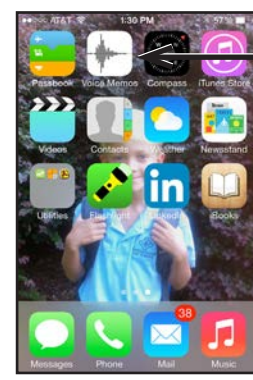

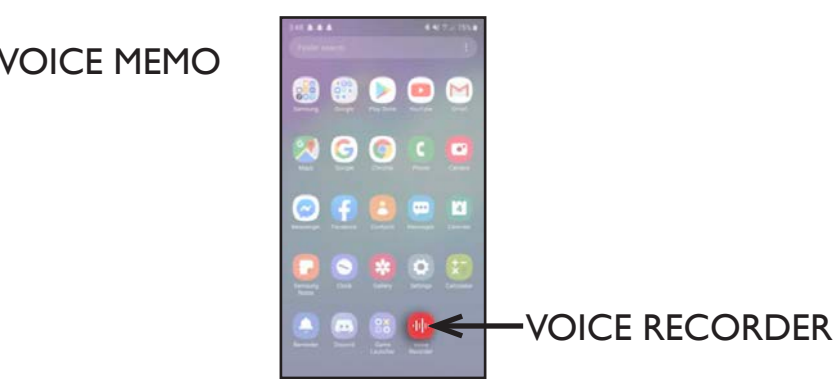

# MATRICES

- Used for predictable, easily observable behavior
- Designed by Lead Teacher in advance and data is entered into WSO
- Concrete skills (Got it or Needs help)
- Quick and easy to record, teachers do not have to ask children questions to complete

#### BEWARE OF TIME WASTERS

- No need to upload a picture of the matrix
- No need to use long titles, just use 'M'
- No need to enter language experience charts
- Ratings do NOT belong on a matrix
- Matrices should only link to one or two indicators
- Matrices should NOT be used to assess generic statements

Create a blank matrix with your children's names and laminate it to use over and over.

| NAME    | _ |  | COMMENTS |
|---------|---|--|----------|
| Cyrus   |   |  |          |
| Dani    |   |  |          |
| Ellie   |   |  |          |
| Forrest |   |  |          |
| Garrett |   |  |          |
| Jamal   |   |  |          |
| Jeffrey |   |  |          |
| Louise  |   |  |          |
| Maia    |   |  |          |
| Nia     |   |  |          |
| Nelms   |   |  |          |
| Patrick |   |  |          |
| Ray     |   |  |          |
| Stephen |   |  |          |
| Thomas  |   |  |          |
|         |   |  |          |

# **DEVELOPMENTAL CHECKLIST**

The Developmental Checklist helps you to be intentional as you use assessment to plan instruction for children.

#### RATINGS USED IN WSO

| NY  | NOT YET            | The skill, knowledge, or<br>behavior has not been<br>demonstrated.                         | Choose this rating if you have provided<br>multiple opportunities for a child to<br>demonstrate a skill that has been taught<br>and the child is unable to do it. |
|-----|--------------------|--------------------------------------------------------------------------------------------|----------------------------------------------------------------------------------------------------|
| IP  | IN PROCESS         | The skill, knowledge, or behavior is emergent.                                             | Choose this rating if the child is not demonstrating the skill consistently.                                                                                      |
| PRO | PROFICIENT         | The skill, knowledge, or<br>behavior is firmly within the<br>child's range of performance. | Choose this rating if a child consistently<br>and independently demonstrates<br>knowledge of the skill.                                                           |
| NA  | NOT<br>APPLICABLE  | Can be used when the child h<br>for native English speakers.                               | as an IEP or to rate the ELL indicators                                                                                                    |
| DNO | DID NOT<br>OBSERVE | Can be used when a child enr<br>all indicators. (The expectatio                            | olls late and it is not reasonable to assess<br>n is to teach and rate all indicators.)                                                                           |

#### LL D3 — Understands purposes for writing.

Although 4-year-olds do not write conventionally, their understanding of the power of writing is growing. Through repeated exposure to different types of writing and environmental print, they learn that writing can fulfill many different functions (e.g., telling stories, conveying messages in a letter, describing directions for a game), and that writing can be read for enjoyment as well as for information. Examples include:

- pretending to use a telephone book in the dramatic play area to find the phone number of a friend, then writing some numerals on a note pad;
- asking the teacher for help creating signs for the dramatic play area, (e.g., "Hospital" or "Stay out");
- making grocery lists by writing lines across a note pad and taking the lists to the shopping center in the dramatic play area;
- helping to compose notes, invitations, greetings, or thank-you letters;
- explaining information about a topic using a combination of dictating and drawing.

#### MAKE A RATING FOR JAKE

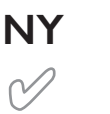

IP

# PRO

#### HOW MUCH EVIDENCE DO I NEED TO MAKE A RATING?

#### I Speaks clearly enough to be understood without contextual clues.

Four-year-olds speak with sufficient clarity so that it is easy to understand what they are saying without the help of additional information or gestures. They can ask and answer questions in order to seek help, get information, or clarify something that is not understood. Four-year-olds usually use correct syntax but sometimes overgeneralize grammatical rules. They begin to use longer and more complex sentences when speaking or answering a question. At the same time, they are beginning to converse about objects and events that are not physically present, are somewhat abstract, or that they remember from the past. Examples include:

- O speaking clearly enough so that a classroom
- visitor knows what they are saying; o accurately delivering a message from home to the
- accurately delivering a message from nome to the teacher;
   communicating in a way that other children
- communicating in a way that other children understand what is being said without constantly asking, "What did you say;"
- using sign language to indicate who they want to sit next to on a trip to the apple orchard;
   using some prepositions correctly (e.g., ") put the
- using some prepositions correctly (e.g., "I put the dolly in her bed," or "My lunchbox is on the desk.");
   announcing to the other children, "I'm going to
- build a movie theatre in the block area," and sharing the plans for building.

#### 2 Demonstrates phonological awareness.

Phonological awareness refers to the ability to hear and discriminate the sounds of language. Phonemic awareness refers to the awareness of the smallest units of sounds within words, and has been identified as a prerequisite for decoding words when reading. Fouryear-olds can attend to and distinguish these smaller units of sound within words. They can begin to hear and discriminate syllables, the beginning sounds of words, and rhyming sounds. Examples include:

- listening to the word the teacher says and then finding a word to rhyme with it;
- hearing the sound of the first letter in their own names and using this ability to sound out or "read" classmates' names that begin with the same letter;
   jumping once for each syllable in a word;
- jumping once for each syllable in a word;
   experimenting with words, giving them new beginning sounds;
- saying the first and last sounds they hear in a word;
   saying the sound of a letter when they see it in a new word because they recognize it from a familiar word (e.g., the 's' sound in 'stop').

Some indicators such as "Speaks clearly enough to be understood without contextual clues" are easy to observe and rate and may not require much evidence.

Some indicators such as "Demonstrates phonological awareness" which involves rhyming, alliteration, onset-rime, syllable segmenting, and phoneme manipulation, will require more evidence to get the full picture of a child's understanding.

#### CHECKLIST COMMENTS

- Are I-2 sentences describing the child's overall development in a domain
- Provide the individualized comments needed when creating a child's Narrative Summary
- Are a big time saver

#### LANGUAGE & LITERACY FOR ELLs

- Rate native English speakers "NA" on the four indicators for ELL students
- Refer to the Guidelines to read an explanation for each rating
- ELL indicators should be rated according to the child's acquisition of English
- All other indicators can be assessed in their home language
- If English is not a child's first language, use their home language, when possible, to rate all domains

#### NON-VERBAL CHILDREN

- Use gestures and visual cues
- Watch their interactions with other children

#### HOW TO ASSESS NON-VERBAL CHILDREN

Give children LOTS of opportunities to speak and record what they "don't say"

T: "Can you count the cubes?" M: smiles T: points and and begins counting "1, 2, 3, help me remember what comes after 3." M: smiles LL B1: Speaks clearly enough to be understood without contextual clues.

LL B2 Follows rules for conversation.

LL B3: Uses expanded vocabulary and language for a variety of purposes.

# **CLASS PROFILE REPORT**

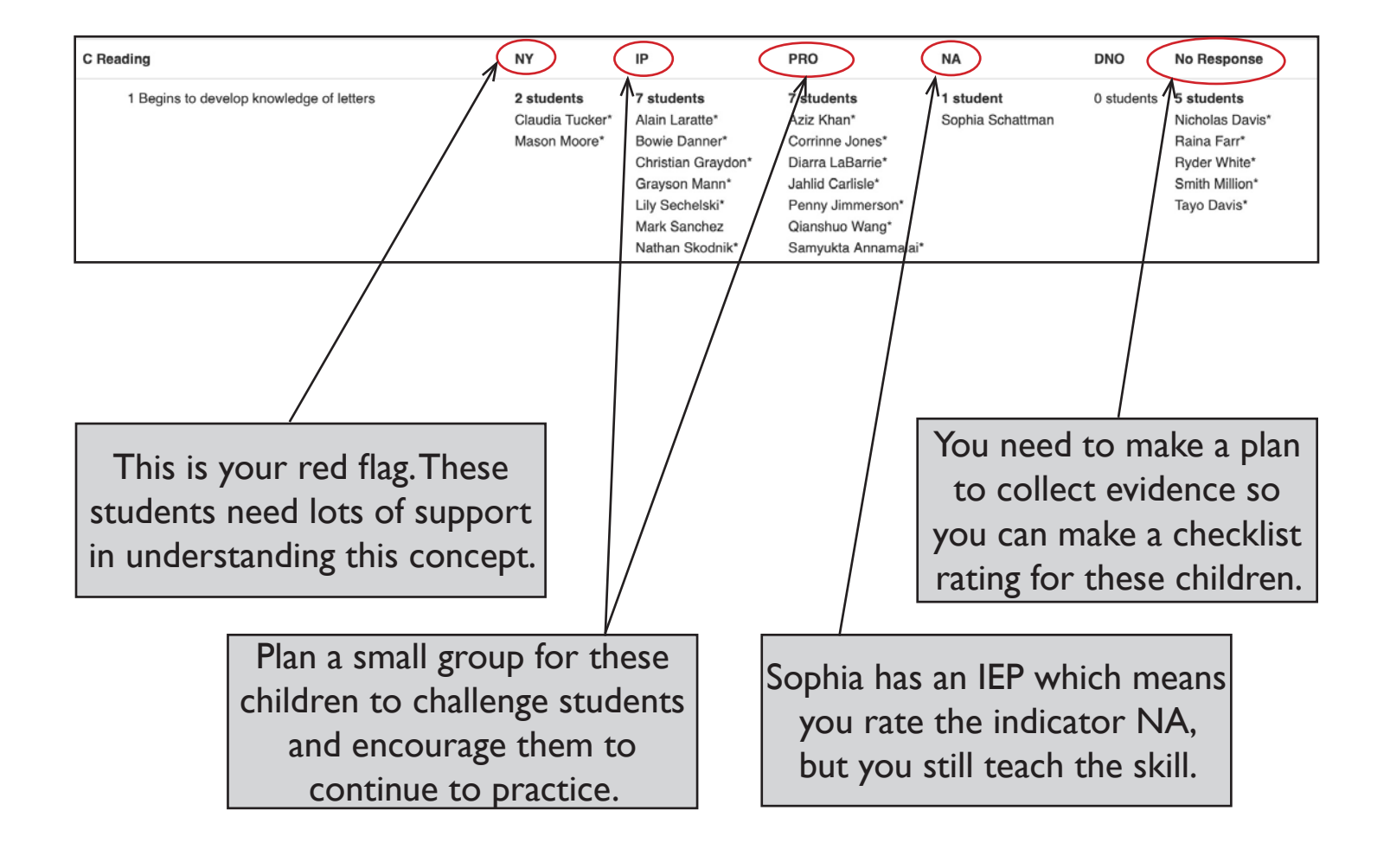

For step-by-step instructions on how to generate a Class Profile Report flip to page 51.

#### MAKING A PLAN USING THE CLASS PROFILE REPORT

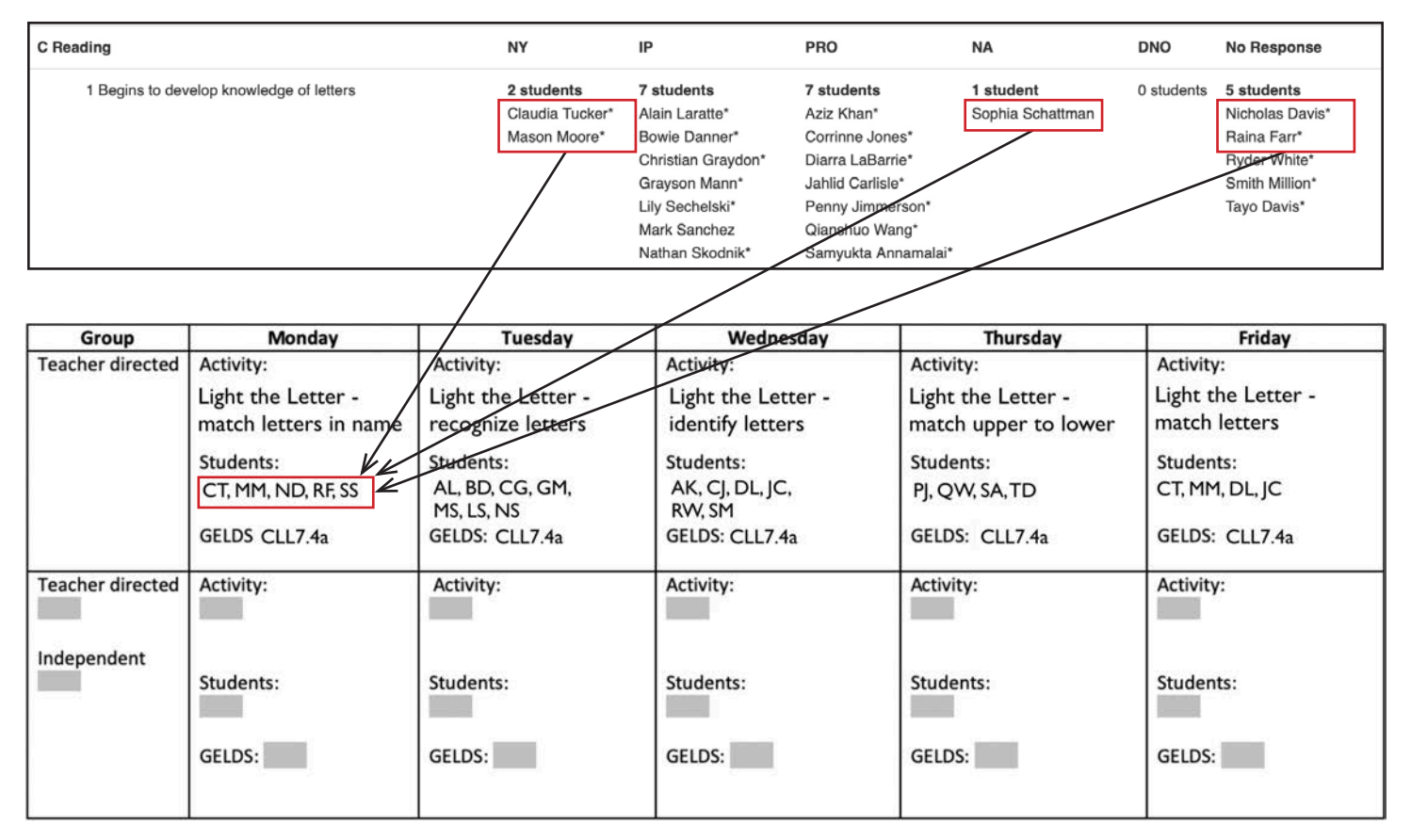

#### PRINT ALL CHECKLISTS

For step-by-step instructions on how to Print Completed Checklists flip to page 49.

# FAMILY CONFERENCES

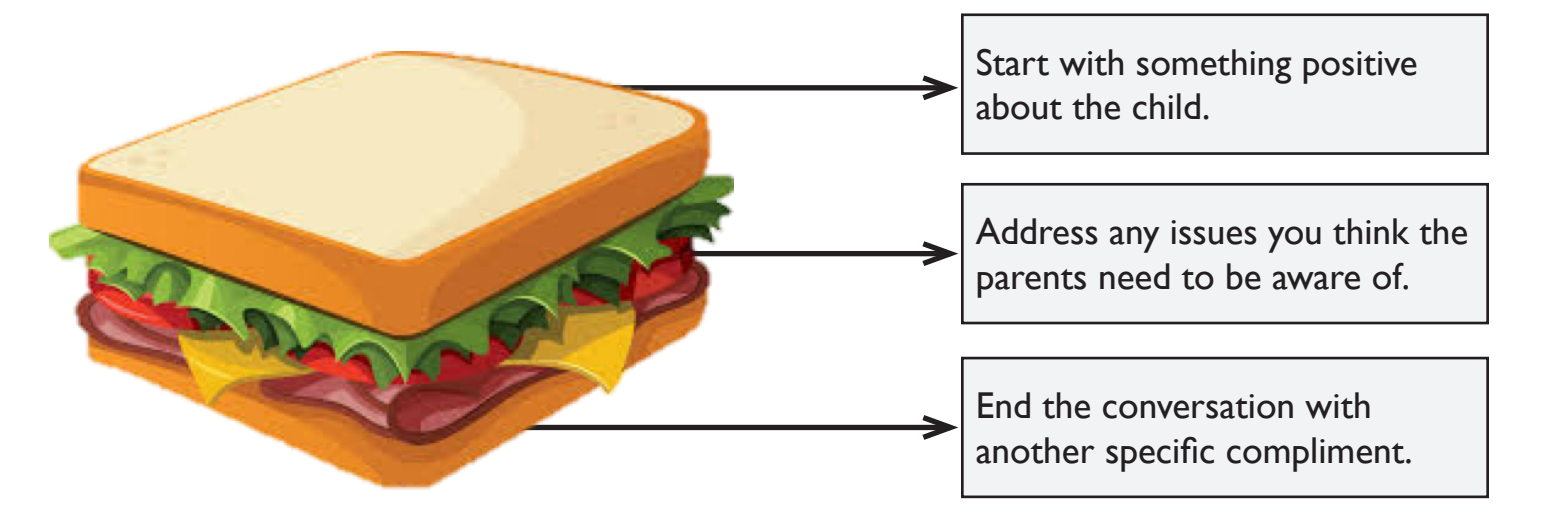

#### WRITING THE NARRATIVE SUMMARY REPORT

- Individualize the narrative and show how the child demonstrates knowledge and skills in the classroom.
- Convey how the child is progressing.
- Children may have identical ratings, but not the same skills or approaches to learning.

For step-by-step instructions on how to create a Narrative Summary Report flip to page 53.

Create Template Comments for your Narrative Summary Report to make some general comments that apply to most of your children.

Add in your Checklist Comments to individualize your Narrative Summary Report.

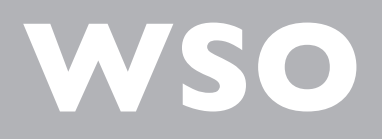

# STEP-BY-STEP

WORK SAMPLING ONLINE

#### **INITIAL SET-UP**

You will receive an email from WSOsupport@pearson.com with the subject line Welcome to Work Sampling Online!

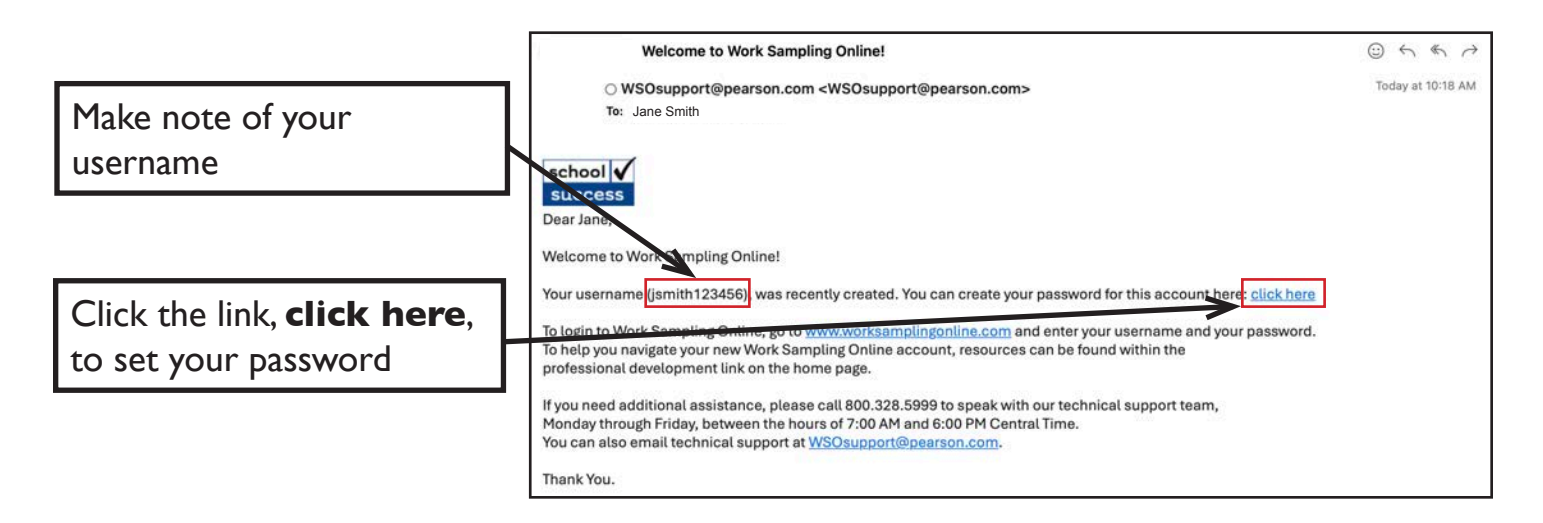

If you do not receive an e-mail from **WSOsupport@pearson.com** and you have checked your spam folder, go to page 58 for instructions on how to request support for logging in

| Be sure to follow the guidelines | Set Password<br>Passwords must be at least 7 characters long and include at least 1 uppercase<br>and 1 lowercase letter and 1 digit or special character. Previous passwords<br>cannot be reused. |
|----------------------------------|----------------------------------------------------------------------------------------------------|
| Create your password             | New password:                                                                                                    |
| L                                | Confirm password:                                                                                                    |
| Type it again to confirm         | h                                                                                                    |
| Click Save Password              | Save Password                                                                                                    |

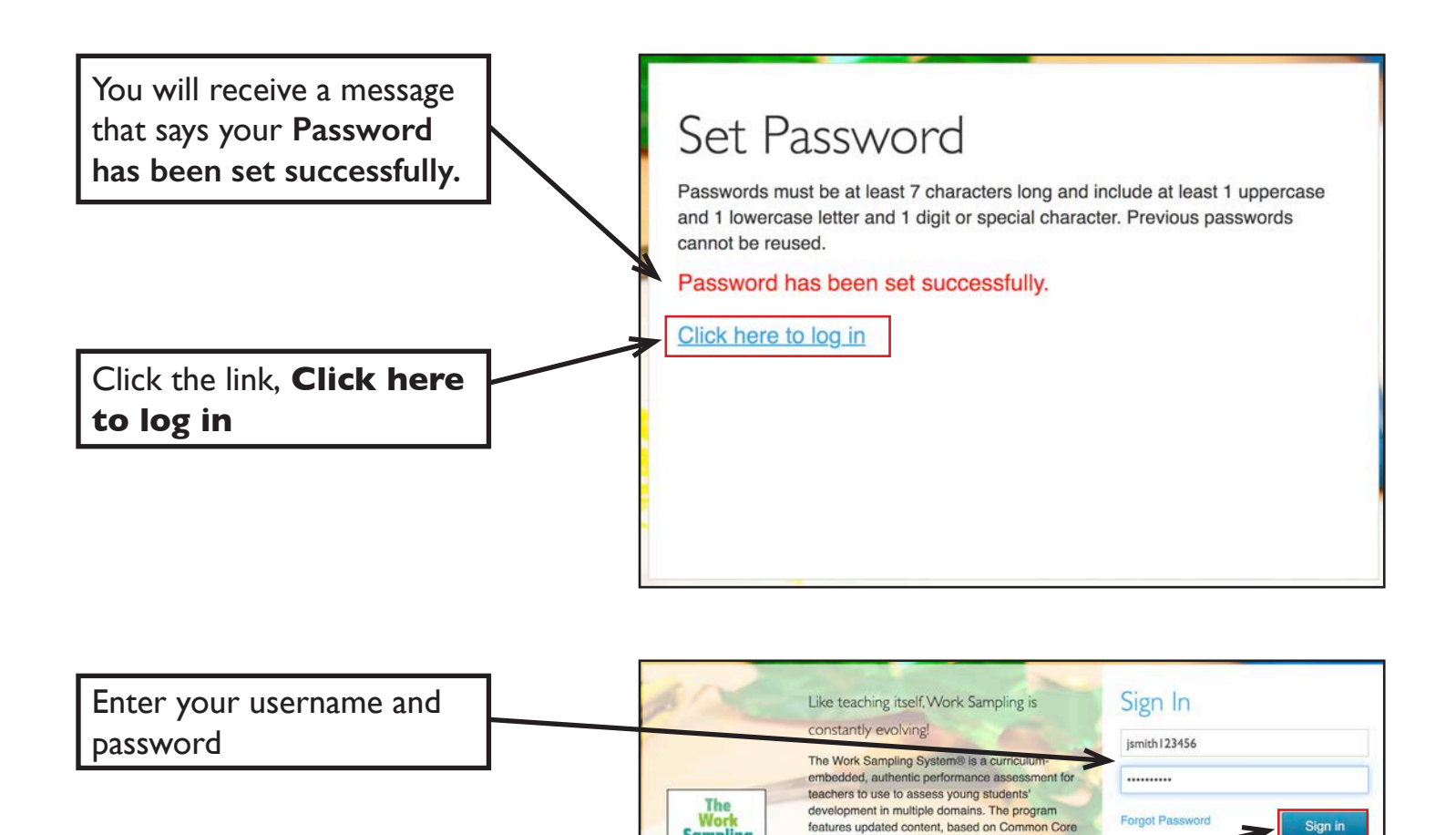

and state early learning guidelines and current research in the field of early childhood education. The online system has been redesigned with streamlined functionality and earleeded video support to make assessment and reporting easier

ore about the Work Sampling Sys

Click Sign In

License Agreement | Privacy Policy | Contact Us

US Patent 9,583,015 B2

#### SIGN IN

#### Go to www.worksamplingonline.com

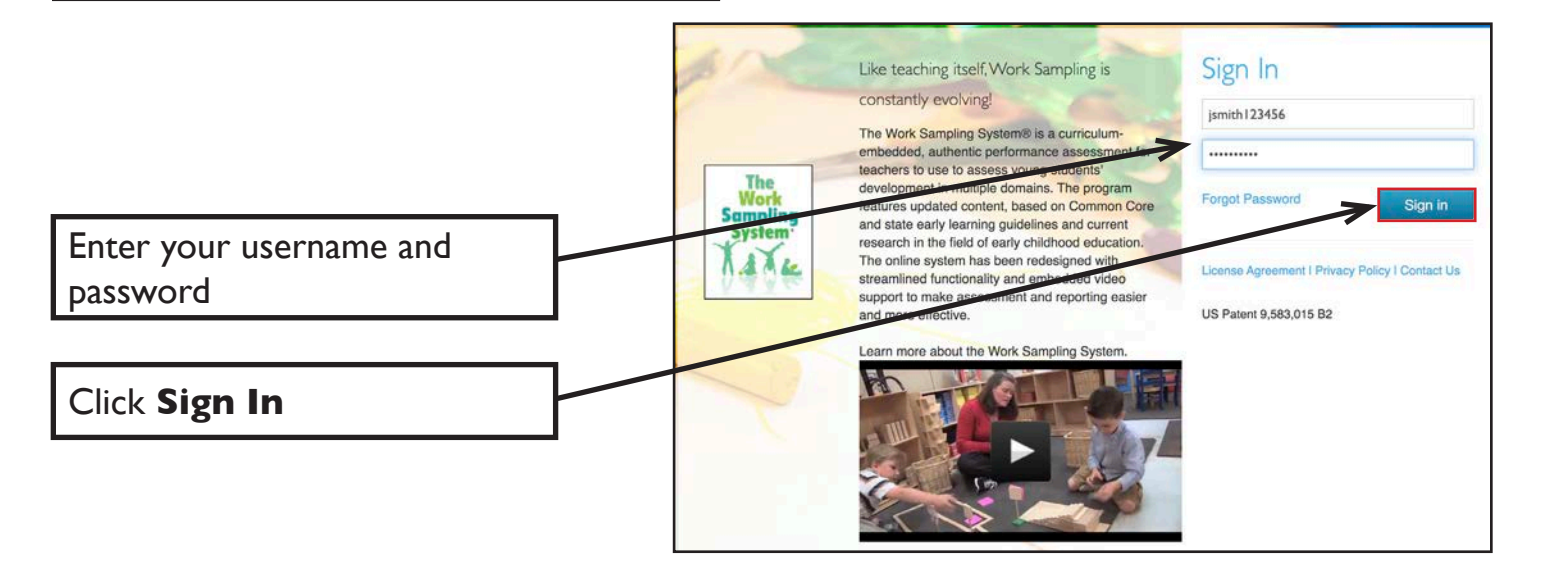

#### **RESET PASSWORD**

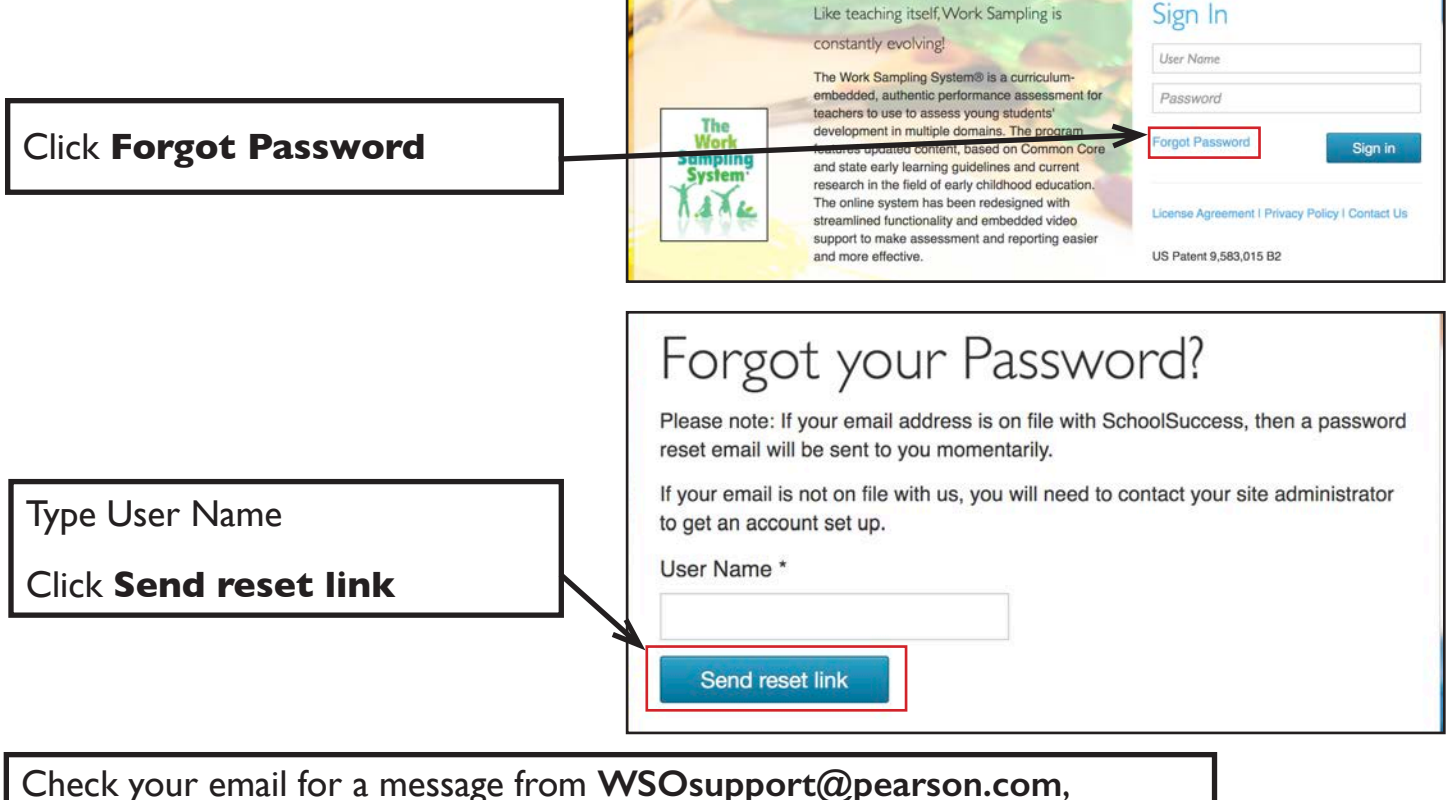

click the link, then follow the steps on pages 26-27. If you do not receive an email in a reasonable amount of time and you have checked your spam folder, go to page 58 for instructions on how to request support.

#### LICENSE AGREEMENT

The first time you sign in you will see this License Agreement, read and scroll to bottom

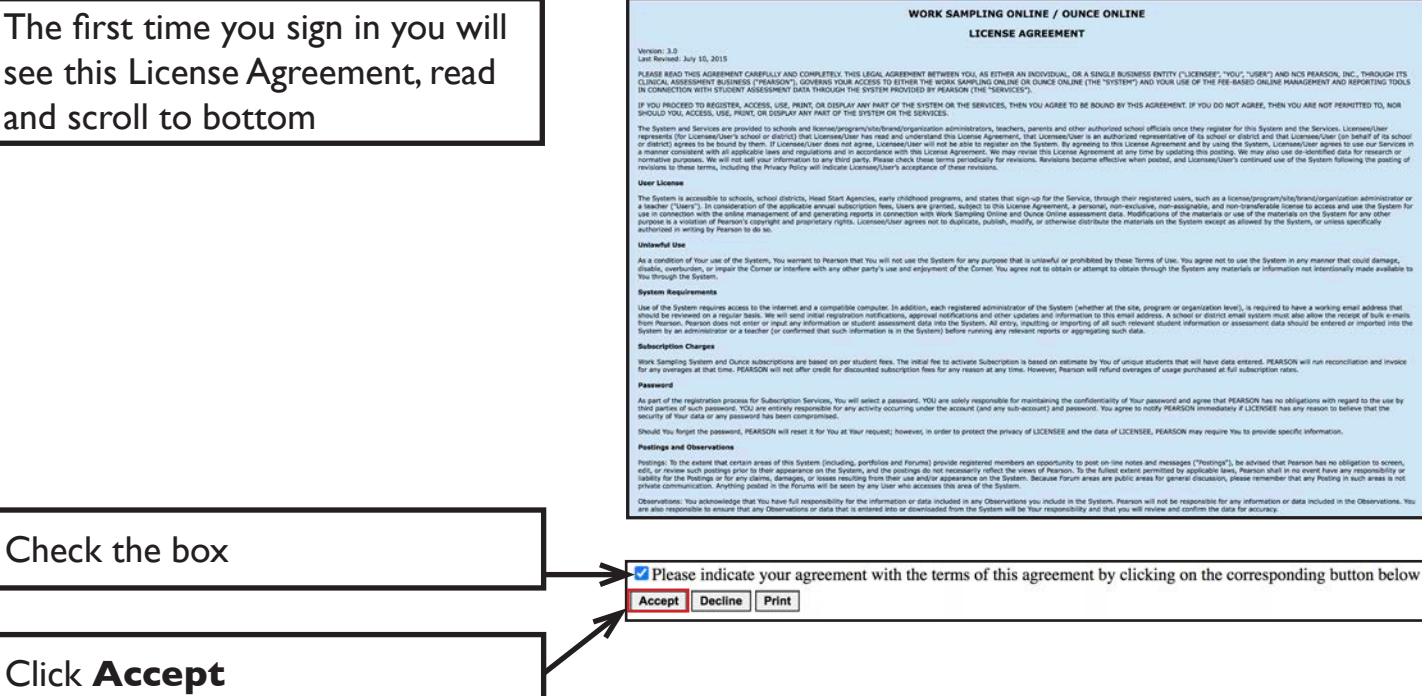

#### **HOME SCREEN**

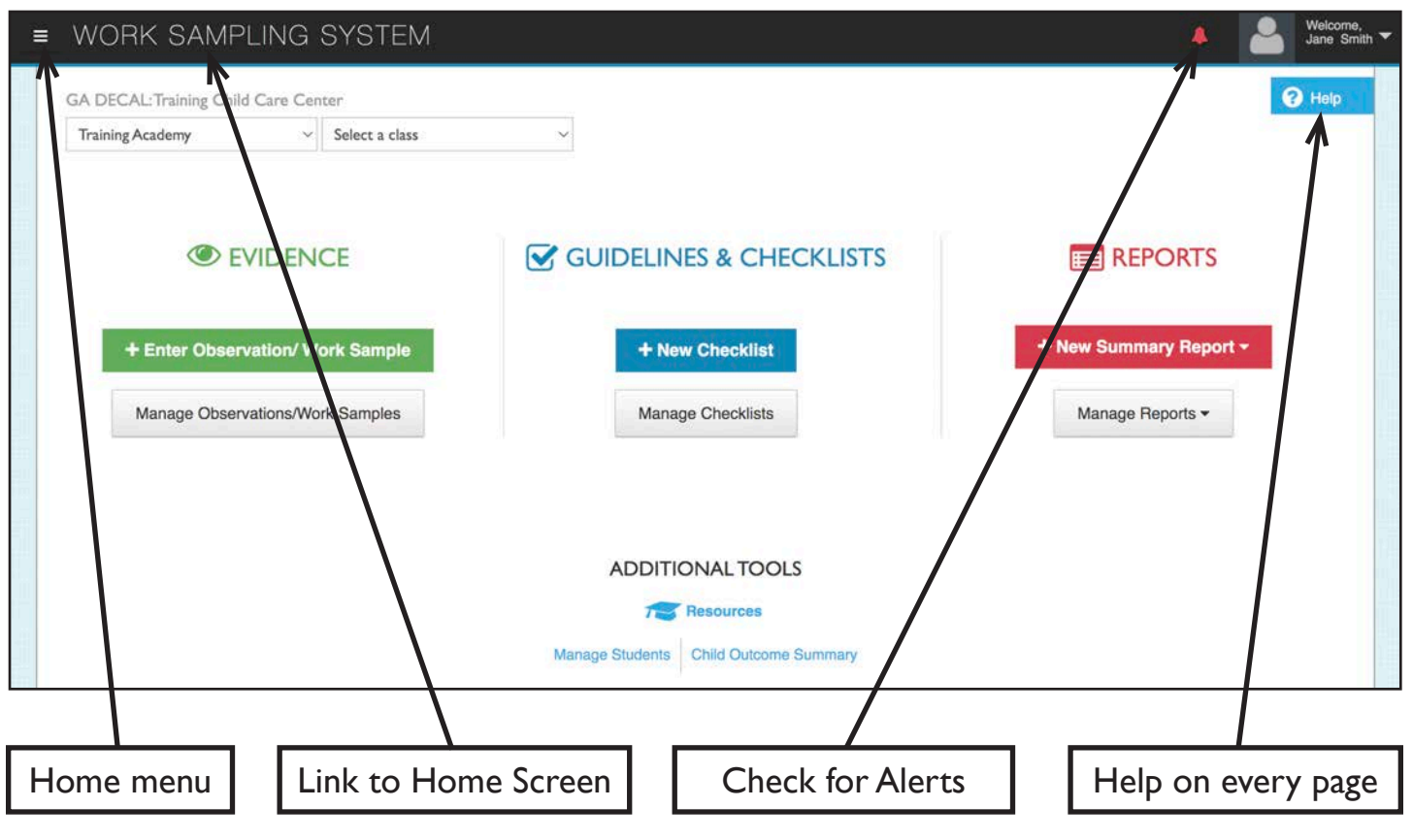

#### MANAGE CLASSES ADD NEW CLASS

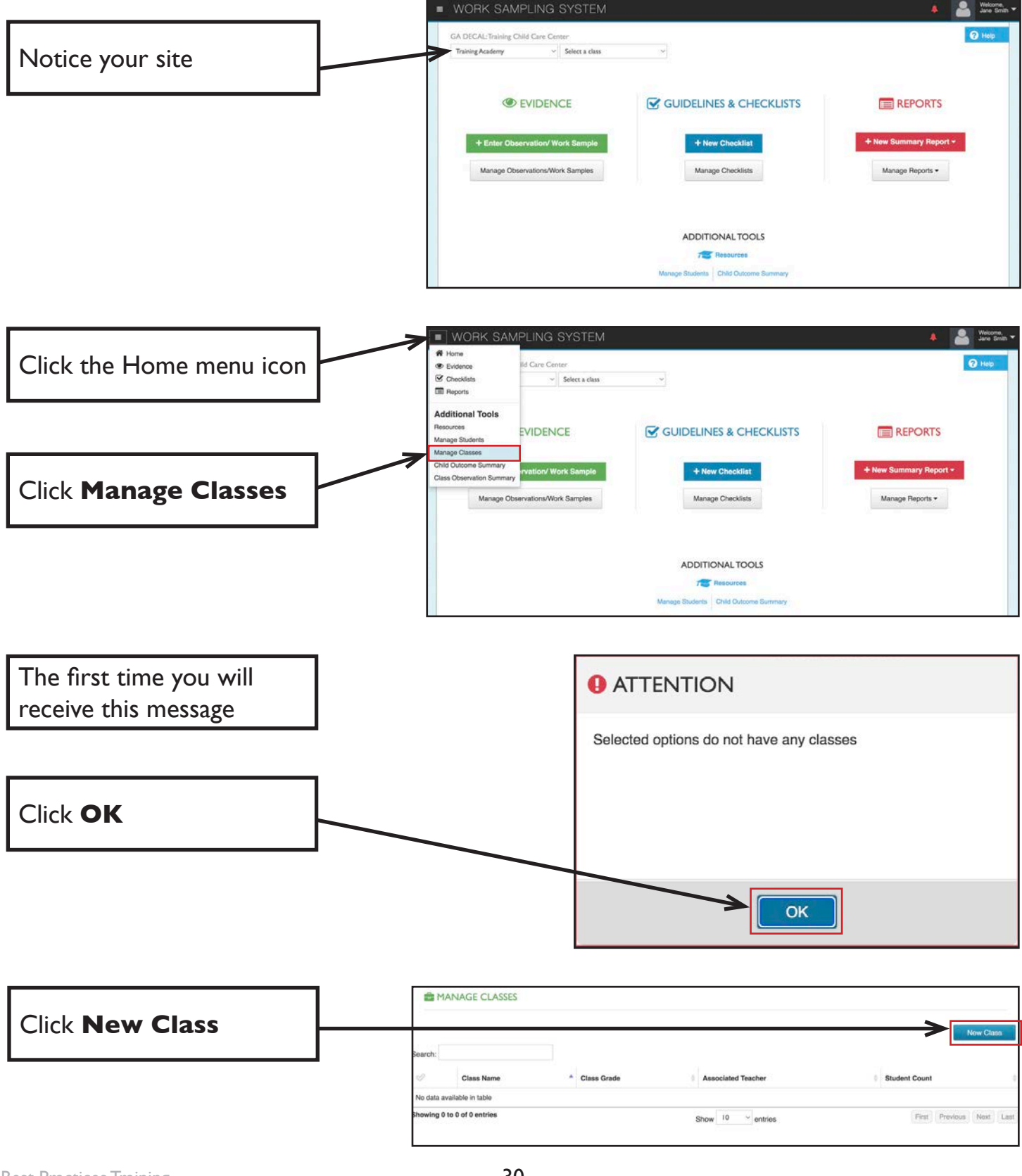

#### MANAGE CLASSES ADD CLASS

Your director/administrator will be able to provide your official roster.

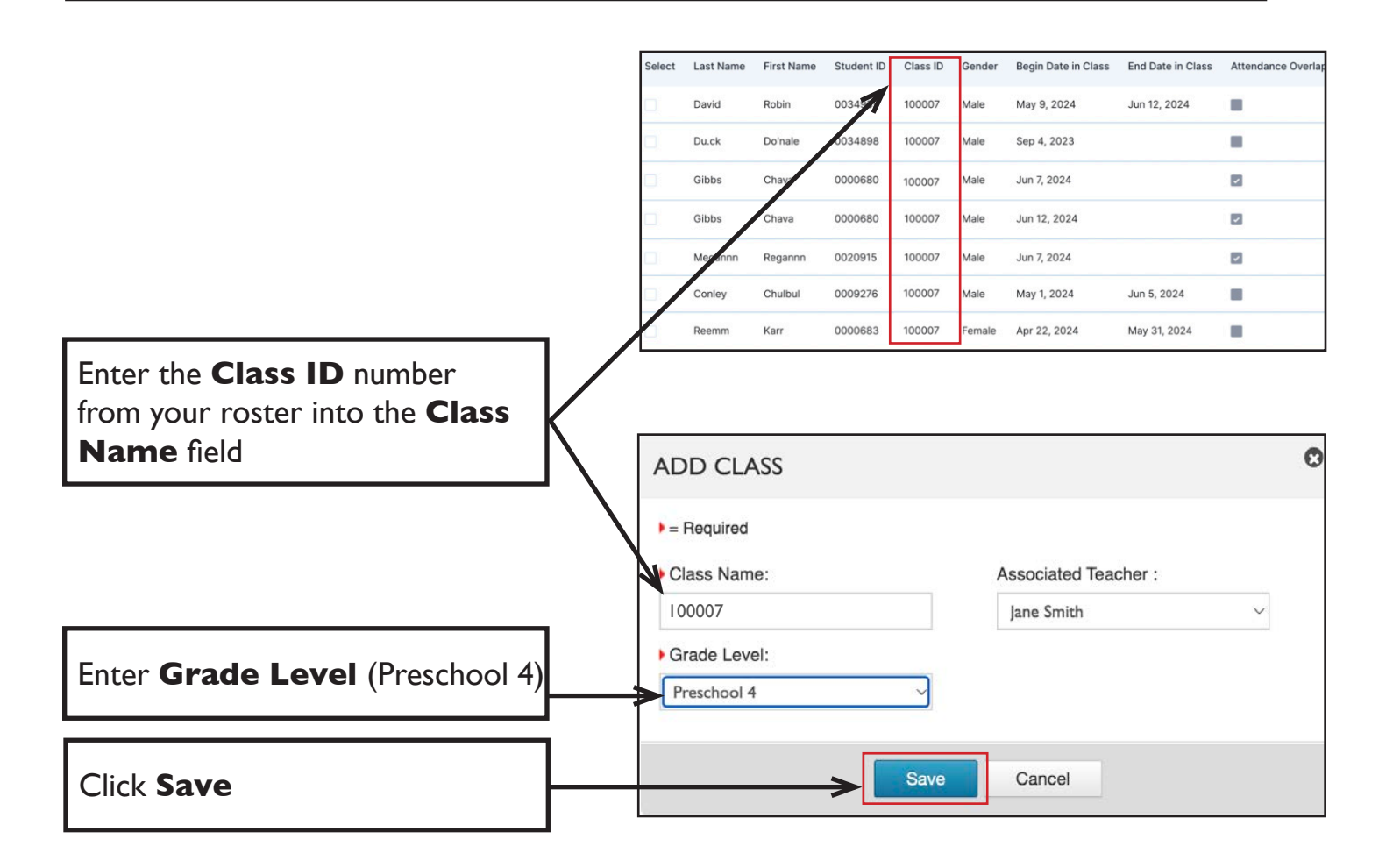

**DO NOT** use your name as the class name. You must use the **Class ID number** found on your roster.

| You will see your Class Name | 1            | MANAGE CLASSES              |               |                    |                            |
|------------------------------|--------------|-----------------------------|---------------|--------------------|----------------------------|
| under Manage Classes         | $\mathbb{N}$ | erch:                       | A Class Scota | Associated Teacher | New Class                  |
|                              |              | 100007                      | Preschool 4   | Jane Smith         |                            |
|                              |              | Showing 1 to 1 of 1 entries |               | Show 10 v entries  | First Previous 1 Next Last |

Some exceptions may include inclusion teachers, Montessori teachers, etc. If you are unsure, ask your Pre-K consultant or see instructions on page 58 to request support.

#### MANAGE CLASSES EDIT CLASS

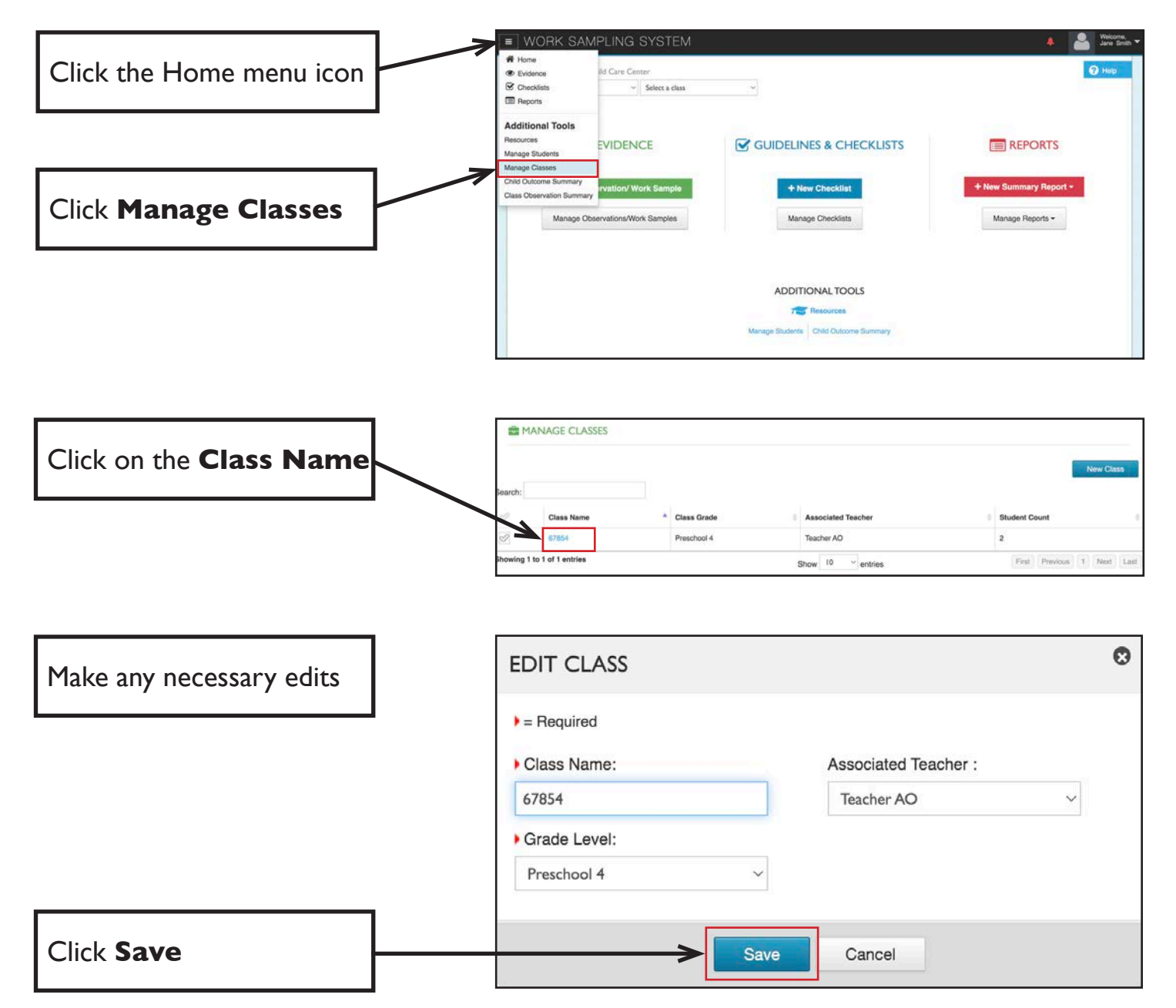

## MANAGE STUDENTS ADD STUDENTS

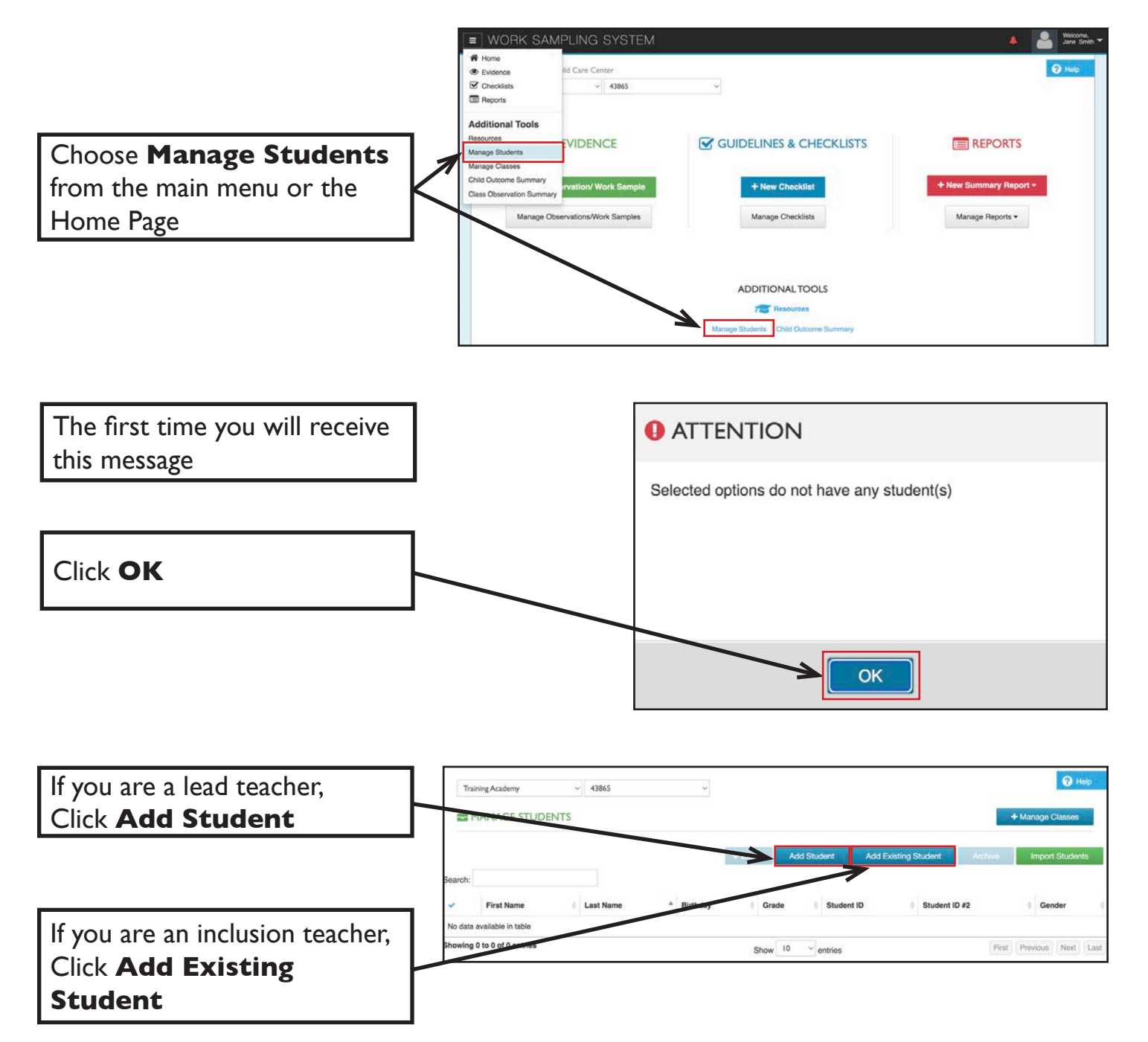

# MANAGE STUDENTS ADD STUDENTS

Your director/administrator will be able to provide your official roster.

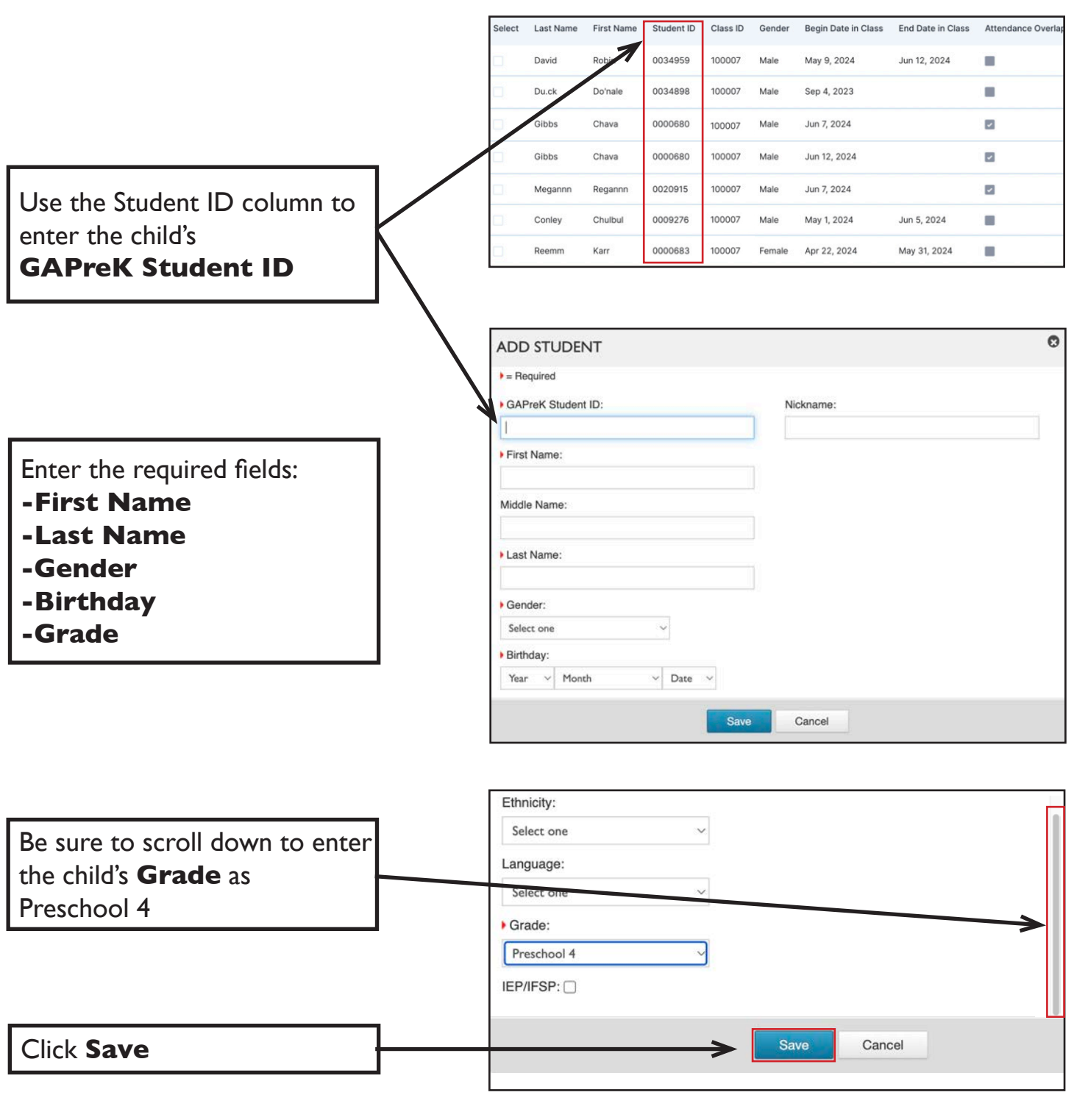

# MANAGE STUDENTS ADD STUDENTS

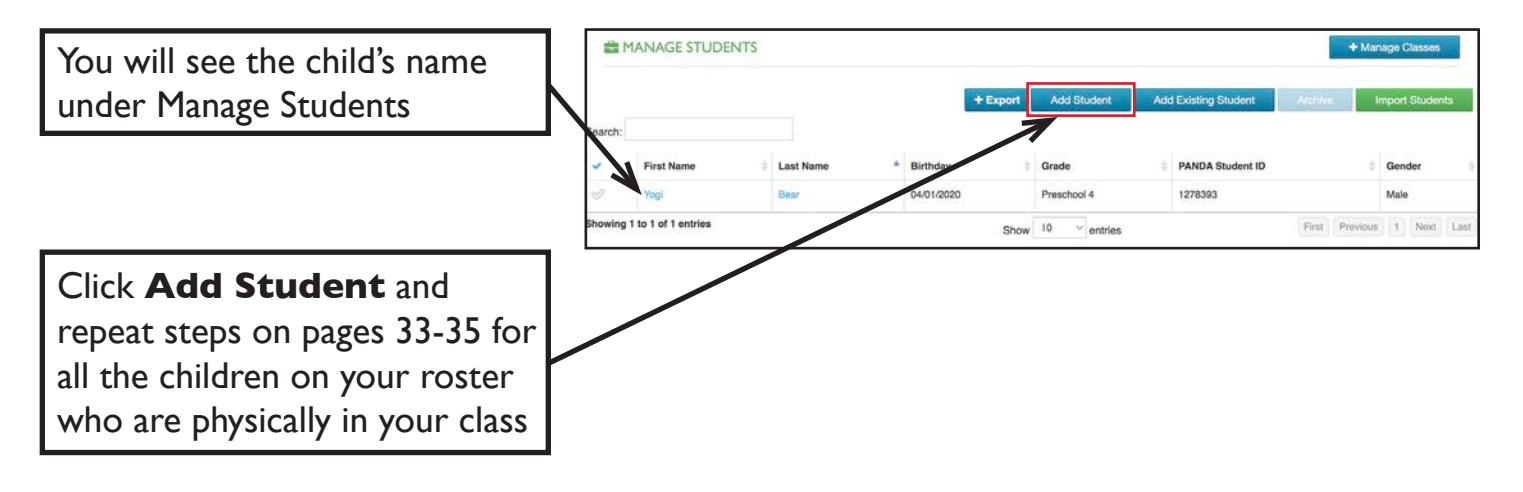

## MANAGE STUDENTS ERROR MESSAGES WHEN ADDING STUDENTS

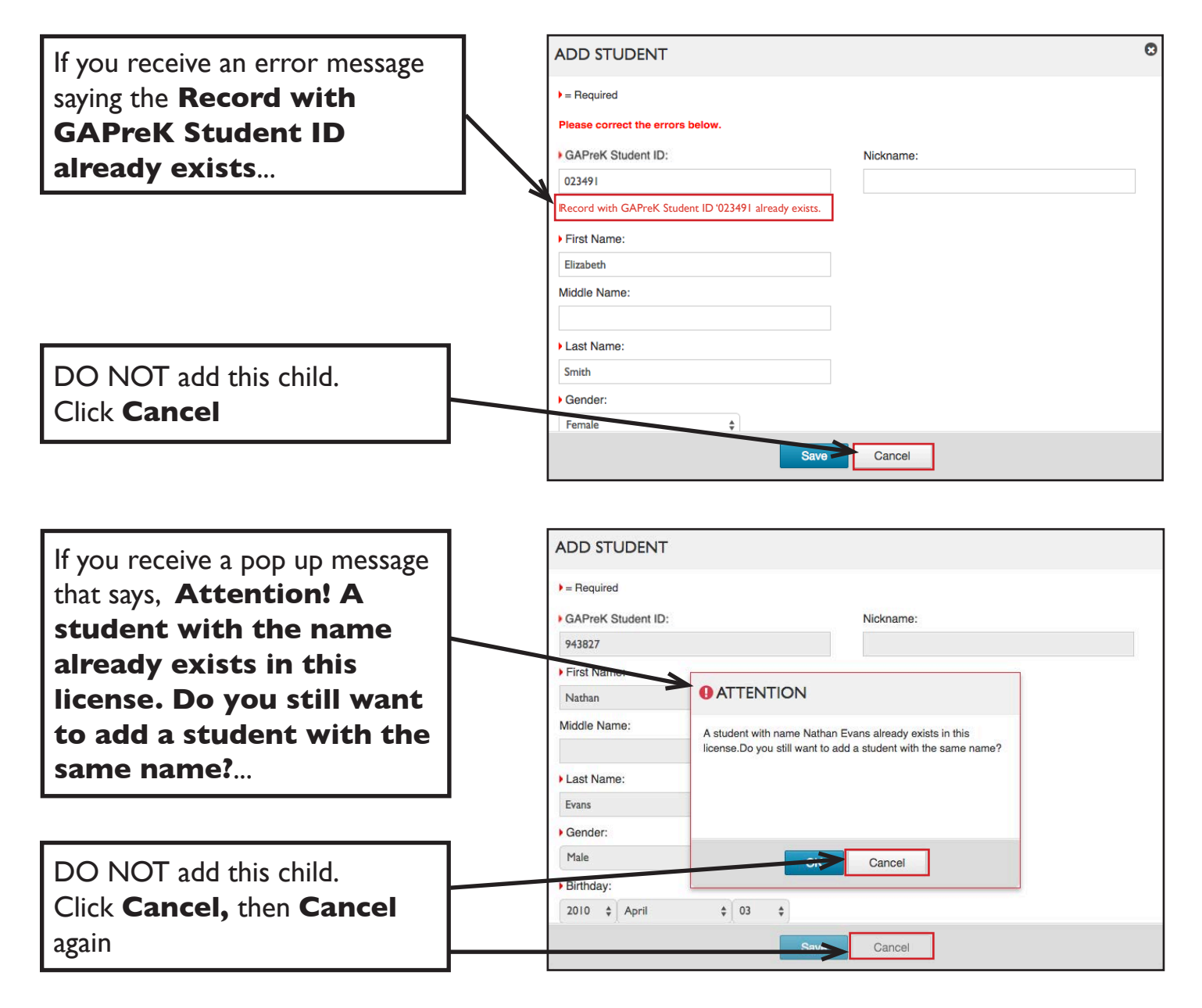

To determine how to proceed, go to Bright from the Start WSO Assessment Support by following the instructions on page 58.

# MANAGE STUDENTS ARCHIVE STUDENTS

IMPORTANT: Be sure to ARCHIVE a student as soon as the child permanently leaves your class.

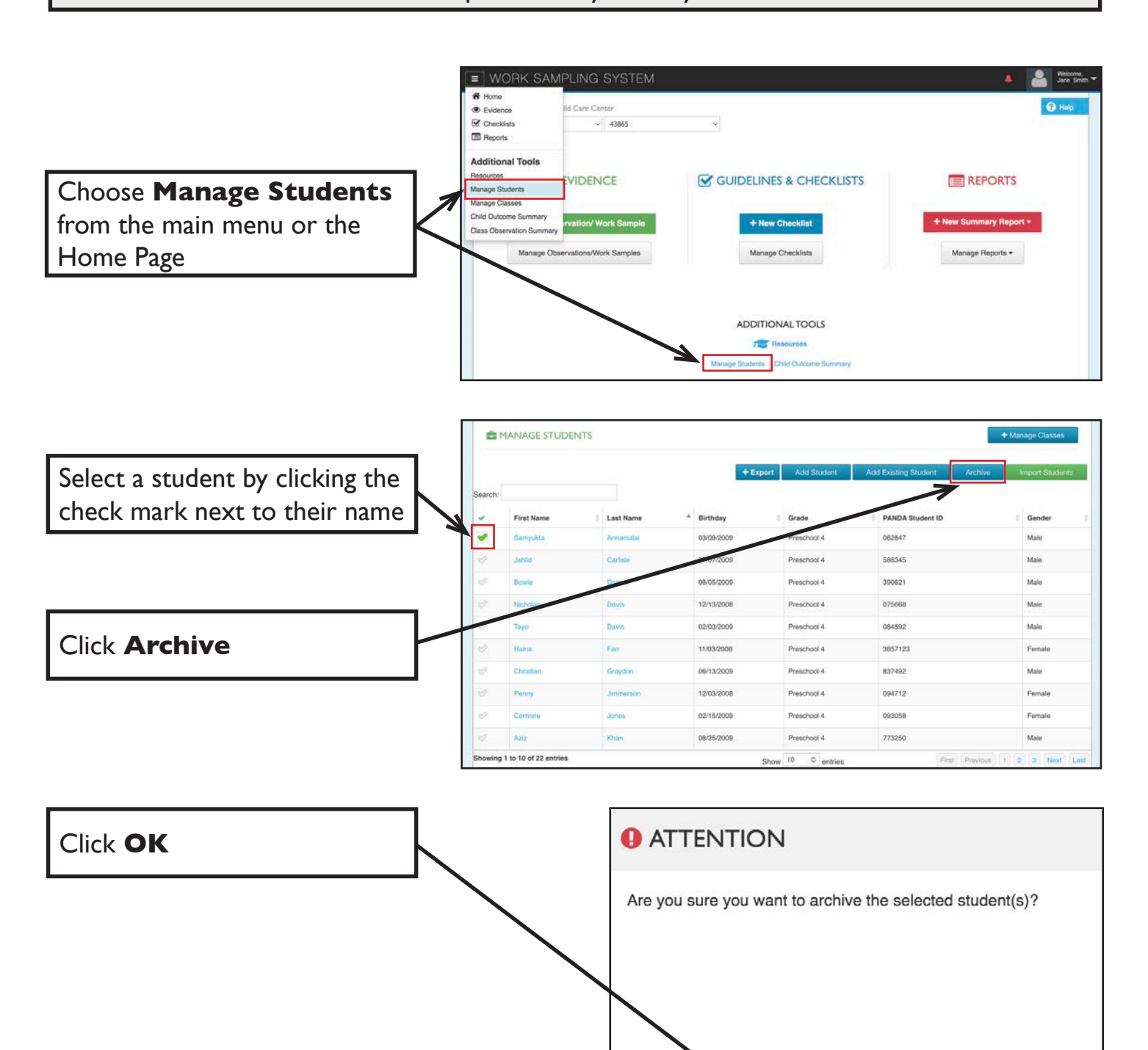

OK

Cancel

#### **ENTER EVIDENCE**

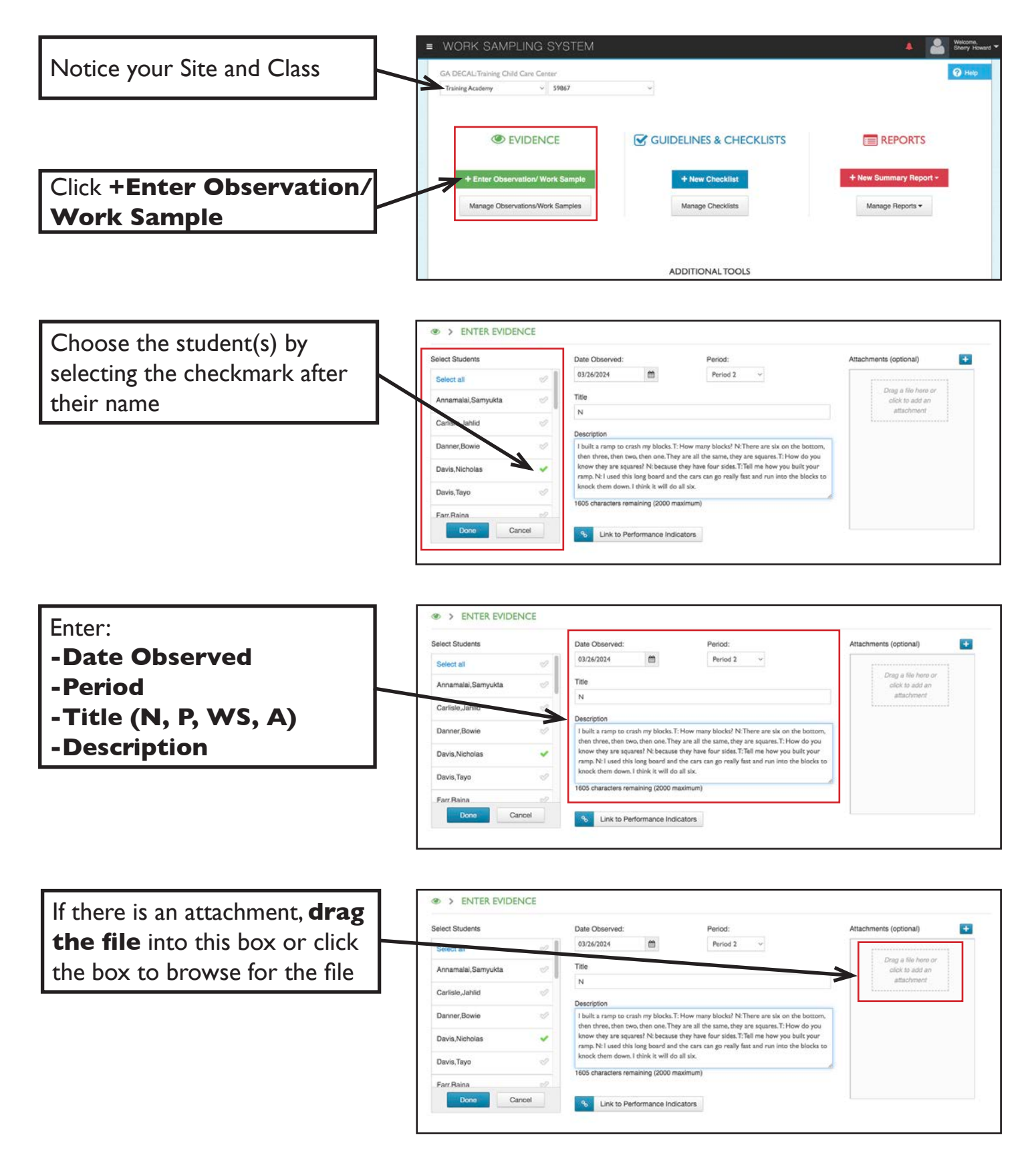

#### LINK EVIDENCE

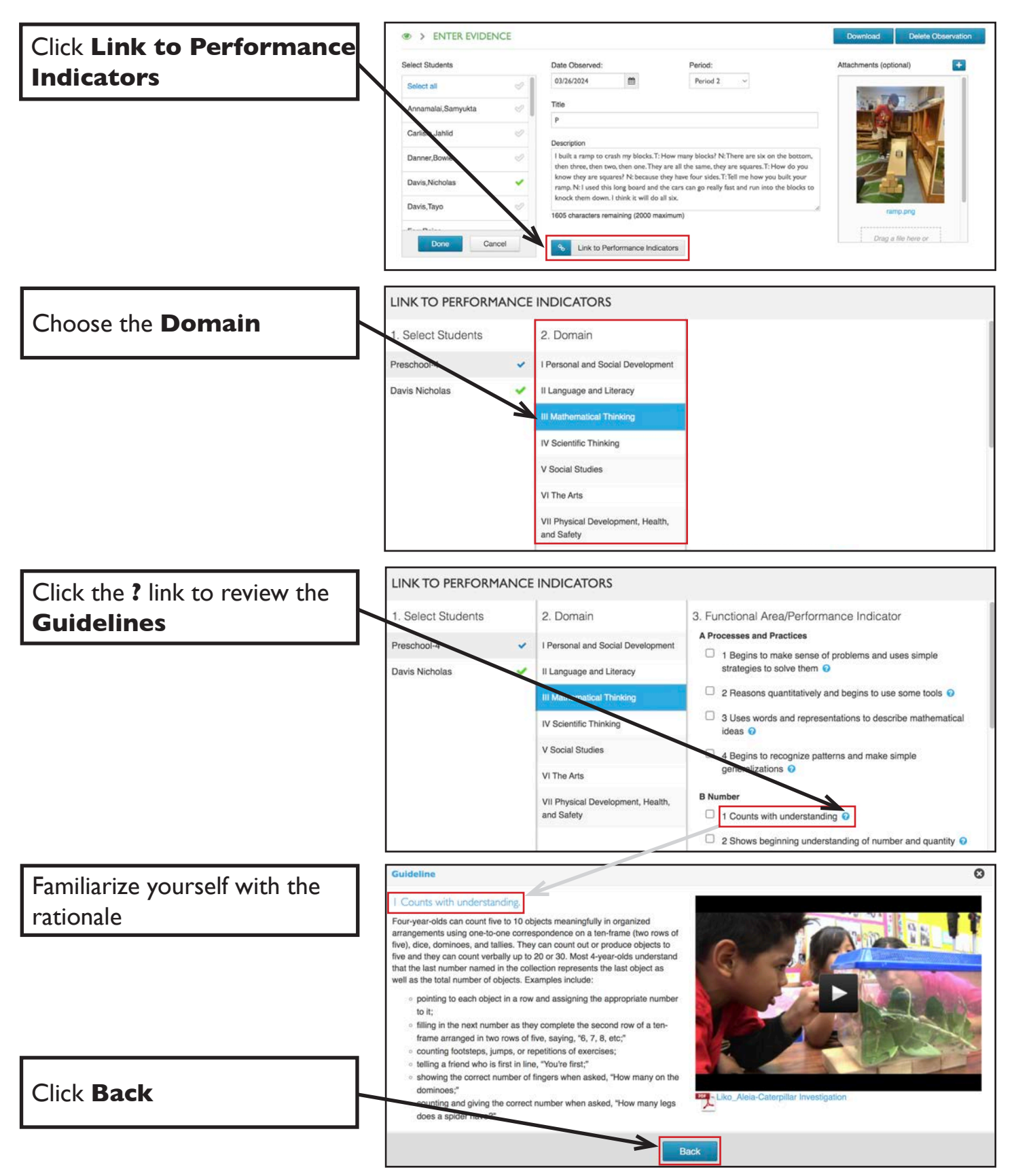

#### LINK EVIDENCE

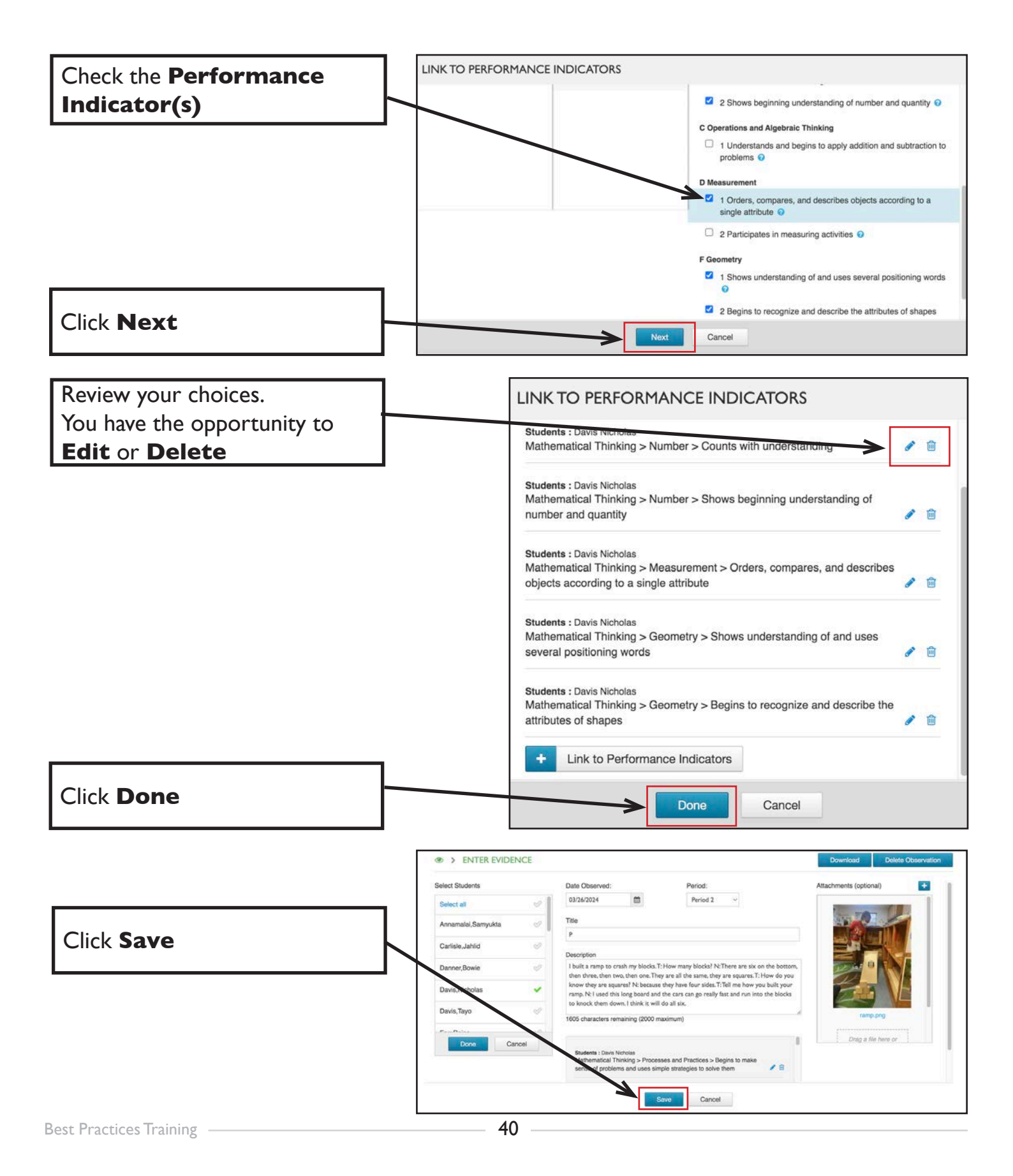

#### MANAGE OBSERVATIONS/WORK SAMPLES DELETE OR EDIT OBSERVATIONS

Click Manage Observations/ Work Samples

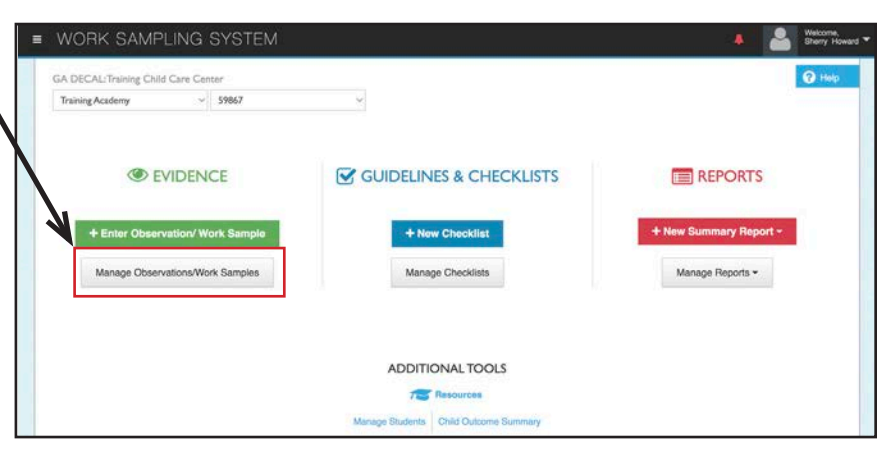

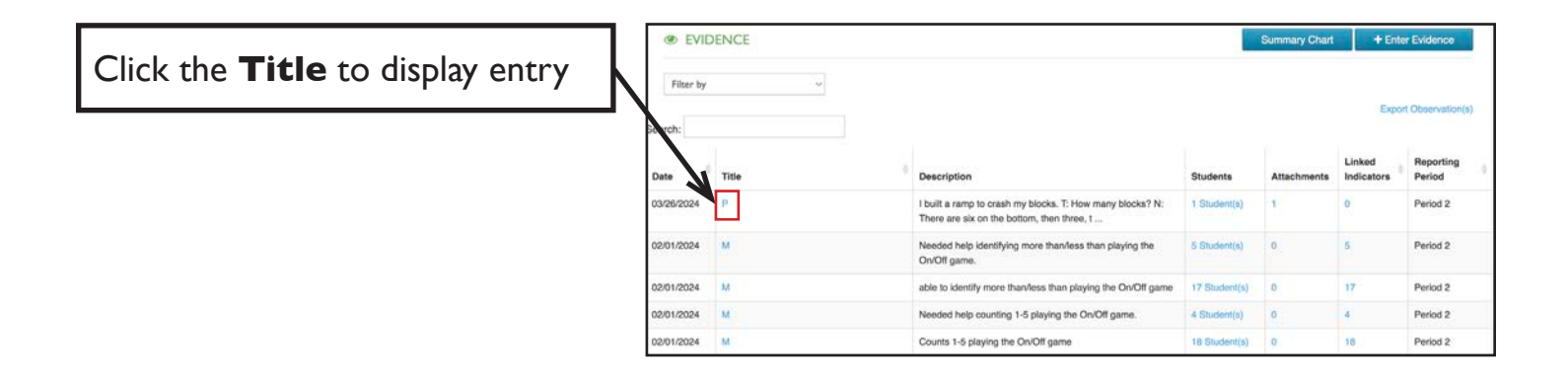

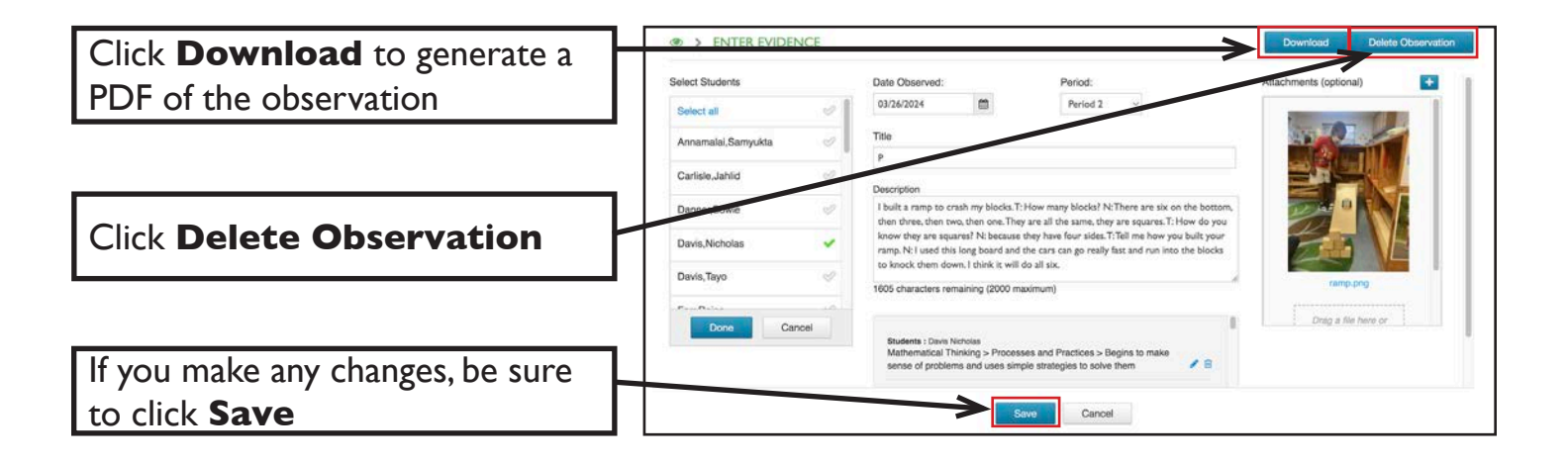

#### MANAGE OBSERVATIONS/WORK SAMPLES VIEW OR FILTER EVIDENCE

Click the number of Students to display names

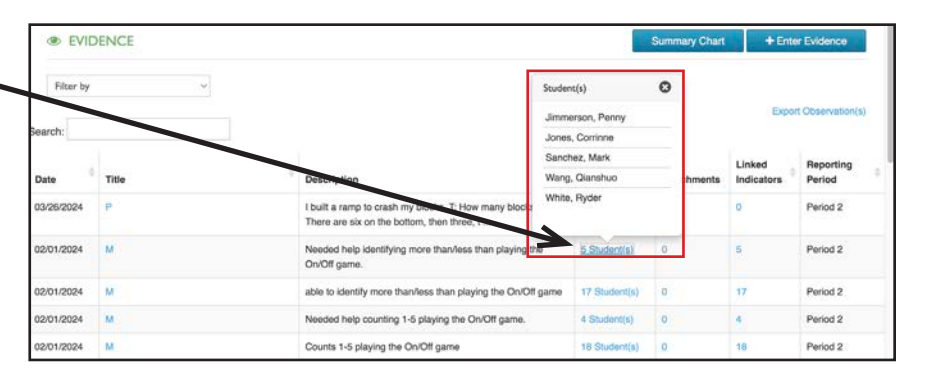

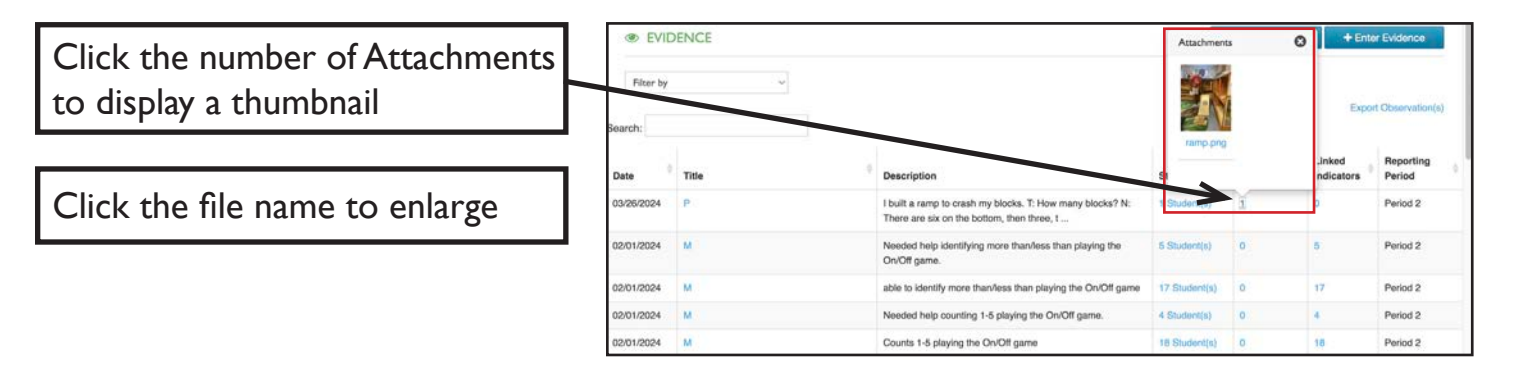

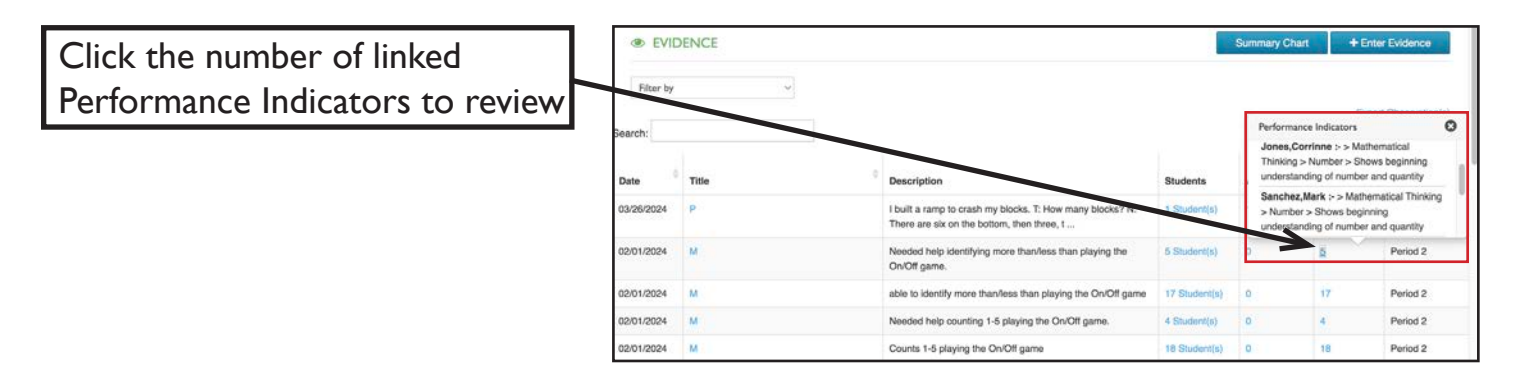

| Colord Filter h. Chardenate       | I EVI      | DENCE |                                                      | Summary Chart + Enter Evidence                      |               |             |                      |                     |
|-----------------------------------|------------|-------|------------------------------------------------------|-----------------------------------------------------|---------------|-------------|----------------------|---------------------|
| Select Filter by <b>Students</b>  | Student    |       | ✓ Select All<br>Annamalai, Samyukta                  | 2                                                   |               |             |                      |                     |
|                                   | Search:    |       | Carlisle, Jahlid<br>Danner, Bowie<br>Davis, Nicholas |                                                     |               |             | Екро                 | rt Observation(s)   |
|                                   | Date       | Title | Davis, Tayo<br>Farr, Raina<br>Graydon, Christian     |                                                     | Students      | Attachments | Linked<br>Indicators | Reporting<br>Period |
| Select a child to view only their | 03/26/2024 | P     | Jimmerson, Penny<br>Jones, Corrinne<br>Khan, Aziz    | blocks. T: How many blocks? N:<br>am, then three, t | 1 Student(s)  | 1           | 0                    | Period 2            |
| evidence                          | 19/01/2024 | м     | LaBarrie, Diarra<br>Laratte, Alain<br>Mann, Grayson  | nore than/less than playing the                     | 5 Student(s)  | 0           | 5                    | Period 2            |
|                                   | 02/01/2024 | м     | Million, Smith<br>Moore, Mason                       | Aess than playing the On/Off game                   | 17 Student(s) | 0           | 17                   | Period 2            |
|                                   | 02/01/2024 | м     | Sanchez, Mark<br>Schattman, Sophia                   | playing the On/Off game.                            | 4 Student(s)  | 0           | 4                    | Period 2            |
|                                   | 02/01/2024 | M     | Sechelski, Lily<br>Skodnik, Nathan                   | n/Off game                                          | 18 Student(s) | 0           | 18                   | Period 2            |
|                                   | 01/11/2024 | м     | Tucker, Claudia<br>Wang, Qianshuo                    | 3 in on/off game. Penny                             | 4 Student(s)  | 0           | 4                    | Period 2            |
|                                   | 01/11/2024 | M     | White, Ryder                                         |                                                     | 18 Student(6) | 0           | 18                   | Period 2            |

#### MANAGE OBSERVATIONS/WORK SAMPLES OBSERVATION SUMMARY CHART

Click Manage Observations/ Work Samples

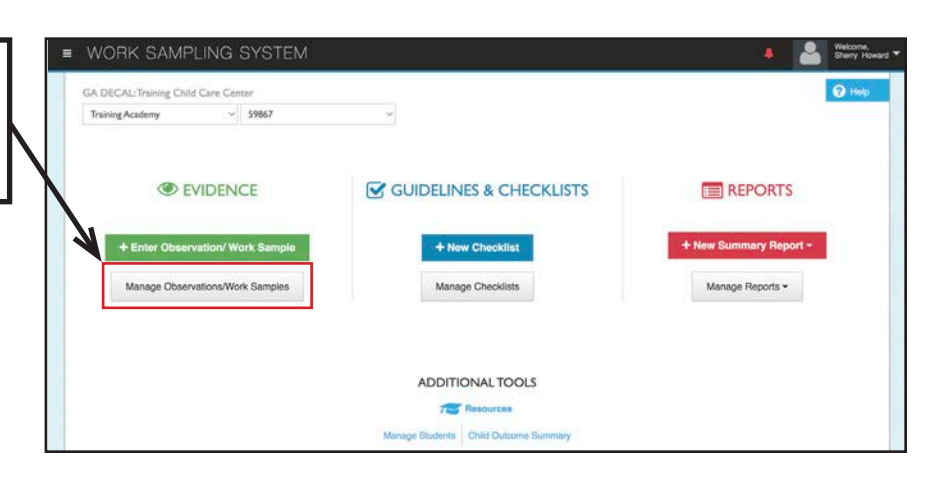

|                     | @ EVII               | DENCE |                                                                                                    | ->            | Summary Chart | + Ent                | er Evidence         |
|---------------------|----------------------|-------|----------------------------------------------------------------------------------------------------|---------------|---------------|----------------------|---------------------|
| Click Summary Chart | Filter by<br>Search: | ·     |                                                                                                    |               |               | Expo                 | rt Observation(s)   |
|                     | Date                 | Title | Description                                                                                                   | Students      | Attachments   | Linked<br>Indicators | Reporting<br>Period |
|                     | 03/26/2024           | P     | I built a ramp to crash my blocks. T: How many blocks? N: There are six on the bottom, then three, t $\ldots$ | 1 Student(s)  | 1             | 0                    | Period 2            |
|                     | 02/01/2024           | м     | Needed help identifying more than/less than playing the<br>On/Off game.                                       | 5 Student(s)  | 0             | 5                    | Period 2            |
|                     | 02/01/2024           | M     | able to identify more than/less than playing the On/Off game                                                  | 17 Student(s) | 0             | 17                   | Period 2            |
|                     | 02/01/2024           | M     | Needed help counting 1-5 playing the On/Off game.                                                             | 4 Student(s)  | 0             | 4                    | Period 2            |
|                     | 02/01/2024           | M     | Counts 1-5 playing the On/Off game                                                                            | 18 Student(s) | 0             | 18                   | Period 2            |

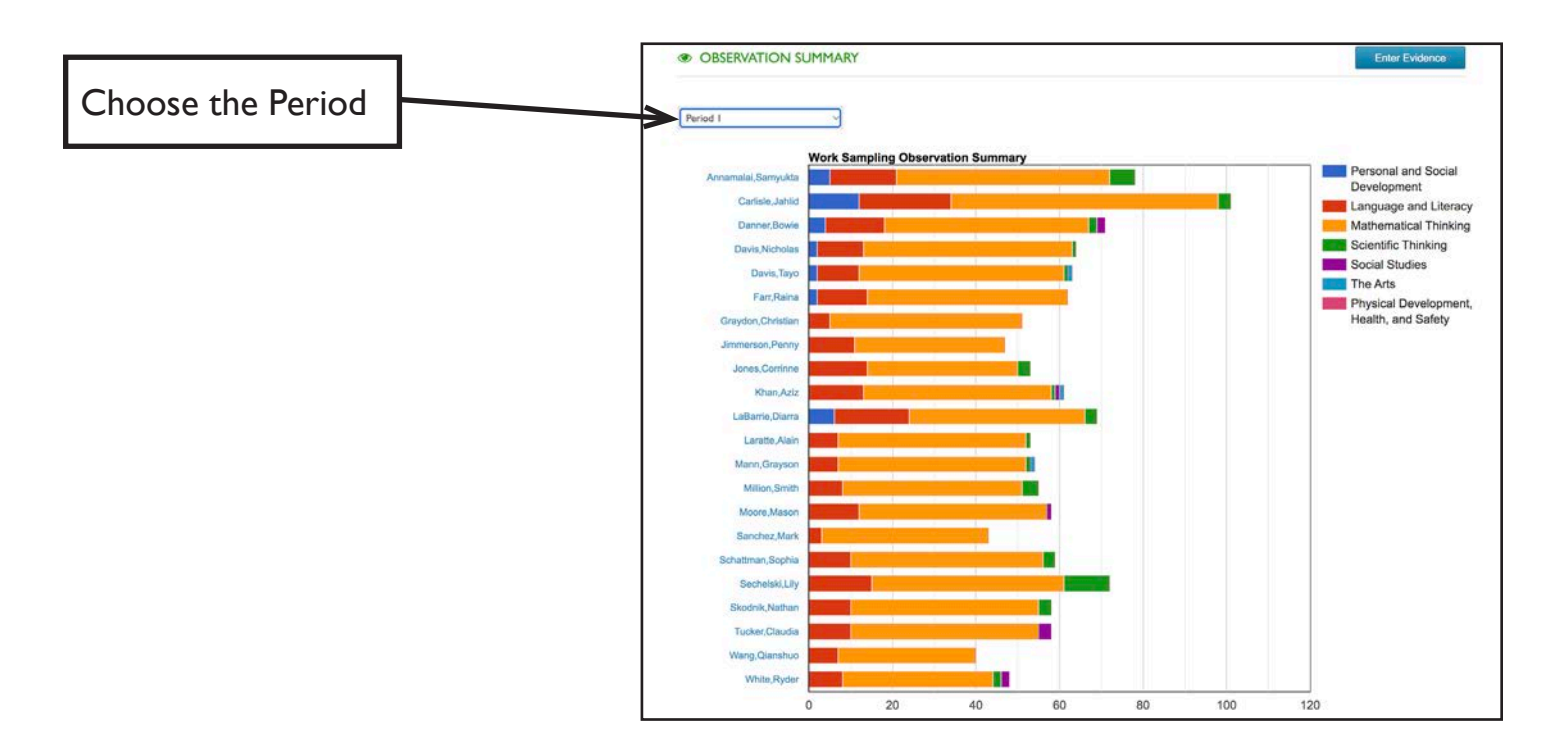

#### ENTER EVIDENCE MATRICES

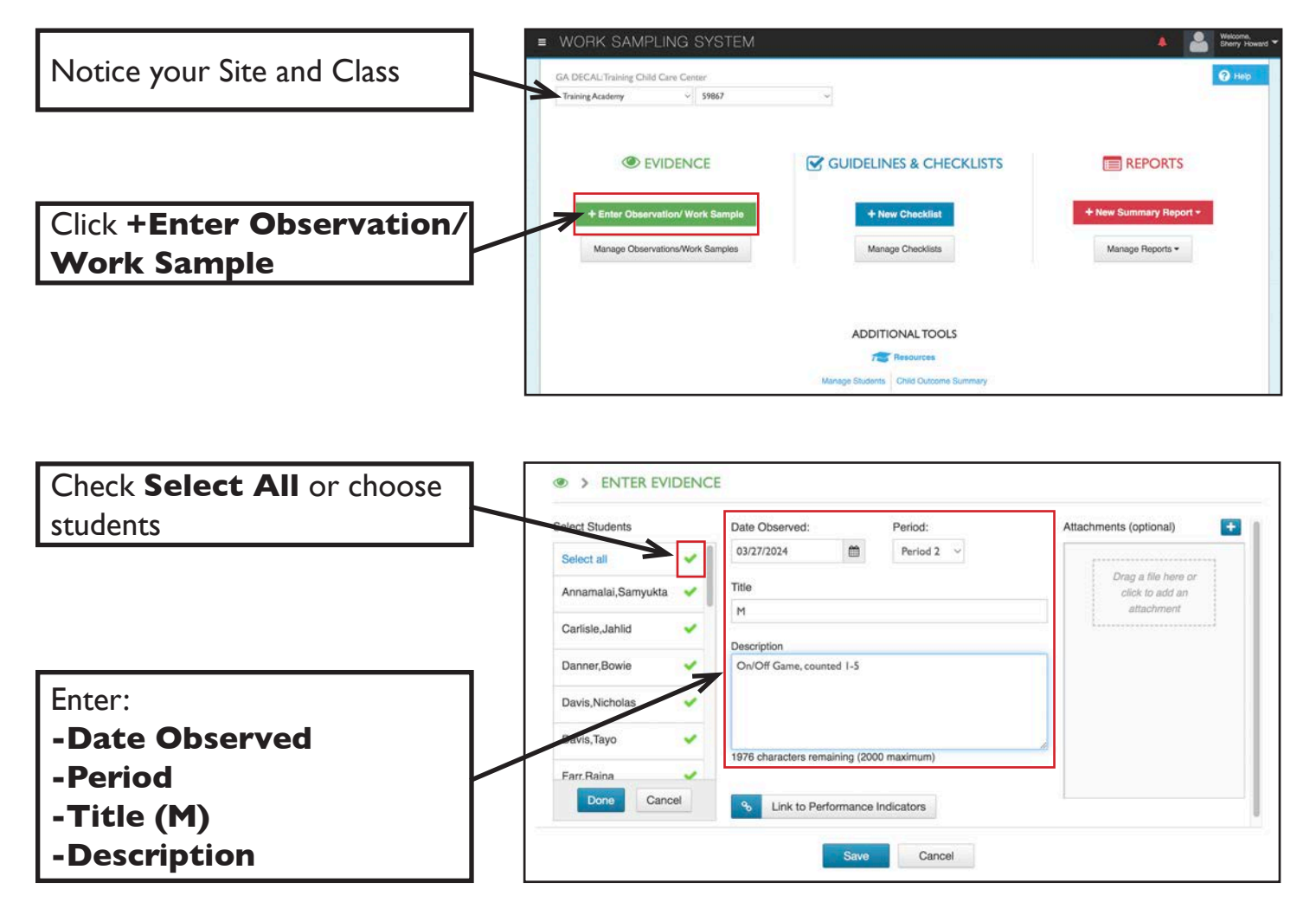

#### LINK EVIDENCE MATRICES

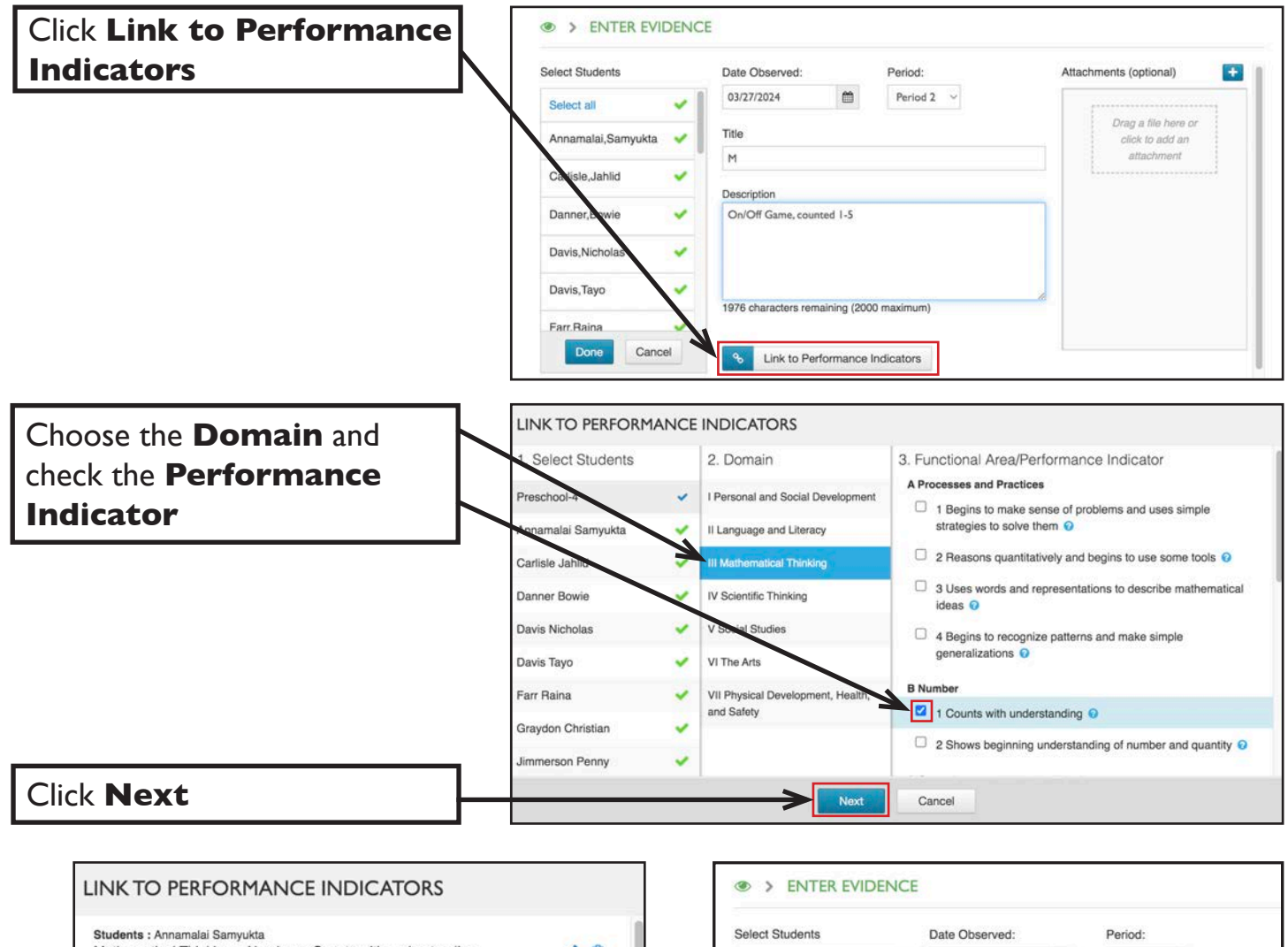

| Mathematical Thinking > Number > Counts with understanding | i 🥒   | 向 |
|------------------------------------------------------------|-------|---|
| Students : Carlisle Jahlid                                 | - 500 |   |
| Mathematical Thinking > Number > Counts with understanding | 1 /   |   |
| Students : Danner Bowie                                    |       |   |
| Mathematical Thinking > Number > Counts with understanding | 1 🖉   |   |
| Students : Davis Nicholas                                  |       |   |
| Mathematical Thinking > Number > Counts with understanding |       |   |
| Students : Davis Tayo                                      |       |   |
| Mathematical Thinking > Number > Counts with understanding | 1 /   |   |
| Students : Farr Raina                                      |       | - |
| ick Done                                                   | , 🧳   |   |
| ris an                                                     |       | - |
| Mathematical Thinking > Timber > Counts with understanding | . 🧳   |   |
| Deve                                                       |       |   |

| Select Students   |      | Date Observed:                                            |                          | Period:            |  |  |  |
|-------------------|------|-----------------------------------------------------------|--------------------------|--------------------|--|--|--|
| Select all        | ~    | 03/27/2024                                                | 1                        | Period 2 🗸         |  |  |  |
| Annamalai,Samyukt | ta 🧹 | Title                                                     |                          |                    |  |  |  |
| Carlisle, Jahlid  | *    | M                                                         |                          |                    |  |  |  |
| Danner,Bowie      | ×.   | On/Off Game, counted 1-5                                  |                          |                    |  |  |  |
| Davis, Nicholas   | ~    |                                                           |                          |                    |  |  |  |
| Davis, Tayo       | *    | 1070                                                      | 1-1 (000                 |                    |  |  |  |
| Farr.Raina        | -    | 1976 characters rema                                      | ining (200               | u maximum)         |  |  |  |
| Done Ca           | ncel | Students : Annamala<br>Mathematical Thin<br>understanding | i Samyukta<br>king > Nur | mber > Counts with |  |  |  |
| ck <b>Save</b>    | К    |                                                           |                          |                    |  |  |  |

#### GUIDELINES & CHECKLISTS CREATE A CHECKLIST

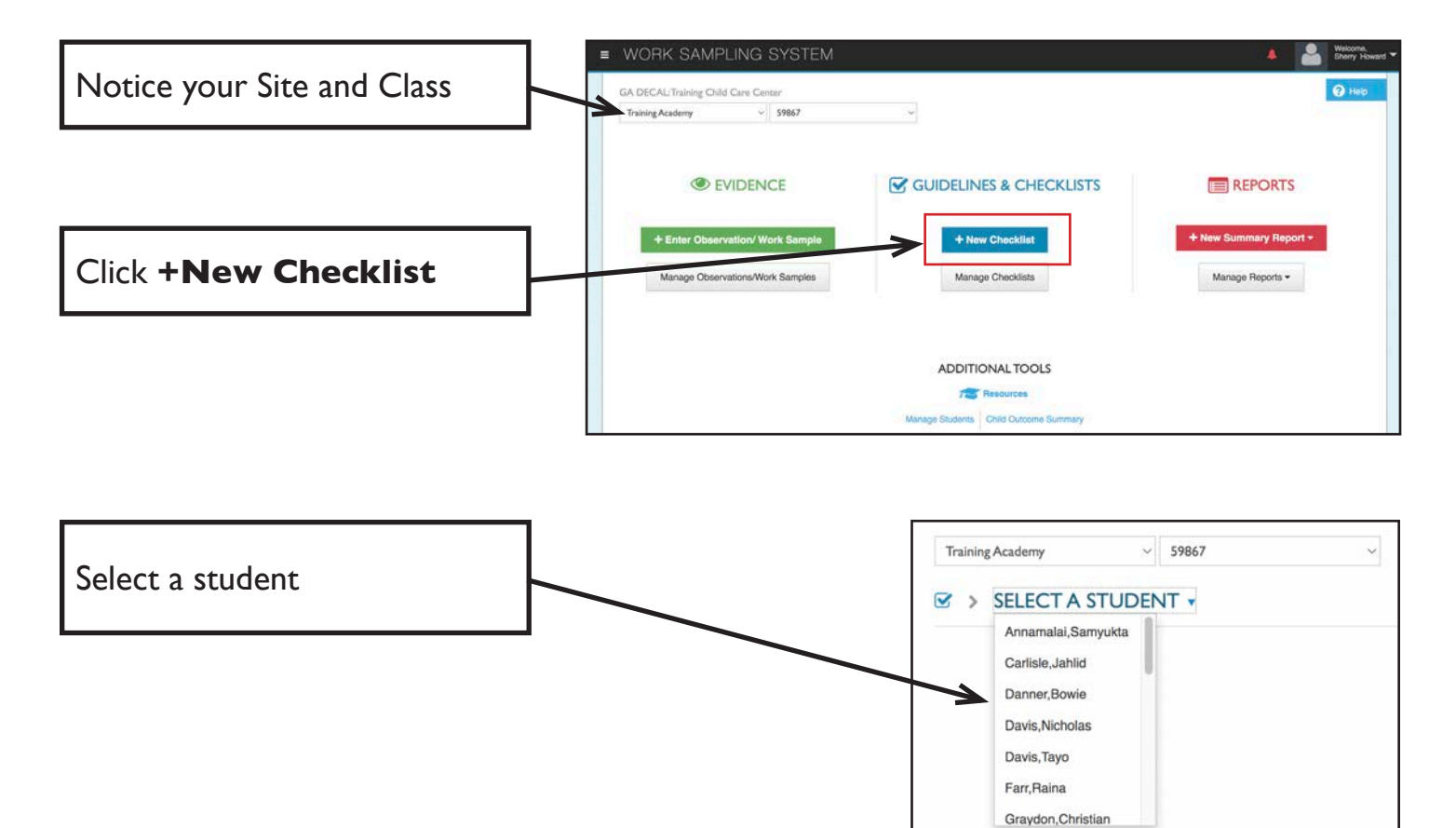

Choose a domain and click the ratio (the number of indicators rated/the total number of indicators in that domain)

| Domain                                       | Period 1        | Period 2        |
|----------------------------------------------|-----------------|-----------------|
| I Personal and Social Development            | 0/12            | 0/12            |
| Il Language and Lineary                      | 0/16            | 0/16            |
| III Mathematical Thinking                    | 0/12            | 0/12            |
| IV Scientific Thinking                       | 1/12            | 0/12            |
| V Social Studies                             | 0/10            | 0/10            |
| VI The Aris                                  | 0/4             | 0/4             |
| VII Physical Development, Health, and Safety | 0/7             | 0/7             |
|                                              | 1% Complete     | Not Started     |
|                                              |                 |                 |
|                                              | ⊨ Flag as Final | 🗎 Flag as Final |

#### GUIDELINES & CHECKLISTS CREATE A CHECKLIST

|                                                       | Click the icon<br>to review the<br>Guidelines | Click the i<br>to review<br>Evidence | con c<br>your to | Click the<br>heck ma<br>o make<br>atings | ark<br>your                                   | Mo<br>the                   | ove thi<br>dom                             | °ough<br>ains              |
|-------------------------------------------------------|-----------------------------------------------|--------------------------------------|------------------|------------------------------------------|-----------------------------------------------|-----------------------------|--------------------------------------------|----------------------------|
|                                                       |                                               |                                      |                  |                                          |                                               |                             |                                            | Į,                         |
| I Personal and Social Developm                        | nent                                          |                                      | $\mathbf{V}$     |                                          |                                               |                             | K Previous                                 | Next »                     |
| A Self-Concept                                        |                                               | Guidelines                           | Evidence         | NY                                       | IP                                            | PRO                         | NA                                         | DNO                        |
| 1 Demonstrates self-confidence                        |                                               | 0                                    | 2 🕗              | Ś                                        | ~                                             | Ì                           | Ì                                          | Ì                          |
| 2 Shows some self-direction                           |                                               | 0                                    | 2 👁              | Ś                                        | ~                                             | Ś                           | Ś                                          | Ś                          |
| B Self-Control                                        |                                               | Guidelines                           | Evidence         | NY                                       | IP                                            | PRO                         | NA                                         | DNO                        |
| 1 Follows simple classroom rules and rout             | ines                                          | 0                                    | 0 👁              | Ś                                        | Ś                                             | S                           | Ś                                          | Ś                          |
| 2 Manages transitions                                 |                                               | 0                                    | 0 👁              | S                                        | 9                                             | Ś                           | Ì                                          | Ś                          |
| C Approaches to Learning                              |                                               | Guidelines                           | Evidence         | NY                                       | IP                                            | PRO                         | NA                                         | DNO                        |
| 1 Shows eagerness and curiosity as a lear             | ner                                           | 0                                    | 2 👁              | 8                                        | ~                                             | Ś                           | Ś                                          | Ś                          |
| 2 Attends to tasks and seeks help when er             | ncountering a problem                         | 0                                    | 0 👁              | Ś                                        | Ś                                             | Ś                           | Ľ                                          | Ś                          |
| 3 Approaches tasks with flexibility and inve          | entiveness                                    | 0                                    | 0 👁              | 1                                        | Ś                                             | I.                          | Ś                                          | Ś                          |
| D Interaction With Others                             |                                               | Guidelines                           | Evidence         | NY                                       | IP                                            | PRO                         | NA                                         | DNO                        |
| 1 Interacts easily with one or more children          | 1                                             | 0                                    | 0 👁              | 1                                        | Ś                                             | Ś                           | Ì                                          | Ì                          |
| 2 Interacts easily with familiar adults               |                                               | 0                                    | 0 👁              | 1                                        | Ś                                             | Ì                           | Ì                                          | Ì                          |
| 3 Participates in the group life of the class         |                                               | 0                                    | 0 👁              |                                          | Ś                                             | Ś                           | Ś                                          | Ś                          |
| 4 Identifies some feelings and responds to            | those of others                               | 0                                    | 0 👁              | 1                                        | Ś                                             | S                           | I.                                         | Ś                          |
| 5 Begins to use simple strategies to resolv           | e conflict                                    | 0                                    | 0 👁              | S                                        | 1                                             | Ś                           | Ś                                          | Ś                          |
| Comments                                              |                                               | 1                                    |                  |                                          |                                               |                             |                                            |                            |
| Helped a new student find her cubby, showed           | her the classroom rules and job chart         |                                      |                  |                                          |                                               |                             |                                            |                            |
| K                                                     |                                               |                                      |                  |                                          |                                               | $\backslash$                |                                            |                            |
|                                                       |                                               |                                      |                  |                                          |                                               |                             |                                            |                            |
| Write comm<br>can be added<br>Narrative Sur<br>Report | ents that<br>to the<br>mmary                  |                                      |                  | Clicl<br>displ<br>High<br>into           | k the l<br>ay you<br>light, d<br>the <b>C</b> | Eviden<br>ur obso<br>copy a | ce ico<br>ervati<br>nd pa:<br><b>ients</b> | n to<br>ons.<br>ste<br>box |

### MANAGE CHECKLISTS CHECKLIST STATUS

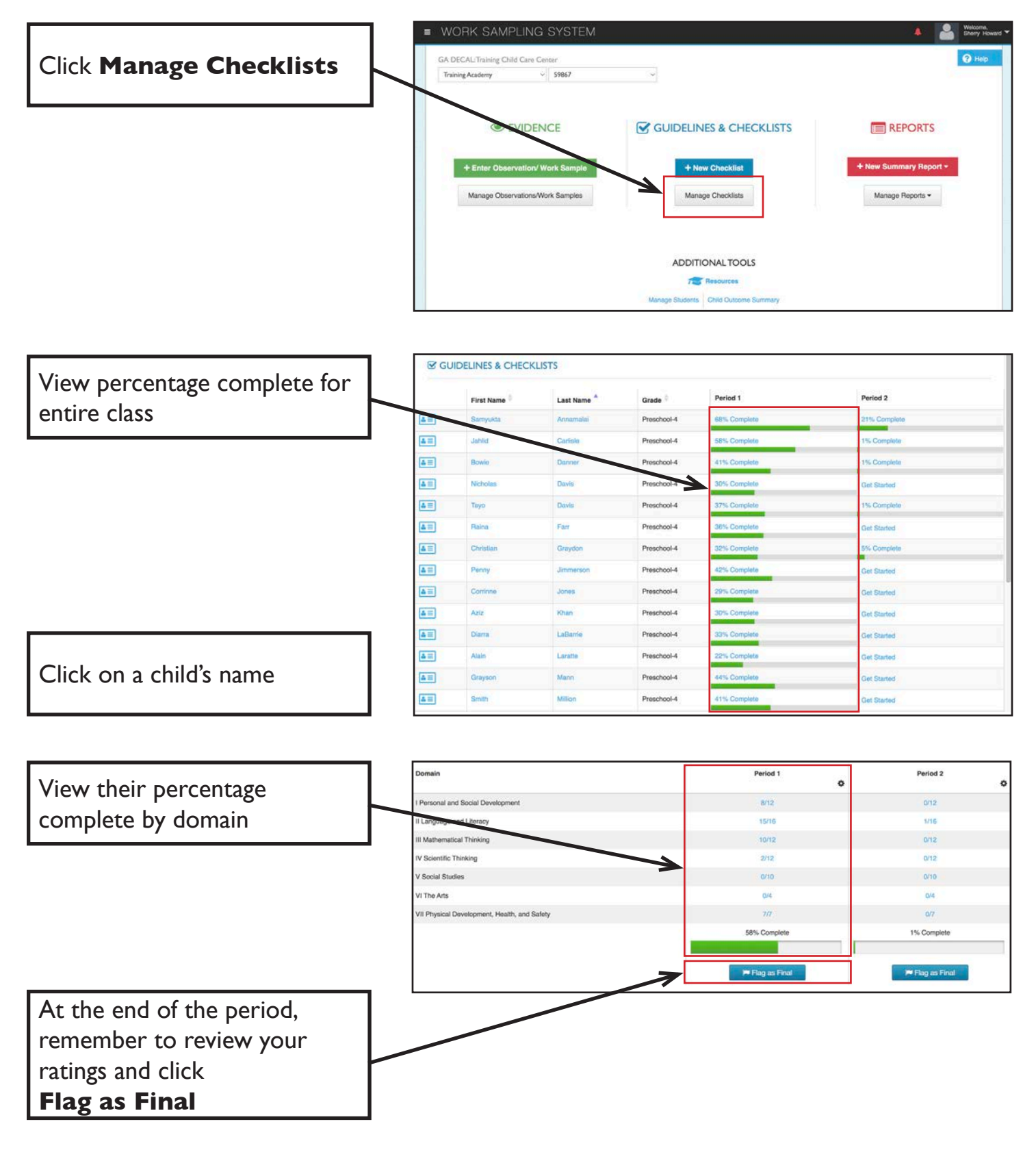

#### PRINT COMPLETED CHECKLISTS

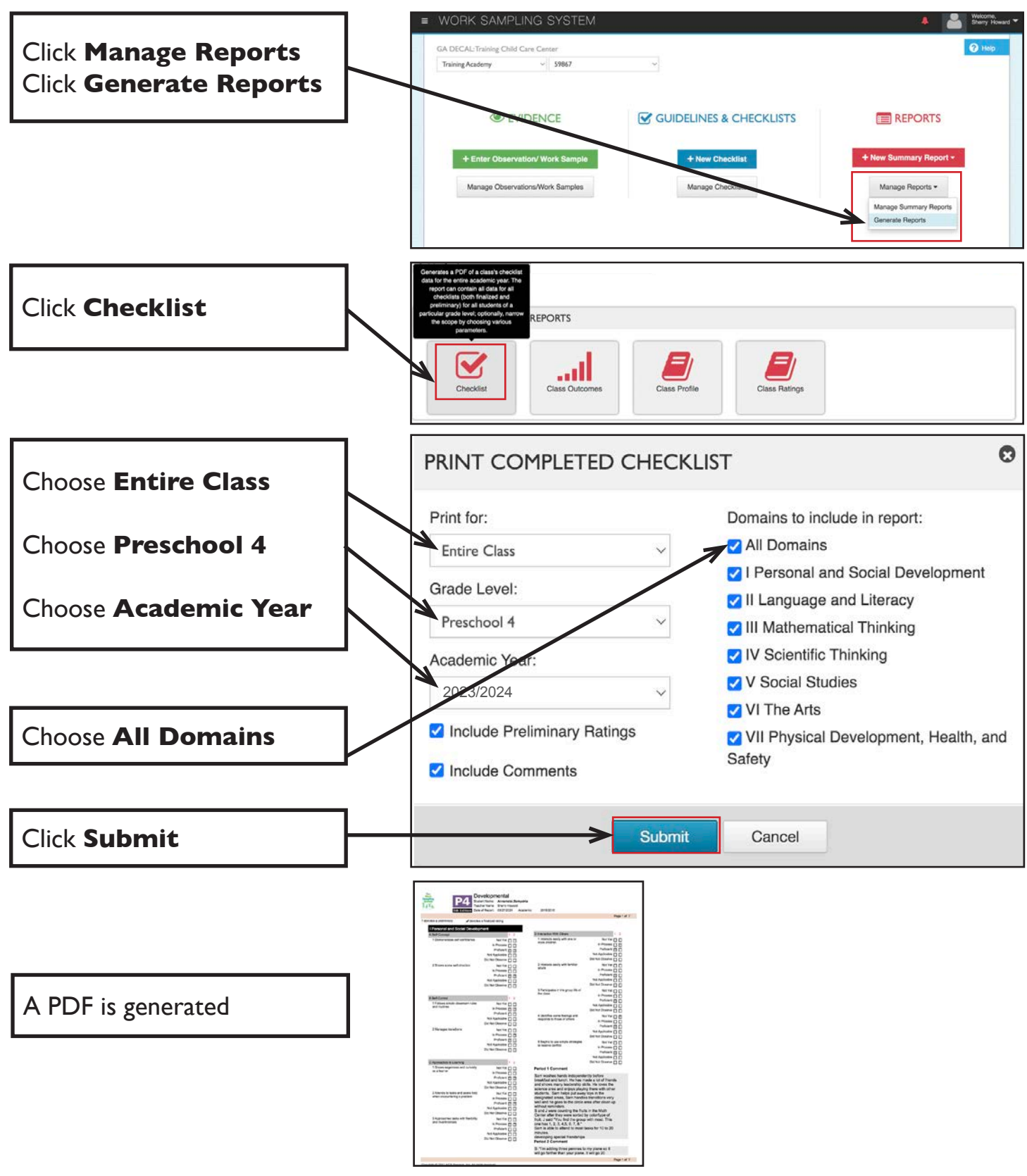

## **VIEW A CHECKLIST**

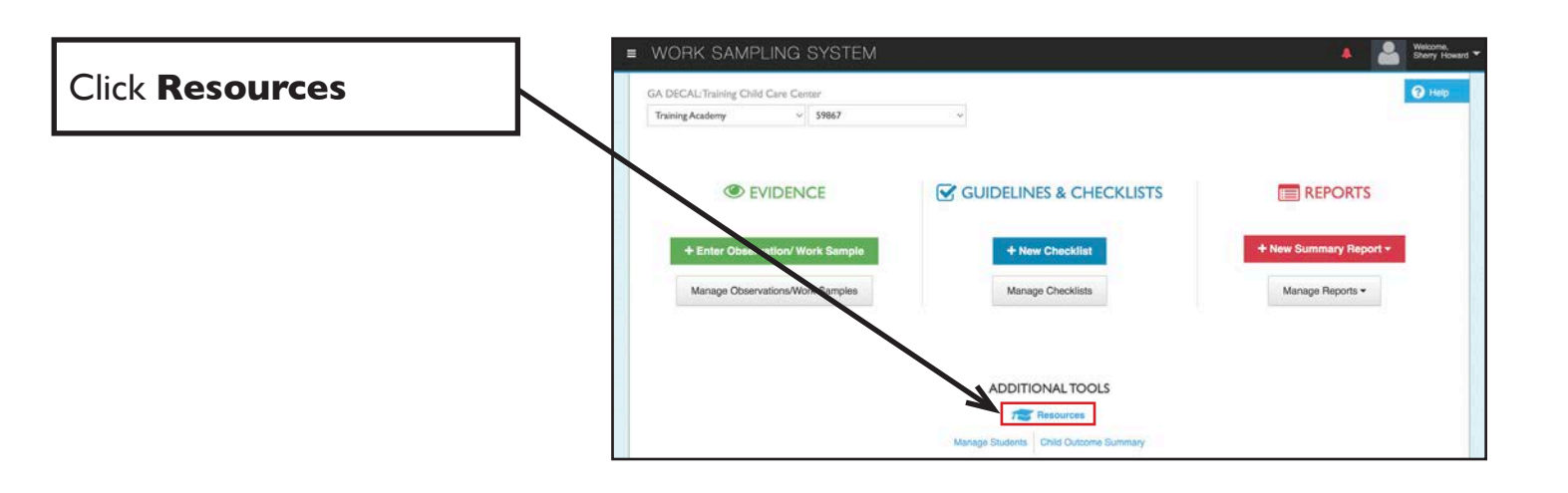

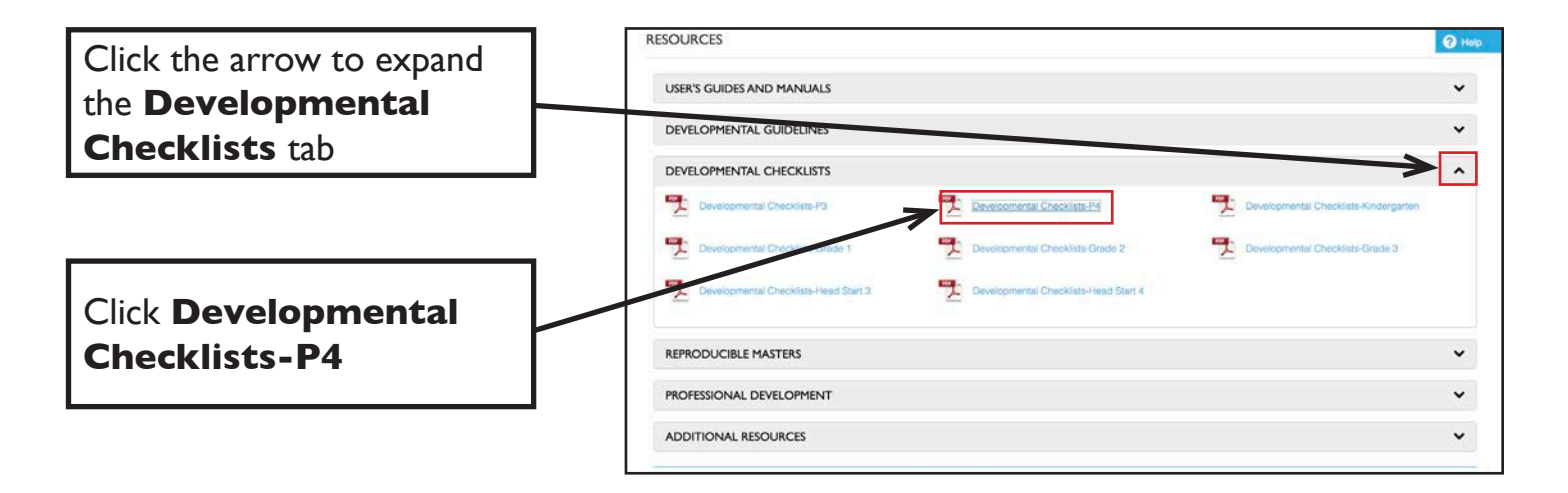

A PDF will open in a new tab

| Personal and Social Develops                                                                                                    | ment                                                                                                    | 1 (maninum turnellist avianae)                                                                                                    |                                                                                                    | 3 papalitati a semi sal surger                                                      | - Transferrer                                                                                                    | <ul> <li>Manager and and an and an and an an an an an an an an an an an an an</li></ul>                                                                                                    |                                                                                                    |
|----------------------------------------------------------------------------------------------------|----------------------------------------------------------------------------------------------------|----------------------------------------------------------------------------------------------------|----------------------------------------------------------------------------------------------------|-------------------------------------------------------------------------------------|----------------------------------------------------------------------------------------------------|----------------------------------------------------------------------------------------------------|----------------------------------------------------------------------------------------------------|
| <ul> <li>Automatics and contributed</li> </ul>                                                                                                    | ana/2020                                                                                                    | 3. Trans accountion and communities of                                                                                                    | w+000                                                                                                    | T Country                                                                           |                                                                                                    | 1 Depris to be paper of how individual                                                                                                    | ww0000                                                                                                    |
|                                                                                                    | a manufacture of                                                                                                    | bouts and wating.                                                                                                    | 1000000-0-0-0-0-0-0-0-0-0-0-0-0-0-0-0-0                                                                                                    | 1 there are not an and an and                                                       | N/N/07233                                                                                                    | affairte dear the                                                                                                    | 11002003                                                                                                    |
| A Transmission of Street or                                                                                                    | avaluat)                                                                                                    | A feature state to the content has be                                                                                                    | 0000 at 10000                                                                                                    | perform with.                                                                       | a base of the                                                                                                    | (a) per la presenta de la presenta de la presenta de la presenta de la presenta de la presenta de la presenta d                                                                                                    | and the second second se                                                                                                    |
|                                                                                                    |                                                                                                    | · martine and the case of the case of the       | a. None (2020)                                                                                                    | A many in success of many state                                                     | and a second                                                                                                    | C Closensky and Gave-server                                                                                                    | ALC: NO.                                                                                                    |
| Constant of the second second s                                                                                                    | Anari, Liu                                                                                                    |                                                                                                    | Anarrow A                                                                                                    | attributes of plages.                                                               | +**********                                                                                                    | <ul> <li>Description associate in the</li> </ul>                                                                                                    | - hand (2005                                                                                                    |
| a sercence                                                                                                    |                                                                                                    | 2 Milling                                                                                                    |                                                                                                    | * commentations and                                                                 | Marshold Processing                                                                                                    |                                                                                                    | Statistics.                                                                                                    |
| <ul> <li>Tylos sign canadro can are name.</li> </ul>                                                                                                    |                                                                                                    | <ol> <li>Separate data and press through proves,<br/>detailed, and play.</li> </ol>                                                                                                    |                                                                                                    | I Commission and Management Property                                                | 122999                                                                                                    | 1 Deal population of any 1 many of the 4 many                                                                                                    |                                                                                                    |
| 2 Verage receiver.                                                                                                    | ***1662                                                                                                    | 2 Sectors Reduce, print, and itter to                                                                                                    | ~~000                                                                                                    | Scientific Thinking                                                                 |                                                                                                    | 2 People and Minore They Unit                                                                                                    | 1000                                                                                                    |
|                                                                                                    | - marcology                                                                                                    | sing metric                                                                                                    | 10000000                                                                                                    | A leasily likels and Procision                                                      |                                                                                                    | 1 Deprive the location of Hongs in                                                                                                    | ww0000                                                                                                    |
| C. Assessment in Learning                                                                                                    | COLUMN A                                                                                                    | <ul> <li>Understands putpoles for writing.</li> </ul>                                                                                                    |                                                                                                    | 1 Adds spartners and begins to solid problems                                       | w+C033                                                                                                    | the party and                                                                                                    | etun(35)                                                                                                    |
| A Company of the local day in the local day in the local        |                                                                                                    |                                                                                                    | *****50.04                                                                                                    | Aut your during explorations                                                        | 1 Team 0.000                                                                                                    | 1                                                                                                    | Statistics.                                                                                                    |
| A little selected of months of the                                                                                                    | + Test (2000)                                                                                                    | Annual and Descent for Southly                                                                                                    | - Martine - Contraction                                                                                                    | I the even of the other to even                                                     | at to OCCU                                                                                                    | <ul> <li>Most postant is an even on the</li> </ul>                                                                                                    | at and a lot of the                                                                                                    |
|                                                                                                    | Man LLL                                                                                                    | Language and Liverary for anguard                                                                                                    |                                                                                                    | solutions to prolonged.                                                             | a hate OCK                                                                                                    |                                                                                                    | Witness                                                                                                    |
| 3 Attents to ward and sampled under                                                                                                    | - market (1993)                                                                                                    | Language Learners                                                                                                    |                                                                                                    |                                                                                     | RefeerCO.C.                                                                                                    | B Show the province of each page shert.                                                                                                    |                                                                                                    |
| and the second strength                                                                                                    | Notes COO                                                                                                    | A Latence for English Language Latences                                                                                                    | 195                                                                                                    | 3 States managing have appearing, and                                               | 10000                                                                                                    | has a located at                                                                                                    | mineritatian                                                                                                    |
| 3 Approaches party with freedolog                                                                                                    | m=(53)                                                                                                    | 8 Gars maning to teaming.                                                                                                    | ++1000                                                                                                    | that part attainations of the natural and                                           | Advert2032                                                                                                    | VI The Arts                                                                                                    |                                                                                                    |
| and the manages                                                                                                    | 1221995                                                                                                    |                                                                                                    |                                                                                                    | Number Palla service.                                                               |                                                                                                    | A Depression and Representation                                                                                                    | 1.015                                                                                                    |
| In Address of the Address                                                                                                    | Conception of the local division of the local division of the loca | 2 Patrone directoria                                                                                                    | ara-0000                                                                                                    | 4 Canonumiation experiments, informations,                                          | ter to [2020]                                                                                                    | 1 Individual in state state succession                                                                                                    | ana(KX)                                                                                                    |
| <ul> <li>A state of the second second se</li></ul> | an an (10031)                                                                                                    |                                                                                                    | 10001                                                                                                    | and along with others through convertations,                                        | 100000                                                                                                    | · · · · · · · · · · · · · · · · · · ·                                                                                                    | +tum(2.5.5)                                                                                                    |
| <ul> <li>Constrained with the second second sec</li></ul> | +===(200)                                                                                                    | A Resident Sector Sector Sector                                                                                                    | Concession in the local division in the local division in the loca | ADVENTUAL AND A MARK                                                                |                                                                                                    | 1                                                                                                    | Maria and                                                                                                    |
| A second second second second second                                                                                                    | Annal Add                                                                                                    | Language Language                                                                                                    |                                                                                                    | # Physical Science                                                                  | 1.813                                                                                                    | Bros. and durin.                                                                                                    |                                                                                                    |
| 1 month and oth forms and                                                                                                    | - Telephone                                                                                                    | A Description of the second of the second second                                                                                                    |                                                                                                    | 1 Indiana the properties of adjusts and                                             | ***(555)                                                                                                    |                                                                                                    | North Lat                                                                                                    |
|                                                                                                    | www.000                                                                                                    | A Deside believes o us and a state.                                                                                                    | ****** [303]                                                                                                    | materials, and have they change.                                                    | And a lot of the lot of the lot o | 3 loss a vehicle of an investive for service                                                                                                    | and the second                                                                                                    |
| 8 Amagane in the group life of the class                                                                                                    | M-9000                                                                                                    |                                                                                                    | Address of the second                                                                                                    | 1 desires have spintly and managers mine to                                         | AN INCOME.                                                                                                    | Address of the second                                                                                                    | MADE NO.                                                                                                    |
|                                                                                                    | Long COOL                                                                                                    | C. Speaking for Anglish Language Learners                                                                                                    | 1.003                                                                                                    | alfarent cittymbarum.                                                               | a hose (10.0)                                                                                                    | 8 Understanding and Approxision                                                                                                    |                                                                                                    |
| # contribut parts fastings and responds to                                                                                                    | ~~000                                                                                                    | 1 Space in an an an an an an an an an an an an an                                                                                                    | m=1001                                                                                                    | · · · · · · · · · · · · · · · · · · ·                                               | And VY                                                                                                    | <ol> <li>Assessible and appendix of spaces</li> </ol>                                                                                                    | are 0000                                                                                                    |
| more af athens                                                                                                    | 100000                                                                                                    |                                                                                                    |                                                                                                    | 1 months and a second                                                               | + Pare CICIC                                                                                                    |                                                                                                    | aban(3.5.5                                                                                                    |
| 5 hours to an other strategy to                                                                                                    | ww0000                                                                                                    | 11 Mathematical Thisking                                                                                                    |                                                                                                    |                                                                                     | Notes OOO                                                                                                    | TTT -                                                                                                    | Manager and a                                                                                                    |
| residue conflot.                                                                                                    | a freedown of the                                                                                                    | A Processor and Pupilitan                                                                                                    | COLUMN A                                                                                                    | C 1/9 Science                                                                       | TWS                                                                                                    | And Colety                                                                                                    | s.                                                                                                    |
| TT                                                                                                    | and the second                                                                                                    | <ol> <li>Builty to take provide sections and uses</li> </ol>                                                                                                    | ara(000)                                                                                                    | <ol> <li>Stations the characteristics of furing the ga-</li> </ol>                  | - MAGGER                                                                                                    | A Green Matter Development                                                                                                    | the second second                                                                                                    |
| Language and criminy                                                                                                    |                                                                                                    | single stategies to usite them.                                                                                                    | a fear (1000)                                                                                                    |                                                                                     | and a state of the                                                                                                    | 7 Marri and Summer Internet and served                                                                                                    | an a COLO                                                                                                    |
| X Latering                                                                                                    | 1911                                                                                                    |                                                                                                    | Revenil C. C.                                                                                                    | 2 Datives the least of large trees.                                                 | ww000                                                                                                    | A street and screened and and street                                                                                                    | A REAL PROPERTY.                                                                                                    |
| <ol> <li>Carry rearing to trening</li> </ol>                                                                                                    | are particular                                                                                                    | <ol> <li>Heating and markets and segments:<br/>our server balls</li> </ol>                                                                                                    |                                                                                                    |                                                                                     |                                                                                                    | The second second                                                                                                    | Material States                                                                                                    |
|                                                                                                    | Interaction of the                                                                                                    |                                                                                                    | Apparent A.A.                                                                                                    |                                                                                     |                                                                                                    | I Conditiated completer measurem partyres to<br>antilant schedu loads.                                                                                                    | - 1000 C                                                                                                    |
| 2 Fallowing the or three play discloses.                                                                                                    | ~~000                                                                                                    | E List work and approximations to describe                                                                                                    | - MAR 1000                                                                                                    | O Lath Marca                                                                        |                                                                                                    | And the second second s | mmer0000                                                                                                    |
|                                                                                                    | Antonio (1995)                                                                                                    | rational des                                                                                                    | Report COOC                                                                                                    | <ol> <li>Change the signal the name and turner.</li> </ol>                          | are (000                                                                                                    | 8. Non Mater Development                                                                                                    | 1000                                                                                                    |
| a heading                                                                                                    | 1.00                                                                                                    | I haps to wapped patient and make                                                                                                    | **5882                                                                                                    |                                                                                     | tunar OCID                                                                                                    | <ol> <li>Uses amonging strength and cannot to:</li> </ol>                                                                                                    |                                                                                                    |
| I from their stand in its ordered                                                                                                    | in a COOO                                                                                                    | subs burnersense                                                                                                    | And South State                                                                                                    | 2 Septeministic were; SK, and and                                                   | N 16000                                                                                                    | perform sample soles.                                                                                                    | 1000000                                                                                                    |
| without converting them                                                                                                    | amount OCIC                                                                                                    | The Parallel                                                                                                    | and the second                                                                                                    |                                                                                     |                                                                                                    | I the an international is agreed and                                                                                                    | ALCOID .                                                                                                    |
|                                                                                                    | Asharitti                                                                                                    | 1 (and all approximately                                                                                                    | aux0000                                                                                                    | B there each of and here.                                                           | Aug. (11.2.2.2.2.2.2.2.2.2.2.2.2.2.2.2.2.2.2.                                                                                                    |                                                                                                    | And a second second sec |
| <ol> <li>Televe, Like for conversions</li> </ol>                                                                                                    | - market (2000)                                                                                                    | 1 Cover and Dearth and                                                                                                    |                                                                                                    |                                                                                     | Name (202)                                                                                                    | <ol> <li>Head headering sector of action</li> </ol>                                                                                                    | www.coo                                                                                                    |
|                                                                                                    | Notae (0000                                                                                                    |                                                                                                    | manufacture of                                                                                                    | Control Structure                                                                   |                                                                                                    | shawing and of lasts                                                                                                    | utum (200                                                                                                    |
| B the ease of ordering and trajentering                                                                                                    |                                                                                                    | <ul> <li>Show, hep-may an demonstration of the second second</li></ul> | - Tan (202)                                                                                                    | A house and a second                                                                |                                                                                                    |                                                                                                    | man(CCC)                                                                                                    |
| real station                                                                                                    | Annual (1975)                                                                                                    | room an Encla                                                                                                    | ************                                                                                                    | A People, Part and Second                                                           | 1000                                                                                                    | C. Sall-Care. Health. and Safety.                                                                                                    | 1.8.2                                                                                                    |
| C Busing                                                                                                    | COLUMN STATE                                                                                                    | 2. Operations and Applying Thermorp                                                                                                    | COLUMN ST                                                                                                    | and family dispersions and pricement in personal                                    | and the second second                                                                                                    | A Performa serve self-care take independents.                                                                                                    |                                                                                                    |
| A Barrier State Insurant and Advant                                                                                                    | BraC000                                                                                                    | 1 Understands and bears to alars address and                                                                                                    | w+000                                                                                                    |                                                                                     | Autor (2010)                                                                                                    |                                                                                                    | Print Land                                                                                                    |
| · ····································                                                                                                    | a frank (1000)                                                                                                    | Autoripetive to problems,                                                                                                    | Address (1972)                                                                                                    | <ol> <li>Denotative beginning assertions of<br/>community (by and basis)</li> </ol> | -ten (Ch)                                                                                                    | 2 Tritter has sitty too attransies                                                                                                    |                                                                                                    |
|                                                                                                    | 1000                                                                                                    | di Manufament                                                                                                    | COLUMN ST                                                                                                    | 8 Natural Interdispectations                                                        |                                                                                                    |                                                                                                    | Aven (CDD)                                                                                                    |
| Bud. Toth. or 10 carries, downworth, industry                                                                                                    | No. of Concession, Name                                                                                                    |                                                                                                    |                                                                                                    |                                                                                     |                                                                                                    |                                                                                                    |                                                                                                    |
| Aut. Tex. on the server and real and server and server        | A DESCRIPTION OF                                                                                                    | <ol> <li>Drakes, company, and describes adjusts</li> </ol>                                                                                                    | ~+1222                                                                                                    | 1 Report to understand funds inset, sole,                                           | OOO                                                                                                    |                                                                                                    |                                                                                                    |

#### MANAGE REPORTS CLASS PROFILE

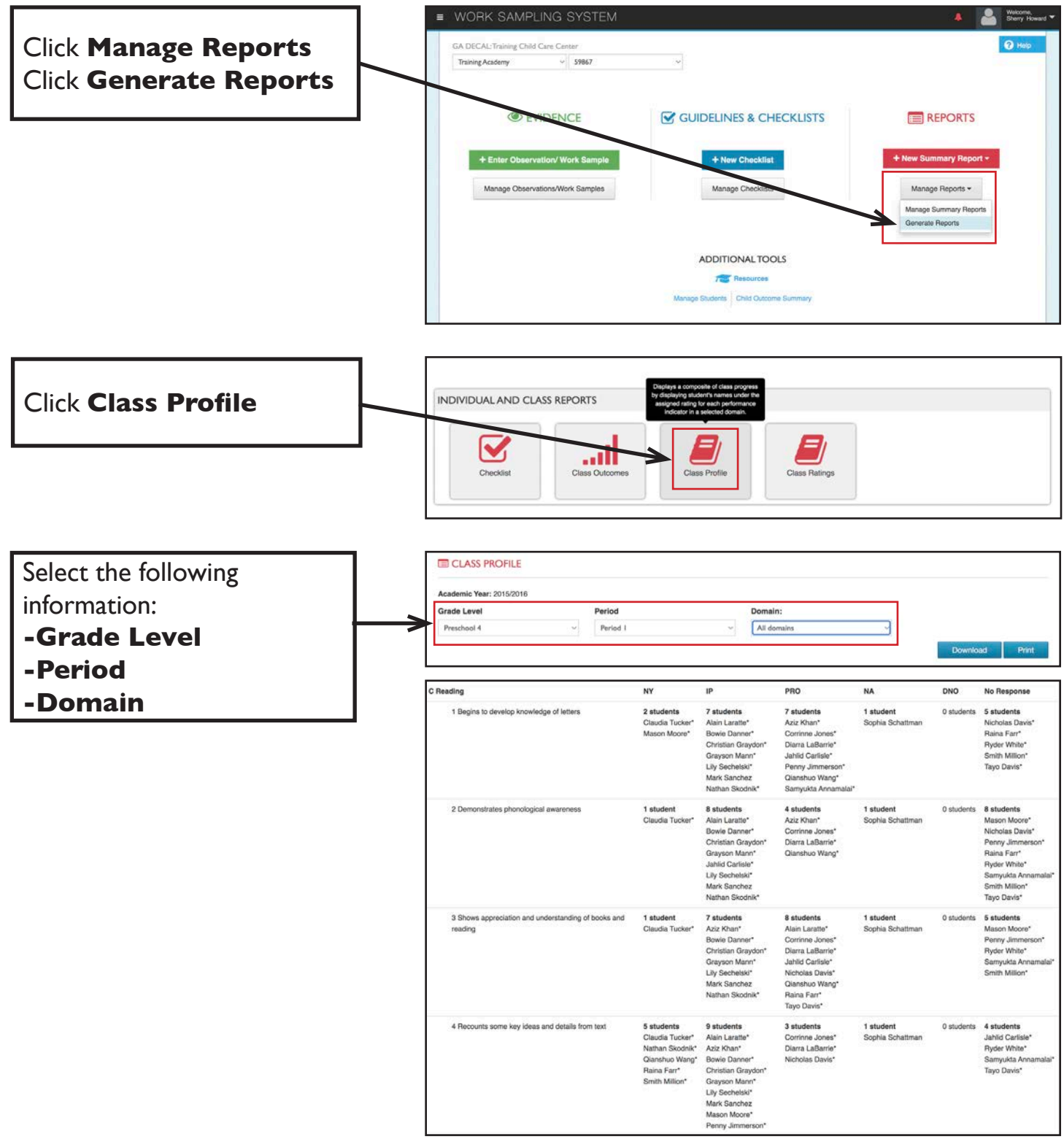

Children in the No Response category have not been rated for that indicator.

#### MANAGE REPORTS CLASS RATINGS

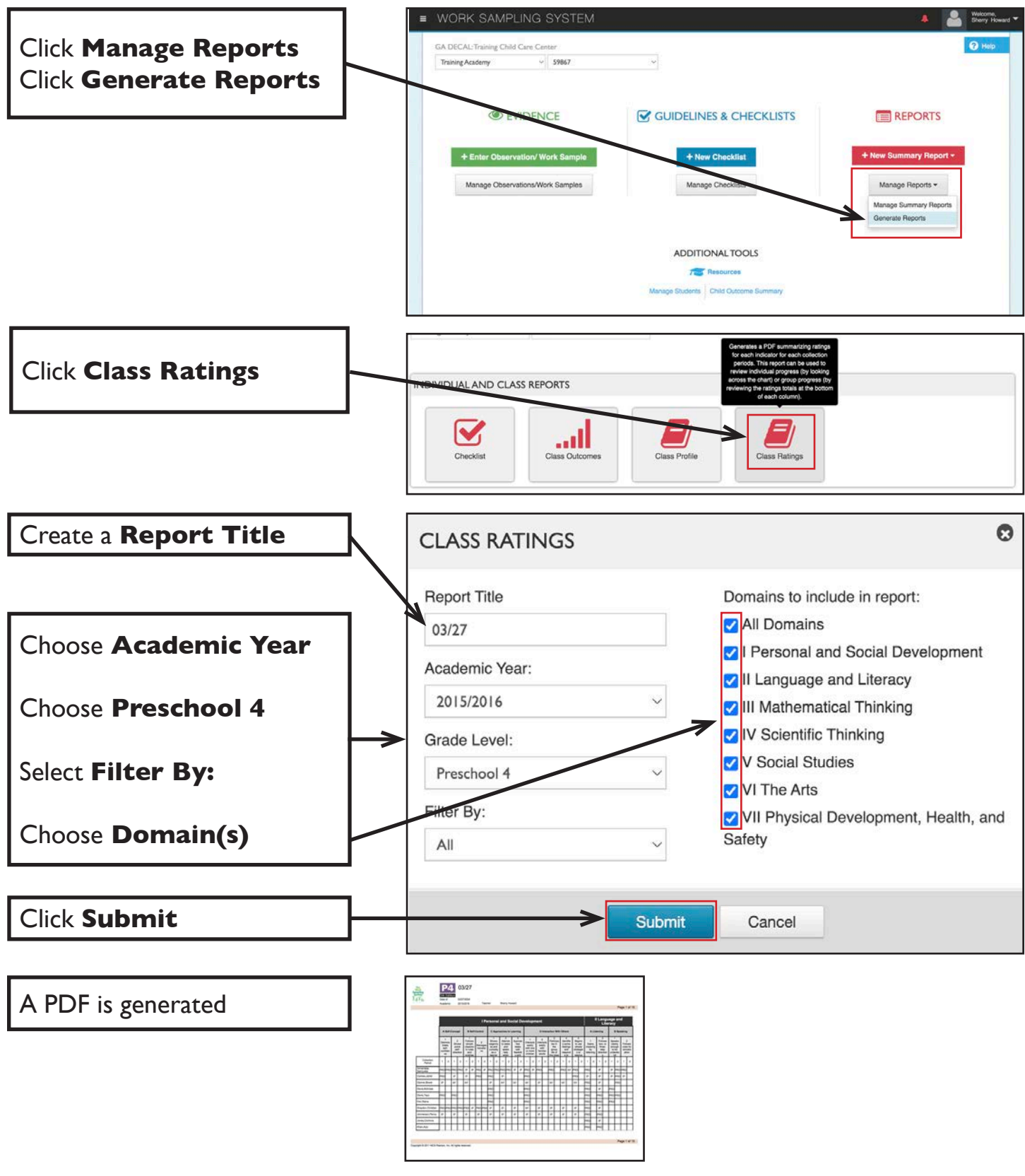

### NARRATIVE SUMMARY REPORT

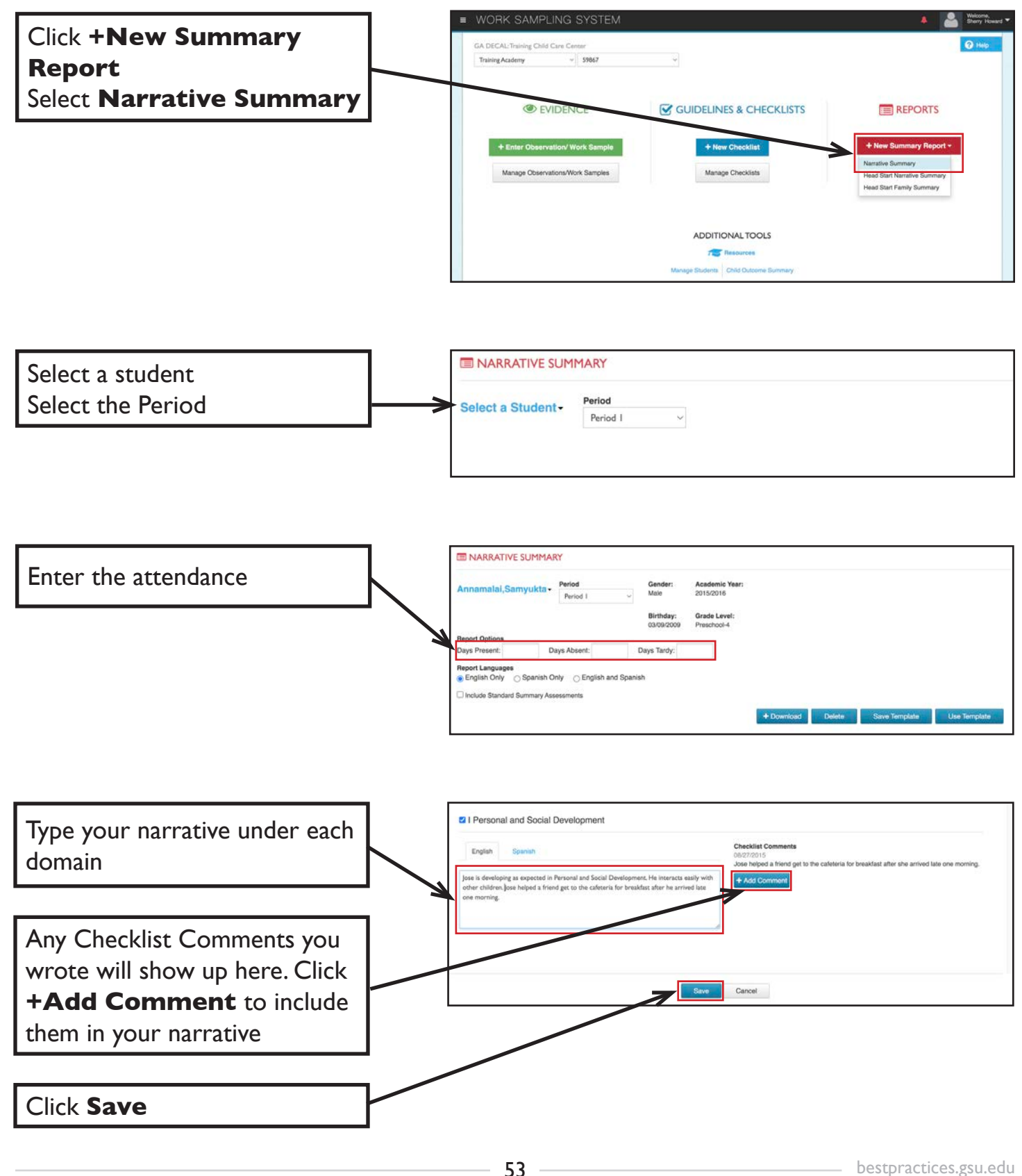

## NARRATIVE SUMMARY REPORT TEMPLATES

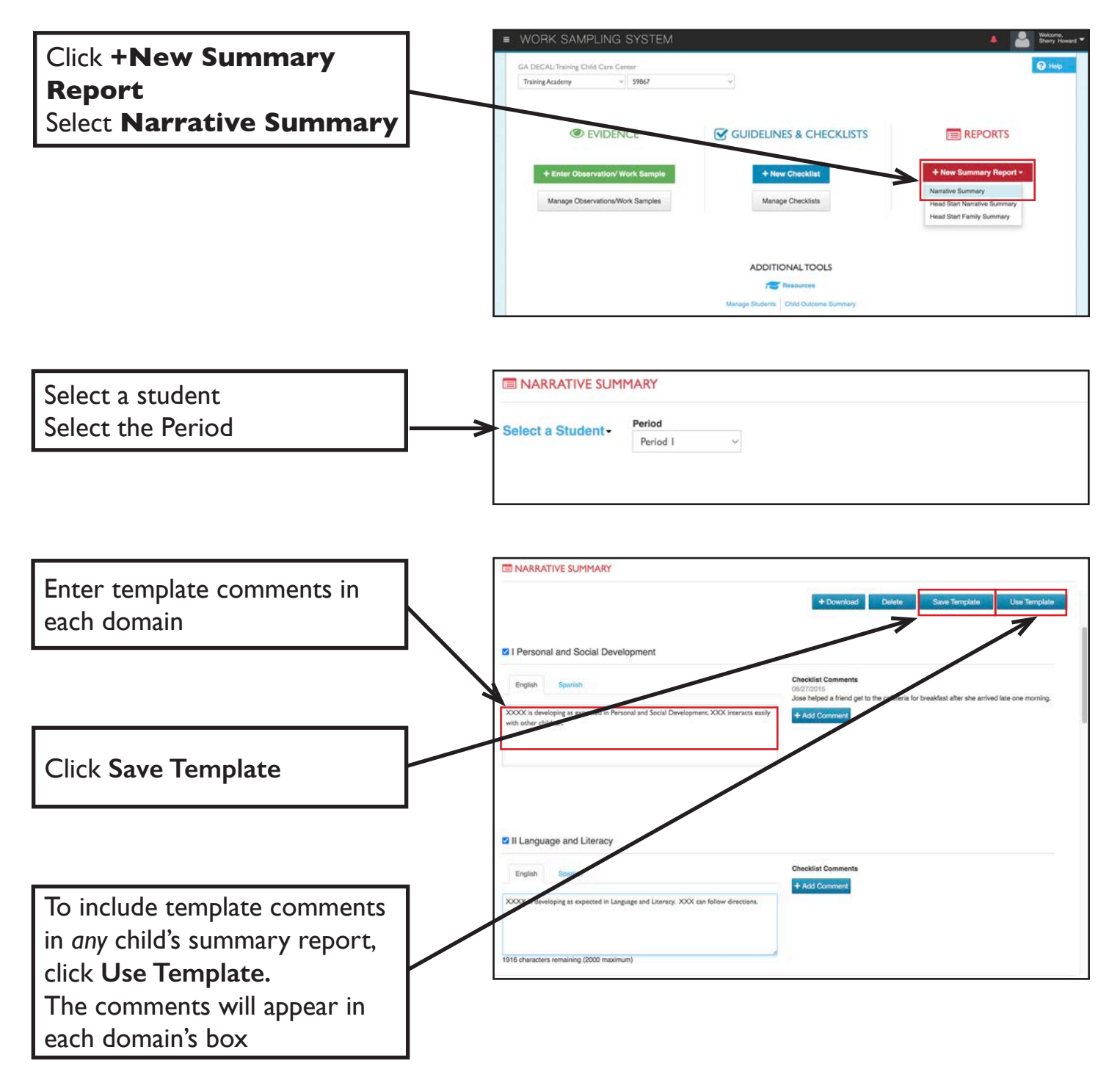

# PRINT NARRATIVE SUMMARY REPORT

Click **Manage Reports** Click **Manage Summary Reports** 

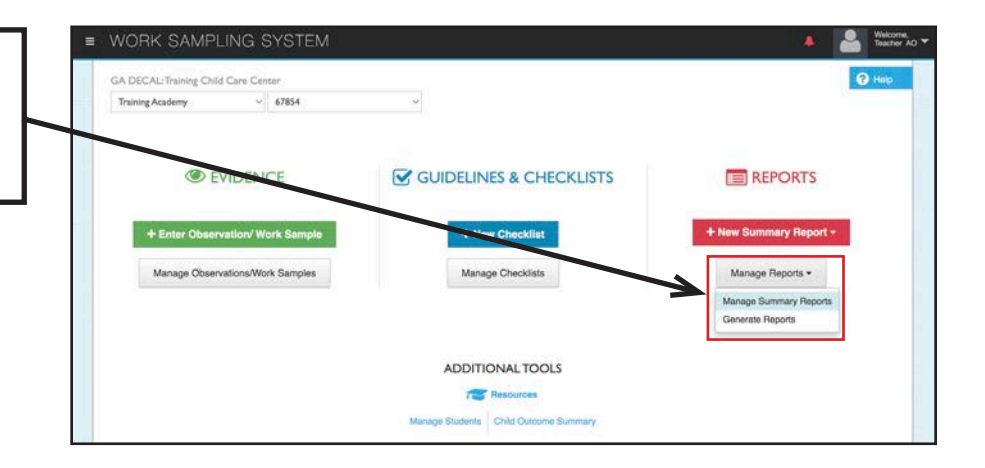

| Choose a | student | and | select | the |
|----------|---------|-----|--------|-----|
| period   |         |     |        |     |

|            | First Name | Last Name | * Grade     | 0 Period 1     | Period 2         |
|------------|------------|-----------|-------------|----------------|------------------|
|            | Samyukta   | Annamalai | Preschool-4 | (7/7)          | 間 (3/7)          |
| <b>AE</b>  | Jahlid     | Carlisle  | Preschool-4 | (7/7)          | <b>(2/7)</b>     |
| 40         | Bowie      | Danner    | Preschool-4 | (7/7)          | <b>(2/7)</b>     |
| 41         | Nicholas   | Davis     | Preschool-4 | (7/7)          | <b>(7</b> /7)    |
| A III      | Тауо       | Davis     | Preschool-4 | (7/7)          | <b>(2/7)</b>     |
| <u>۵</u>   | Raina      | Farr      | Preschool-4 | (7/7)          | GB (2/7)         |
| 4=         | Christian  | Graydon   | Preschool-4 | III (1/7)      | <b>(2/7)</b>     |
| 4=         | Penny      | Jimmerson | Preschool-4 | (7 <i>1</i> 7) | (2/7)            |
| 4 1        | Corrinne   | Jones     | Preschool-4 | <b>(4</b> /7)  | (- / -)          |
| 4=         | Aziz       | Khan      | Preschool-4 | <b>(7</b> /7)  | (- / -)          |
| 4=         | Diarra     | LaBarrie  | Preschool-4 | m (2/7)        | m (1/7)          |
| 4=         | Alain      | Laratte   | Preschool-4 | (7/7)          | <b>(2</b> /7)    |
| 4 H        | Grayson    | Mann      | Preschool-4 | (-/-)          | <b>(2</b> /7)    |
| <b>A</b> = | Smith      | Million   | Preschool-4 | (7/7)          | <b>(3/7)</b>     |
| 48         | Mason      | Moore     | Preschool-4 | <b>(7</b> (7)  | 📼 (+ <i>t</i> -) |
| 40         | Mark       | Sanchez   | Preschool-4 | (7/7)          | <b>(1/7)</b>     |

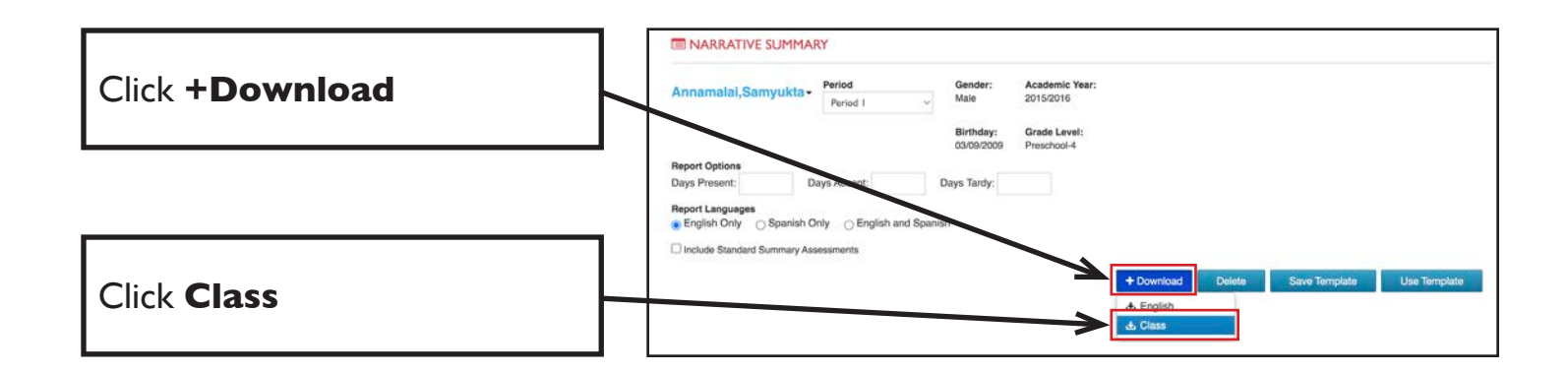

#### **PRINT THE GUIDELINES**

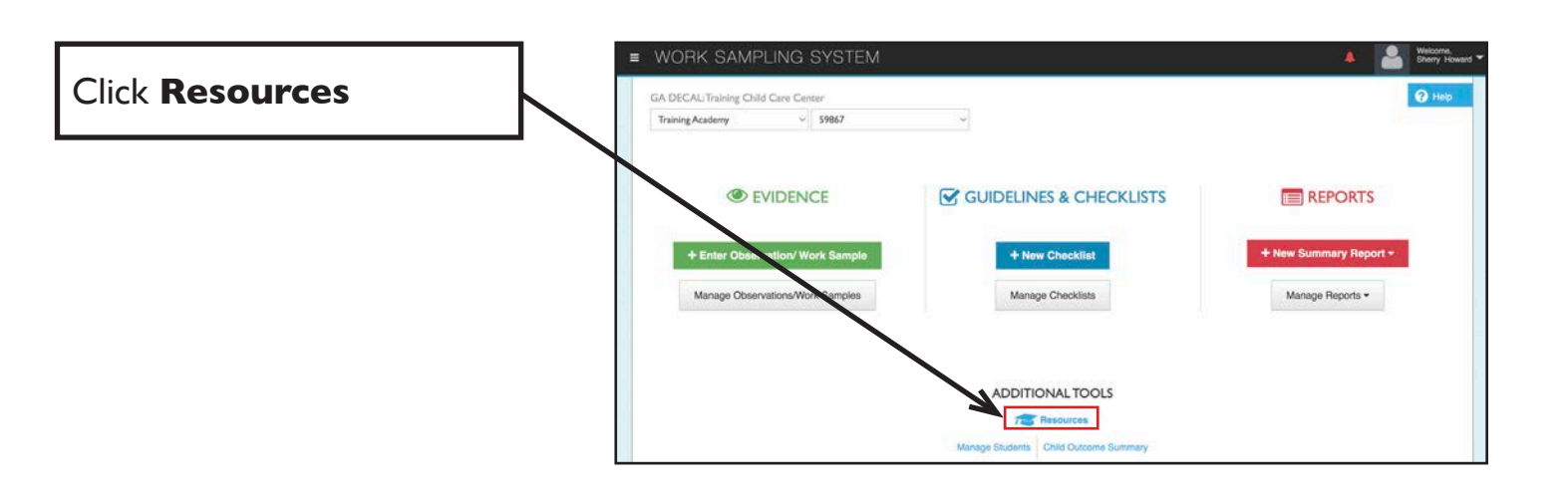

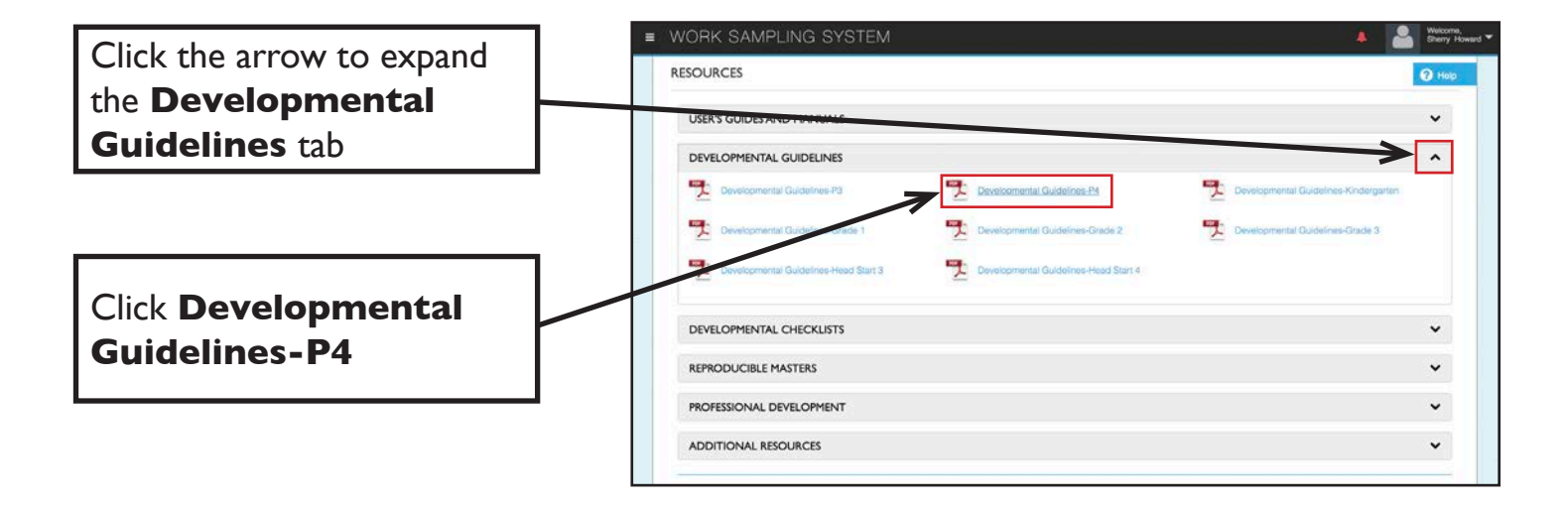

A PDF will open in a new tab

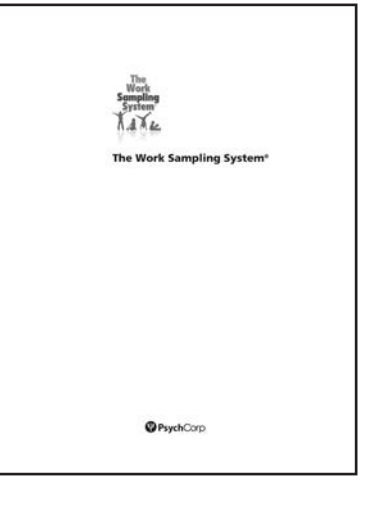

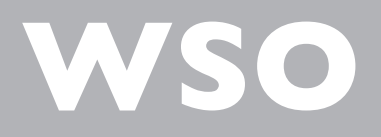

# RESOURCES

WORK SAMPLING ONLINE

#### **BRIGHT FROM THE START**

#### www.decal.ga.gov

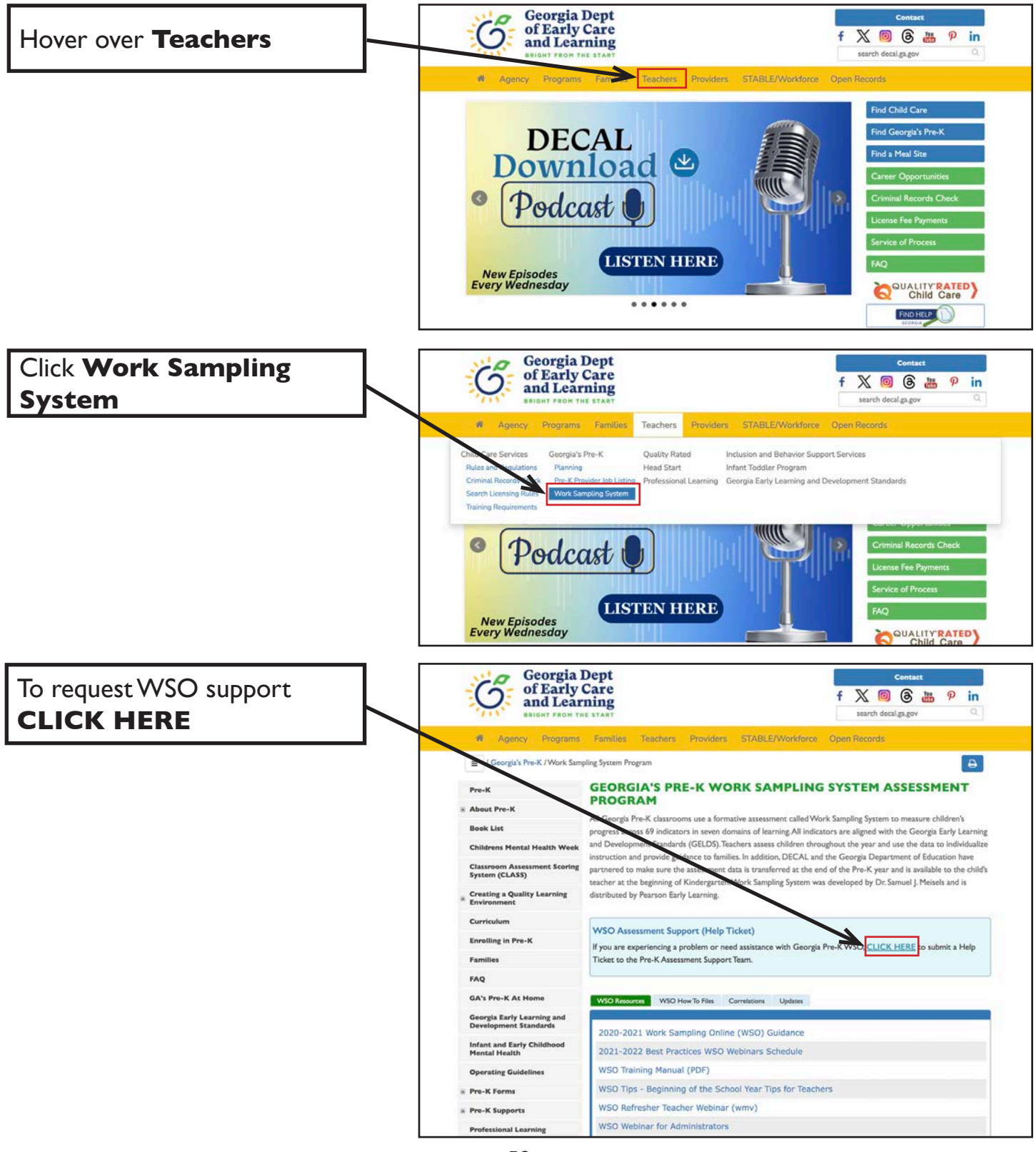

## **BRIGHT FROM THE START**

#### www.decal.ga.gov

| Choose a specific issue from     | GEORGIA'S PRE-K WSO HELP TICKET                                                                                                    |  |
|----------------------------------|----------------------------------------------------------------------------------------------------|--|
| the drop-down list               | riease select from the list below the type of issue that you are having with Georgia's Pre-K VVSO:                                                                                                    |  |
|                                  | Please select>      I need help logging in     I am a new Project Director and I need login credentials     I have changed schools     I need help creating/updating my Class Name     I have a problem with adding a student     I am following up on an issue previously submitted regarding one of the above issues     I have a general question related to BFTS assessment policy/guidelines     I have another problem not listed above |  |
| Try these suggestions for more   | GEORGIA'S PRE-K WSO HELP TICKET<br>Please select from the list below the type of issue that you are having with Georgia's Pre-KWSO:                                                                                                    |  |
| Information                      | I need help logging in                                                                                                    |  |
|                                  | Please review the following for more information related to the issue you are experiencing.                                                                                                    |  |
| If needed, fill out the feedback | If you are still having problems, please complete the information below. Include your Login Id as well as any error<br>messages you have received in the Comments box below, then click Submit.<br>* indicates required fields.<br>* My First Name * My Last Name * Role                                                                                                    |  |
| form                             | Provider Legal Name (i.e. DeKalb County School District, Sunshine House, A&D Kids, etc.)<br>(NOTE: This can be found in the top left corner of your WSO screen just above your Site Name.)                                                                                                    |  |
|                                  | * School/Site Name (i.e. Stone Ridge Elementary, Little Angels Childcare #12, Discovery Point #3)                                                                                                    |  |
|                                  | WSO Class Id (i.e. 71582, 72073)                                                                                                    |  |
|                                  | * Email Address                                                                                                    |  |
|                                  | * Re-Enter Email Address                                                                                                    |  |
|                                  | * Daytime Phone Number Ext *WSO Username (or enter 'Unknown')                                                                                                    |  |
|                                  | Comments:                                                                                                    |  |
| Click Submit                     | Submit Cancel Clear Form                                                                                                    |  |
|                                  |                                                                                                    |  |

directed to contact Pearson Technical Support at 1-800-328-5999.

Make sure to ask for a case number and the person with whom you are speaking.

## **BEST PRACTICES TRAINING**

#### bestpractices.gsu.edu

|                                                         | Georgia State Home                                                                                                    | STUDENTS FACULTY&STAFF ALUMNI 🛗 🚺 🔍                                                                                                    |
|---------------------------------------------------------|----------------------------------------------------------------------------------------------------|----------------------------------------------------------------------------------------------------|
| Click <b>Help</b>                                       | About 12 Reserved About 12 Reserved About 12 Reserved                                                                                                    | Private Training                                                                                                    |
|                                                         | EXCEPTIONAL TEACHER<br>TRAINING<br>Inspiring teachers Investing in children. Professional development on a<br>the most current research and field-tested methods for Georgia teachers | variety of topics based on          Image: Second State State                                 |
| Fill out the Contact Us form<br>and click <b>Submit</b> | Need Help?<br>Click here to watch a How To Login video.<br>Click here to learn how to clear your browser's cache.<br>Any other questions? Click here to read our FAQs.                | Contact Us         We're here to help. All you have to do is tell us how.         Name as listed in GaPDS*         First         GaPDS Number*         GaPDS Number*         Iam signed up for the following training*         New Lead         Phone*         cs: 888-8888         Iam having trouble logging in         Idon't know my username         I need to reset my password         I need to reset my assesserd         I need to reset my ourse information         I need to reset my ourse information         I need to reset my ourse information         I other         Pleas provide any other pertinent information we need to know to solve your issue.                                                                                                    |
|                                                         |                                                                                                    | © 2012 Best Practices Training 75 Piedmont Avenue 6th Floor<br>Atlanta.GA 30303<br>CAPTCHA<br>Immode Captor Content of Captor Content of Captor Con |

# PEARSON

#### www.worksamplingonline.com

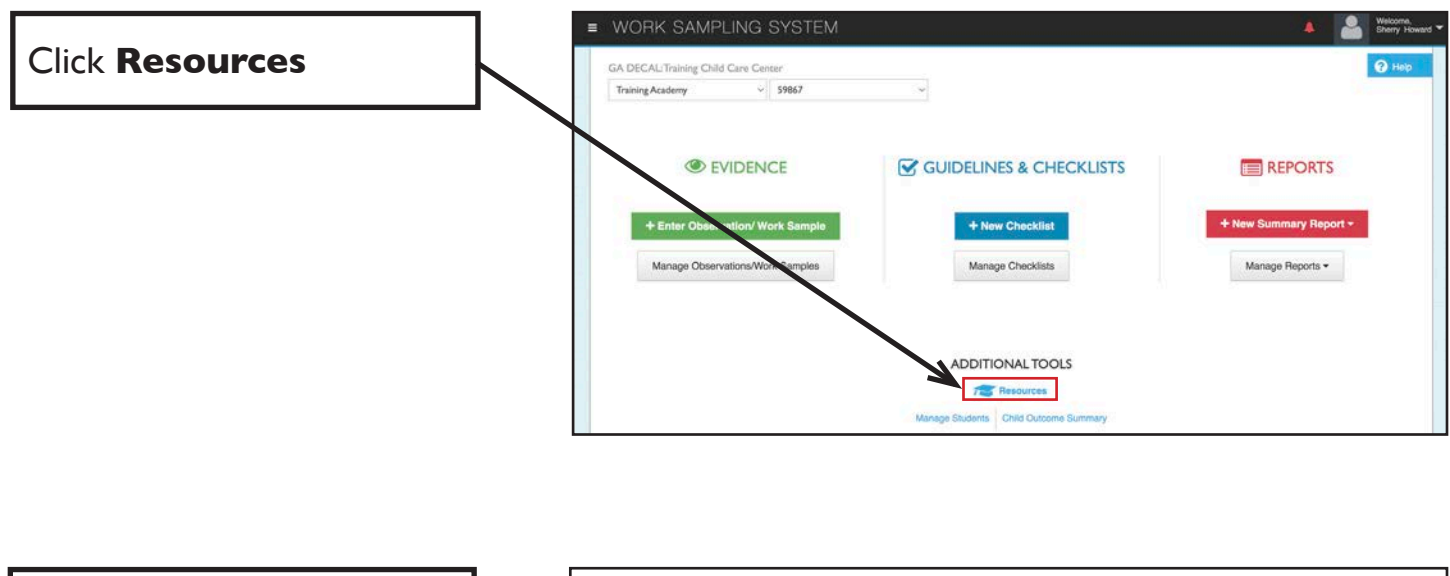

View additional resources including a User's Guide, helpful tips and videos

| SOURCES                   | <b>0</b> H |
|---------------------------|------------|
| user's guides and manuals | •          |
| DEVELOPMENTAL GUIDELINES  | ~          |
| DEVELOPMENTAL CHECKLISTS  | •          |
| REPRODUCIBLE MASTERS      | ~          |
| PROFESSIONAL DEVELOPMENT  | ~          |
| ADDITIONAL RESOURCES      | ~          |

Proof of Attendance

This is to certify that \_\_\_\_

attended

(Teacher's Name)

# 2024-25 Work Sampling Online.

In order to earn full credit for this course you must:

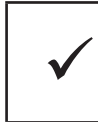

Attend I day of face-to-face training - 6 hours

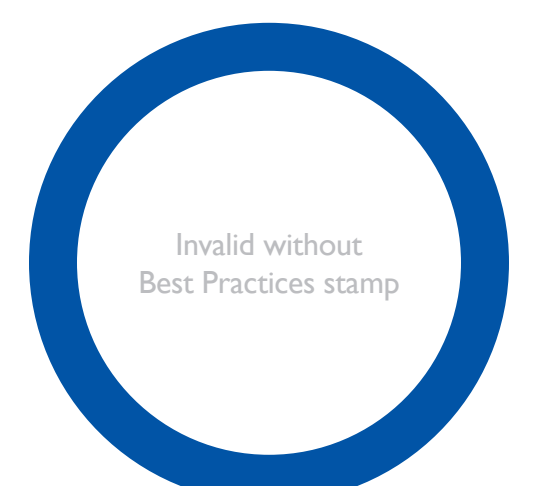

This document is to verify attendance at the face-to-face training. It is only valid if stamped. A certificate of completion will appear in your PDS account within four weeks of completing each assignment.